S.V. Girenko, E.Z. Kriksunov, A.V. Perelmuter, M.A. Perelmuter, S.Yu. Fialko

# SCAD Office. Electronic Reference Manuals

Fifth edition, revised and enlarged

Electronic version

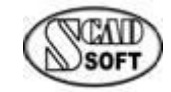

Kyiv•2024

S.V. Girenko, E.Z. Kriksunov, A.V. Perelmuter, M.A. Perelmuter, S.Yu. Fialko SCAD Office. Electronic reference manuals: — Kyiv, 2024.— 105 pp.

This book contains a description of the functional capabilities of the **KUST** and **CoCon** programs, as well as their application technologies and recommendations for their use. The program is meant for structural designers with minimum computer skills.

 $\ensuremath{\mathbb{C}}$  Authors, 2024 г.

## **Table of Contents**

| 1.1 GENERAL INFORMATION                                               |         |
|-----------------------------------------------------------------------|---------|
| Interface                                                             | •••••   |
| Controls                                                              |         |
| Settings                                                              |         |
| Material Properties                                                   | 1       |
| Moments of Inertia                                                    | 1       |
| 1.2 STABILITY OF EQUILIBRIUM                                          | 1       |
| Single-Span Bars of Uniform Section on Rigid Supports                 | 1       |
| Single-Span Bars on Elastic Supports                                  | 1       |
| Single-Span Bars of Variable Section on Rigid Supports                | 1       |
| Single-Span Straight Bars of Uniform Section on Elastic Subgrade      | 1       |
| Multi-Span Bars of Uniform Section on Elastic Supports                | 1       |
| Circular Ring                                                         | 1       |
| Round Arches (In-Plane Stability)                                     | 2       |
| Parabolic Arches (In-Plane Stability)                                 | 2       |
| Two-Hinged Segmental Arches (In-Plane Stability)                      | 2       |
| Stability of In-Plane Bending of Thin-Walled Beams                    | 2       |
| Rectangular Plate                                                     | 2       |
| Circular Plate                                                        | 2       |
| Skew Plate                                                            |         |
| Cylindrical Panel                                                     | 3       |
| Conical Panel                                                         |         |
| Spherical Panel                                                       | 3.      |
| Circular Cylindrical Shell                                            |         |
| Cylindrical basket shell                                              |         |
| Circular Truncated Cone Shell                                         |         |
| Spherical Shell                                                       |         |
| 1.3 NATURAL VIBRATION FREQUENCIES                                     | 3       |
| Single-Span Bars of Uniform Section on Rigid Supports                 | 3       |
| Single-Span Bars on Elastic Subgrade                                  | 4       |
| Bars of Variable Cross-Section                                        | 4       |
| Circular Rings                                                        | 4       |
| Strings                                                               | 4       |
| Rectangular Plates                                                    |         |
| Circular Plates                                                       | 4       |
| Cylindrical Shell                                                     | 4       |
| Cone Shell                                                            |         |
| 1.4 OTHER OSCILLATION PROBLEMS REFERENCE DATA ABOUT INTERNAL FRICTION | 4       |
| 1.5 STATIC ANALYSIS                                                   |         |
| Circular Plates                                                       | 5<br>5  |
| Roctangular Platos                                                    |         |
| Spherical Domes                                                       |         |
| Contact Stresses                                                      |         |
| 16 AUXILIARY CALCULATIONS                                             |         |
| Polynomial Roots                                                      | 5<br>5  |
| I Orynomuur Roots<br>Moments of Inertia of Simple Rodies              | رک<br>ء |
| Intomenis of Inerita of Simple Doales                                 | ک<br>۲  |
| Geometric Fropernes                                                   | 0<br>7  |
| Determinant of a Matrix                                               | 0.      |
| inverse mairix Caiculation                                            | 04      |

### Table of Contents

| Systems of Linear Equations                                                                                                    | 65<br>66 |
|----------------------------------------------------------------------------------------------------|----------|
| COCON – STRESS INTENSITY FACTORS                                                                                                  | 67       |
| 2.1 GENERAL INFORMATION                                                                                                    | 67       |
| 2.7 OLIVERIA IN ORDERING CONTROLOGICAL STREET                                                                                     | 69       |
| 2.3 SETTINGS                                                                                                    | 0)<br>70 |
| 2.4 NOTCHES AND GROOVES                                                                                                    | 70       |
| <i>Elliptical or U-shaped notch in a semi-infinite plate</i>                                                                      | 72       |
| Opposite U-shaped notches in a finite-width plate                                                                                 | 73       |
| Single U-shaped notch on one side of a finite-width plate                                                                         | 74       |
| Infinite row of opposite semicircular notches in a finite-width plate                                                             | 75       |
| Single V-shaped notch on one side of a finite-width plate                                                                         | 75       |
| U-shaped circumferential groove in a circular shaft                                                                               | 76       |
| V-shaped circumferential groove in a circular shaft                                                                               | 77       |
| 2.5 Shoulder Fillets                                                                                                    | 78       |
| Stepped flat bar with shoulder fillets                                                                                            | 78       |
| Shaft with a circumferential shoulder fillet                                                                                      | 79       |
| 2.6 CIRCULAR HOLES                                                                                                    | 80       |
| Single circular hole in an infinite plate                                                                                         | 80       |
| Central single circular hole in a finite-width plate                                                                              | 82       |
| Eccentric circular hole in a finite-width plate                                                                                   | 83       |
| Two equal circular holes in an infinite plate                                                                                     | 84       |
| Infinite row of circular holes in an infinite plate                                                                               | 85       |
| Transverse circular hole in a round bar or tube                                                                                   | 86       |
| 2.7 Non-Circular Holes                                                                                                    | 87       |
| Infinite row of elliptical holes in an infinite-width plate                                                                       | 87       |
| Rectangular hole with rounded corners in an infinite plate                                                                        | 88       |
| Slot with semicircular ends in a finite-width plate                                                                               | 88       |
| Triangular hole with rounded corners in an infinite plate                                                                         | 89       |
| Single elliptical hole in an infinite plate                                                                                       | 90       |
| Single elliptical hole in a finite-width plate                                                                                    | 92       |
| Eccentric elliptical hole in a finite-width plate                                                                                 | 93       |
| 2.8 STRESS INTENSITY FACTORS                                                                                                    | 94       |
| Strip with a central transverse crack in bending                                                                                  | 94       |
| Rectangular plate with a central crack, its faces subjected to concentrated normal tension force.                                 | s 94     |
| <i>Rectangular plate with a central crack, the external contour subjected to concentrated normal</i>                              |          |
| tension forces                                                                                                    | 95       |
| Rectangular plate with a central crack, the external contour subjected to concentrated                                            |          |
| longitudinal compressive forces                                                                                                   | 95       |
| Rectangular plate with a central crack subjected to uniform tension or displacement of edges                                      | 95       |
| Strip with a central transverse crack and clamped edges in tension                                                                | 96       |
| Strip with an eccentric transverse crack in tension                                                                               | 96       |
| Rectangular plate with an eccentric crack in uniform tension normal to the crack axis                                             | 96       |
| Strip with a central longitudinal crack subjected to concentrated normal tension forces at the center                             | 97       |
| Strip with simply supported edges and a central longitudinal crack subjected to concentrated normal tension forces at the center  |          |
| Strip with clamped edges and a central longitudinal crack subjected to concentrated normal tension forces at the center           | رر<br>۵۵ |
| Strip with a central longitudinal crack subjected to uniform tension along the external contour                                   | 70       |
| or to uniform internal pressure<br>Strip with a central longitudinal crack subjected to uniform displacement of the clamped edges | 98       |
| along the normal to the crack axis                                                                                                | 99       |

|    | Strip with a central longitudinal crack subjected to uniform displacement of the edges along the normal to the crack axis, no shear            | 99         |
|----|----------------------------------------------------------------------------------------------------|------------|
|    | Strip with two symmetric edge cracks in pure bending                                                                                           | 99         |
|    | Rectangular plate with an edge crack on the symmetry line, in uniform tension normal to the crack axis                                         | 100        |
|    | Strip with a semi-infinite central crack under constant displacement of clamped faces along the normal to the crack axis                       | 100        |
|    | Strip with a semi-infinite central crack under constant displacement of clamped faces along the normal to the crack axis, no shear             | 100        |
|    | Rectangular plate with an edge crack on the symmetry line under constant displacement of clamped side faces along the normal to the crack axis | 101        |
| 3. | APPENDIX                                                                                                    | 102        |
|    | 3.1 MATERIALS EDITOR                                                                                                    | 102        |
|    | General Information                                                                                                    | 102        |
|    | Interface                                                                                                    | 102        |
|    | Controls                                                                                                    | 102        |
|    | Settings                                                                                                    | 103        |
|    | Adding and Modifying Materials                                                                                                    | 104        |
|    | Remove a Material from the List                                                                                                    | 105        |
|    |                                                                                                    | 105        |
|    | Generating a Report                                                                                                    | 105        |
|    | Generating a Report<br>Saving a Materials Database when Updating the Version                                                                   | 105<br>105 |

## 1. KUST – Design-Theoretical Reference Manual

### **1.1 General Information**

The **KUST** reference program has been developed by the **SCAD Soft** company and makes part of the **SCAD Office** system. It is designed for solving a certain class of mechanics problems for which there exist analytical or sufficiently accurate approximate solutions that can be found in the relevant literature.

Though the majority of these problems can be solved with the help of the **SCAD** product, using the **KUST** program makes it possible to obtain a solution without creating design models. Moreover, some of the obtained results can be used to specify the initial data when building a finite-element model (e.g., effective length factors, estimation of natural frequencies, etc.).

All problems that can be solved by this program can be classified into the following categories:

- stability of equilibrium;
- natural vibration frequencies;
- other oscillation problems;
- static analysis;
- auxiliary calculations.

The formulation of most of the considered problems is clear and quite simple. Therefore, this reference manual provides only their brief statements, the list of the required initial data, and the results to be obtained by solving them. More detailed information can be found in the references given in the end of each section.

Interface

| Kust2 (64-bit)             |          |                    |            |           | -                |                  | ×   |
|----------------------------|----------|--------------------|------------|-----------|------------------|------------------|-----|
| - Two-Hinged Segm          | hell     |                    |            |           |                  |                  |     |
| Stability of In-Plane Ber  |          | Initial data       |            |           |                  |                  |     |
| - Rectangular Plate        | $\frown$ |                    |            |           |                  |                  |     |
| Circular Plate             | )7       | Material           | Steel ordi | nary      |                  | $\sim$           |     |
| Skew Plate                 |          |                    |            |           |                  |                  |     |
| Cylindrical Panel          | / L      | Number of freque   | encies     | 3 ~       |                  |                  |     |
| Conical Panel              | £        | Modulus of elast   | icity F    | 2100000   | T (2             |                  |     |
| Circular Culindrical Shel  |          | modulus of class   | iony, E    | 21000000  | 1/m              |                  |     |
| Elliptic Cylindrical Shell |          | Poisson's ratio, v | 1          | 0,3       |                  |                  |     |
| - Circular Truncated Con   |          | Specific weight,   | ρ          | 7,85      | T/m <sup>3</sup> |                  |     |
| Natural Vibration Frequen  |          | Shell length       |            | -         |                  |                  |     |
| Bars                       |          | Sheinengar, E      |            | 1         |                  |                  |     |
| Single-Span Bars of Un     |          | Radius, R          |            | 20        | m                |                  |     |
| - Single-Span Bars on El   |          | Thickness, h       |            | 0.2       | m                |                  |     |
| - Circular Rings           |          |                    |            |           |                  |                  |     |
| Strings                    |          |                    |            |           |                  |                  |     |
| Plates #                   | m1       |                    | m2         | Number of | vibrations       | s per            |     |
| Circular Plates            |          | 0                  |            | 3070,654  |                  |                  |     |
| - Shells 2 1               |          | 1                  |            | 3071,419  |                  |                  |     |
| Cylindrical Shell 🚽 📃 🤰 1  |          | 2                  |            | 3073,716  |                  |                  |     |
| > C Ch.II                  |          |                    |            |           |                  |                  |     |
|                            |          |                    |            |           |                  |                  |     |
| Report 🤣                   | Help 🚺   | Parameters 👌       | 👌 Find     | of Calcul | late             | <mark>Э</mark> Е | xit |

Figure 1.1-1. KUST window

KUST window has the same set of controls in all modes, namely:

- the problem tree which serves for selecting the problem to be solved;
- text fields used to enter initial data;
- display fields for the analysis results;
- functional buttons for activation of analysis and invocation of different control operations (report generation, help, etc.).

#### **Problem Tree**

The problem tree has three levels of hierarchy. The first level contains the names of the problem groups such as STABILITY OF EQUILIBRIUM or NATURAL VIBRATION FREQUENCIES. The second level contains the types of structural components such as Bars, Plates; the third level suggests the name of a particular problem. To invoke a problem type, place the mouse pointer over its name and left-click.

#### **Text Fields**

When entering data in the text fields, it is allowed to use floating-point numbers (e. g., 0.214) or their scientific notation (e. g., 1.23e5). The integer and fractional parts are separated by a decimal point. A comma can also be used for this purpose, provided this is indicated in the Windows environment settings. Checking of the entered data validity takes place in the course of analysis.

#### **Functional Buttons**

The functional buttons serve to perform the following control operations:

**Calculate** — activation of the operations of the initial data validation and calculation performance;

**Report** — generation of a report containing the analysis results;

**Parameters** — invokes the **Settings** dialog box where you can customize the program (see below); **Help** — reference information on the **KUST** program;

**Find** — a search in the problem tree by the context in the problem name. The search is performed in the **Find in problem tree** dialog box (Fig. 1.1-2) where you should first specify the sought-for text and then click the **Find** button. That done, a list of all problems the names of which contain the specified text will appear in the **Result** list.

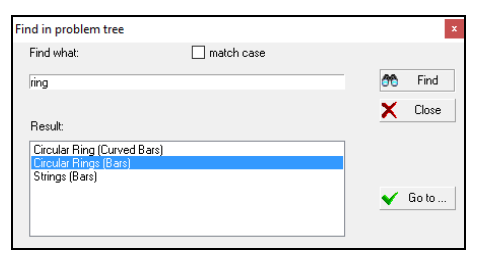

If you hover the mouse pointer over the desired problem and click the **Go to** button, the control in the tree will be transferred to the specified problem. To perform the calculation, close the search dialog box.

**Exit** — exits the program.

#### Calculation

Figure 1.1-2. *The* **Find in problem tree** *dialog box*  To perform the calculation, select a problem in the tree, enter the initial data in the text fields, and click the **Calculate** button.

#### Controls

Principles and means of control implemented in the software are uniform and provide a consistent interactive environment. The program uses a common system of Windows dialog boxes. The following controls and means for accessing information can be used:

- functional buttons, "clicking" which is used to invoke particular functions or modes; to do it, place the mouse pointer over a button and left-click;
- radio buttons and checkboxes which enable you to make a choice from a predefined set of options;
- text fields used to enter initial data for the analysis. Initial data consist of numbers. If the entered number is not an integer, its integer and fractional parts are separated by a period or another separator. The separator is assigned by the user during the customization of the operating system (see Settings | Regional Settings | Number). Moreover, the numbers can be entered in scientific notation, for example, 1.56e-7 (when specifying numerical data, you can enter not only numbers, but also simple arithmetic expressions, for example, 0.9\*190.8+4.5);
- drop-down or static lists for selecting data;
- tables to enter or display information in a tabular form;
- dynamically digitized diagrams that display values of functions for an argument pointed to by the mouse pointer on the screen.

#### Settings

This dialog box can be invoked at any moment when working with **Kust**. It is used to customize general parameters of the program. The dialog contains the following tabs: Units of Measurement, **Report and Languages**, Visualization, Sections and General.

Each tab opens a page where you can adjust certain types of settings.

| Inits of Measurement | Report and La    | nguages | Visua | lization | Sections | General |   |                 |           |   |
|----------------------|------------------|---------|-------|----------|----------|---------|---|-----------------|-----------|---|
|                      |                  |         |       |          |          |         |   |                 | Show as 0 | ^ |
| Linear size          | m                | ~       |       | 1,123    |          | •       |   | 10 <sup>X</sup> | 0         |   |
| Time                 | sec              | ~       |       | 1,123    |          | •       | Þ | 10 <sup>x</sup> | 0         |   |
| Volume               | m <sup>3</sup>   | ~       |       | 1,123    |          | •       | Þ | 10 <sup>x</sup> | 0         |   |
| Angle                | degree           | ~       |       | 1,123    |          | •       | Þ | 10 <sup>x</sup> | 0         |   |
| Section properties   | cm               | ~       |       | 1,123    |          | •       | Þ | 10 <sup>x</sup> | 0         |   |
| Section size         | mm               | ~       |       | 1,123    |          | •       | Þ | 10 <sup>x</sup> | 0         |   |
| Force                | т                | ~       |       | 1,123    |          | •       | Þ | 10 <sup>x</sup> | 0         |   |
| Distributed force    | T/m              | ~       | 8     | 1,123    |          | •       | Þ | 10 <sup>x</sup> | 0         |   |
| Specific weight      | T/m <sup>3</sup> | ~       | 8     | 1.123    |          | •       |   | 10 <sup>x</sup> | 0         |   |
| Pressure             | T/m <sup>2</sup> | ~       | 2     | 1,123    |          | •       |   | 10 <sup>X</sup> | 0         |   |

Figure 1.1-3. *The* Units of Measurement *tab* 

| inits of Measurement | Report and Languages | Visualization           | General   | UI .       |              |                     |                  |
|----------------------|----------------------|-------------------------|-----------|------------|--------------|---------------------|------------------|
| Report               |                      |                         | Type of r | eport      |              |                     |                  |
|                      | edit                 |                         | w         | RTF for \  | Vord 97-200  | 13                  | Ŷ                |
| Paper<br>Size        |                      | Margins                 |           |            |              |                     |                  |
| A4 210 x 297 mm      | ~                    | Top: 20                 |           | mm         | Bottom:      | 20                  | mm               |
| Width: 210           | mm                   | Left 30                 |           | mm         | Right        | 20                  | mm               |
| Height 297           | mm                   | Orientation<br>Portrait | ⊖ Lan     | dscape     | Lan <u>o</u> | uage<br>English (Ur | nited St. $\sim$ |
|                      |                      | Titles                  |           |            |              |                     |                  |
| Report's font        | AaBbCc               | E:\SCAD                 | Soft\SCA  | D Office3\ | header.rtf   |                     | 2                |
|                      |                      |                         |           |            |              |                     |                  |

Figure 1.1-4. *The* **Report and** Languages *tab* 

The Units of Measurement tab (Fig. Error! Reference source not found.-3) enables you to define units of measurement used in the analysis. It contains two groups of data. The first group is used to specify measurement units of linear sizes, forces, moments, etc. For compound units (such as those of moment, pressure, etc.), there is a possibility to define their component units (such as those for force and for moment arm) separately using the button 🖆. The second group helps to choose a representation and precision of numerical data. Special controls are used here to select data representation formats. Make sure to specify the number of significant digits in either the fixed-point decimal representation or the floating-point scientific notation. The precision of the data representation (the number of significant digits after the decimal point) can be assigned using the  $\blacksquare$  (decrease) and  $\blacktriangleright$  (increase) buttons. while the scientific notation is turned on by the button 10<sup>5</sup>. You can also specify in respective text fields which values should be treated as negligibly small, so that all absolute values less than the given ones will be displayed as 0 in all visualizations. The Report and Languages tab (Fig. 1-4-4) enables you to choose

a language for the user interface and for the report.

There are two modes for working with a report document: **View/Edit** or **Print**.

In the **View/Edit** mode, clicking the **Report** button in any active dialog will open the report and allow you to view/edit it. An application associated with **RTF** (Rich Text Format) files (such as MS Word Pad or MS Word) will be invoked to serve this purpose. Obviously, it is the user who is fully responsible for any changes made to the text of the report (note that even results of the calculation can be edited). There are differences in RTF formats used by MS Word v.7, MS Word 97 (2000/XP) and Open Office. Therefore, the program allows you to choose one of the formats in the **Type of Report** mode (besides RTF a report can be created in the following formats DOC, PDF, HTML).

Clicking the **Print** button in the **Report** group will print the report in the form it has been generated by the program.

Use the **Titles** text field to specify an RTF file containing headers and footers for pages of the report document. The file can be selected from a standard list by clicking the button  $\boxed{\textcircled{P}}$ .

The **Paper Size** setting enables you to choose the paper format for printing the report (the size is selected from a drop-down list). Moreover, the margins and the page orientation can be selected before generating the report.

**Report Font** is used to choose a font type for the report. A double left click invokes a standard Windows dialog for selecting the font. Only the selected font type will be used in the generated reports (style and size are assigned by the software).

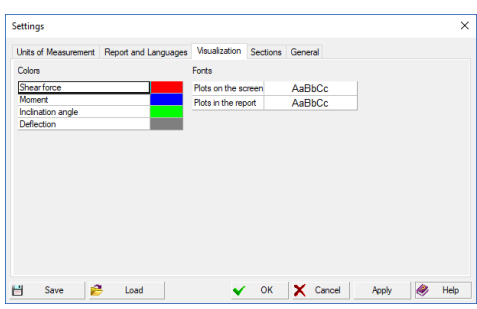

Figure 1.1-5. The Visualization tab

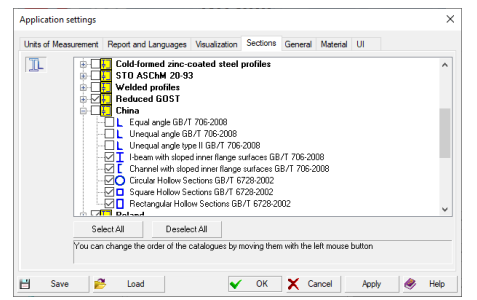

Figure 1.1-6. The Sections tab

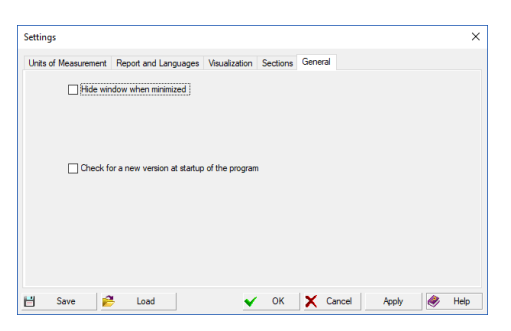

Figure 1.1-7. The General tab

| Parameters           |                      |               |         |    |        |       |   | ×    |
|----------------------|----------------------|---------------|---------|----|--------|-------|---|------|
| Units of Measurement | Report and Languages | Visualization | General | UI |        |       |   |      |
| Dialog boxes         | )efault (100 %) 🗸    |               |         |    |        |       |   |      |
|                      |                      |               |         |    |        |       |   |      |
|                      |                      |               |         |    |        |       |   |      |
|                      |                      |               |         |    |        |       |   |      |
|                      |                      |               |         |    |        |       |   |      |
|                      |                      |               |         |    |        |       |   |      |
|                      |                      |               |         |    |        |       |   |      |
|                      |                      |               |         |    |        |       |   |      |
|                      |                      |               |         |    |        |       |   |      |
|                      |                      |               |         |    |        |       |   |      |
|                      |                      |               |         |    |        |       |   |      |
| 💾 Save 🎾             | Load                 | ×             | ОК      | ×  | Cancel | Apply | 2 | Help |

Figure 1.1-8. The UI tab

Settings can be saved to an external file using the **Save** button, which can be subsequently loaded (the **Load** button).

The **Visualization** tab (Fig. 1.1-5) contains two groups of controls: **Colors** and **Fonts**. Each group contains controls for selecting colors and fonts respectively. A double left click invokes a standard Windows dialog for selecting the color/font.

The **Sections** tab (Fig. 1.1-6) is intended for selecting steel profile catalogues which will be used for creating compound sections. There is a checkbox next to each group of catalogues. If the checkbox is not checked, the respective group of catalogues will not be available in the application. Catalogues can be arranged in any convenient order (the same order will be used in the lists or the dialog boxes for the profile selection). To move an item, drag it while holding down the right mouse button.

The full list of assortments provided with the package is given in the appendix.

The **General** tab (Fig. 1.1-7) allows you to activate the **Hide window when minimized** checkbox. When it is checked the window disappears from the task bar, and an icon appears in the tray area. The window can be opened from the tray area by the left click, and a context menu – by the right click.

Moreover, the **Check for a new version at startup of the program** checkbox can be activated as well. If it is active, the program will check for a new version on the company website at each startup, and it will give a respective message if it finds a new release.

The UI tab (Fig. 1.1-8) enables to set scales for dialog boxes.

The settings provided in this tab are intended primarily for users with HiDPI displays.

| Steel ordinary 👻                                                                                                    |
|----------------------------------------------------------------------------------------------------|
| Alloy steel<br>Aluminum alloy<br>Concrete heavy B12.5<br>Concrete heavy B15<br>Concrete heavy B20<br>Concrete heavy B25<br>Concrete heavy B30<br>Concrete heavy B35<br>Concrete heavy B40<br>Concrete heavy B45<br>Concrete heavy B55<br>Concrete heavy B55<br>Concrete heavy B60<br>High-quality steel<br>Stainless steel |
| Steel ordinary                                                                                                    |
| Steel special<br>Titan and alloys<br>OTHER MATERIAL                                                                                                    |

#### **Material Properties**

Many of the problems handled by the **KUST** program require specification of physical properties of the materials a structure is made of. In most modes, this information can be specified in a unified way. This is done with the help of a drop-down list (see Fig. 1.1-9), from which you can choose the desired material. When you select a material in the list, all properties will be retrieved from the database coming with the program. To check your selection, the program displays the properties of the selected material (as a rule, it shows the modulus of elasticity, Poisson's ratio, etc.).

Figure 1.1-9. Materials drop-down list

The **Materials Editor** program, described in the Appendix below, enables you to add, change or remove the data from the materials database. If you select the bottom item of the list, "OTHER MATERIAL", the respective text fields will offer you a possibility to enter the mechanical properties of the desired material, which is not available in the database. Naturally, before performing the analysis, the program will check the correctness of the information entered (for example, no Poisson's ratio greater than 0.5 can be specified).

#### **Moments of Inertia**

In many cases (when a bar structure is under consideration) it is required to specify the moment of inertia of a cross-section as the initial data for the analysis. If the structure is made of rolled profile, in order to facilitate specification of those data, the program has the service function activated by the button .

| Select stiffness                             |   |                                                                                                    | nlunlu | Х  |
|----------------------------------------------|---|----------------------------------------------------------------------------------------------------|--------|----|
| → T       Universal Beams BS 4-1:1993        | ^ | <ul> <li>✓ Apply</li> <li>↓ 4004,713 cm<sup>4</sup></li> <li>✓ Apply</li> <li>↓ 1z</li> <li>178,538 cm<sup>4</sup></li> </ul> |        | ~  |
| <ul> <li>305x165x40</li> <li>&gt;</li> </ul> | ۲ | ×                                                                                                    | Cano   | el |

Fig. 1.1-10. Select stiffness dialog box

This will open the dialog box that shows a tree with a list of rolled profiles. Having selected a desired profile, the user gets the information about the moments of inertia with respect to the Y and Z axes of the selected section (the X axis is assumed to be collinear with the bar axis). Clicking one of the **Apply** buttons located near  $I_y$  and  $I_z$  will automatically transfer the moment of inertia information to the respective text field.

### 1.2 Stability of Equilibrium

This section deals with the problems associated with the stability of equilibrium of different structures (determination of critical forces/stresses and analysis of the effective length factors for bar-type elements). *Upper* critical loads (i. e., the maximum load before reaching which the initial equilibrium state is stable with regard to small perturbations (stability in small)) are usually determined for shell structures.

#### Single-Span Bars of Uniform Section on Rigid Supports

The object of consideration is single-span bars of uniform-section on rigid supports with different boundary conditions under the action of a longitudinal compressive force P.

| 獅 Kust2 (64-bit)                                                           |                                |                              | _                   |        | × |
|----------------------------------------------------------------------------|--------------------------------|------------------------------|---------------------|--------|---|
| Stability of Equilibrium                                                   | Single-Span Bars of Uniform Se | ction on Rigid Supports      |                     |        |   |
| Single-Span Bars of Ur<br>Single-Span Bars on El<br>Single-Span Bars of Va | P Initial<br>Mate              | rial Alloy steel             |                     | $\sim$ |   |
| Multi-Span Bars of Unit<br>Single-Span Straight Ba<br>Curved Bars          | Leng                           | th of the bar, L 12          | m                   |        |   |
| Circular Ring<br>Round Arches (In-F<br>Parabolic Arches (I                 | Mod                            | ulus of elasticity, E 210000 | 00 T/m <sup>2</sup> |        |   |
| Two-Hinged Segm<br>Stability of In-Plane Ber<br>Plates                     | Mon                            | ent of inertia, J 📃 352      | cm <sup>4</sup>     |        |   |
| Rectangular Plate<br>Circular Plate<br>Skew Plate                          | Besult                         |                              |                     |        |   |
| Shells     Cylindrical Panel     Conical Panel                             | Effective length factor        | 0,5                          |                     |        |   |
|                                                                            | Critical force, P              | 20,266 T                     |                     |        |   |
| - Circular Truncated Con<br>- Spherical Shell                              |                                |                              |                     |        |   |
| Natural Vibration Frequent     Natural Vibration Frequent                  |                                |                              |                     |        |   |
| SCAD © W                                                                   | Report 🤌 Help 🎼 Para           | meters 💏 Find 🧕 (            | Calculate 👲         | 📒 Exi  | t |

The following types of boundary conditions are analyzed:

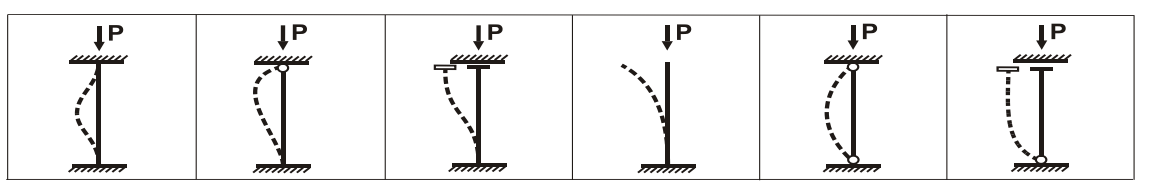

They can be selected from the drop-down list. The initial data should include the length of the bar, the moment of inertia of its cross-section in the plane where buckling is expected, the modulus of elasticity (the latter can be specified by selecting one of the materials from the database or by entering an explicit value if the OTHER MATERIAL option has been selected from the materials list).

If the cross-section is a rolled profile, the moment of inertia can be retrieved from the profile database using the button described above in the *Moments of Inertia* section.

The result of the analysis will be the *effective length factor* (ratio between the effective and the actual bar length) and the *critical force value*.

#### References

1. S. Timoshenko, J. Gere, *Mechanics of Materials*, Saint Petersburg — Moscow, Lan Publishers, 2002 — 669 pp. *In Russian*.

#### **Single-Span Bars on Elastic Supports**

The object of consideration is single-span bars of uniform-section on elastic supports with different boundary conditions under the action of a longitudinal compressive force P.

| 🎾 Kust2 (64-bit)                                             | - □ >                                                | × |
|--------------------------------------------------------------|------------------------------------------------------|---|
| Stability of Equilibrium                                     | Single-Span Bars on Elastic Supports                 |   |
| ⊡- Bars<br>Single-Span Bars of Ur                            | ↓P Initial data                                      |   |
| Single-Span Bars on El<br>Single-Span Bars of Va             | Material Alloy steel 🗸                               |   |
| Multi-Span Bars of Unif<br>Single-Span Straight Ba           | Length of the bar, L 2 m                             |   |
| ⊡- Curved Bars<br>Circular Ring                              | Modulus of elasticity, E 21000000 T/m <sup>2</sup>   |   |
| Hound Arches (In-F<br>Parabolic Arches (I<br>Two-Hinged Segm | Moment of inertia, J 🔤 115 cm <sup>4</sup>           |   |
| Stability of In-Plane Ber                                    | Stiffness of elastic supports                        |   |
| Rectangular Plate<br>Circular Plate                          | Top Cm 5262265 T*m Bottom Cm 0 T*m                   |   |
| Shells     Culindrical Papel                                 | Top Cn 0 T Bottom Cn 0 T                             |   |
| Conical Panel                                                | Result                                               |   |
| Circular Cylindrical Shel<br>Elliptic Cylindrical Shell      | Effective length factor 0,5                          |   |
| - Circular Truncated Con<br>Spherical Shell                  | Critical force, P 238,35 T                           |   |
| 🖹 Natural Vibration Frequen                                  |                                                      |   |
| < >                                                          |                                                      |   |
| CAD ©                                                        | Report 🧼 Help 🚺 Parameters 😚 Find 👂 Calculate 🛃 Exit |   |

The following types of boundary conditions are analyzed:

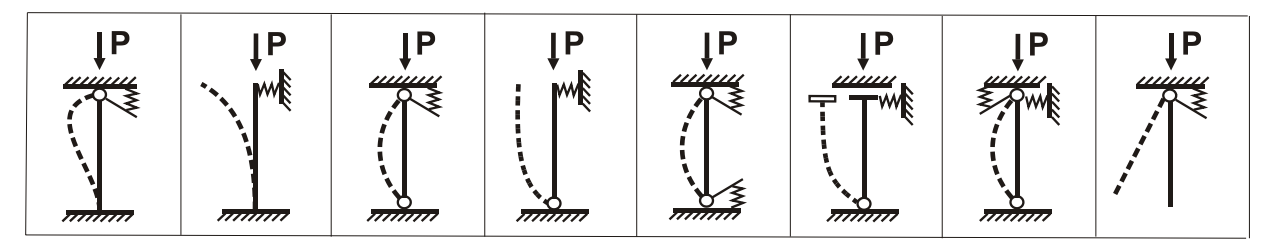

They can be selected from the drop-down list. The initial data should include the length of the bar, the moment of inertia of its cross-section in the plane where buckling is expected, the modulus of elasticity (the latter can be specified by selecting one of the materials from the database or by entering an explicit value if the OTHER MATERIAL option has been selected from the materials list). Moreover, you have to specify the stiffness of the supports depending on the selected boundary conditions.

If the cross-section is a rolled profile, the moment of inertia can be retrieved from the profile database using the button described above in the *Moments of Inertia* section.

The result of the analysis will be the *effective length factor* (ratio between the effective and the actual bar length) and the *critical force value*.

#### References

1. I.I. Goldenblat, A.M. Sizov, *Reference manual on stability/vibration structural analysis*, State Publishing House of Civil Engineering and Architecture Books, Moscow-Leningrad, 1952, 251 pp. (See Chapter 2). *In Russian*.

| ∃- Stability of Equilibrium 🛛 🔺                                                                                                    | Single-Span Bars of Variable Section                                                                                                    | on Rigid Supports                                                                              |
|----------------------------------------------------------------------------------------------------|----------------------------------------------------------------------------------------------------|------------------------------------------------------------------------------------------------|
| Bars     Single-Span Bars of Ur     Single-Span Bars of Ur     Single-Span Bars of Un     Multi-Span Bars of Unif     Single-Span Bars of Unif     Single-Span Bars of Unif     Curved Bars     Curved Bars     Round Arches (In-f     Parabolic Arches (In-f | Bar type Symmetrical compressed bars with                                                                                                    | straight chords                                                                                |
| Two-Hinged Segm     Two-Hinged Segm     Stability of In-Plane Ber     Totalar Plate     Circular Plate     Skew Plate     Skew Plate     Conical Panel     Conical Panel     Spherical Panel                                                                  | Initial data<br>Material Steel ordinary<br>Moment of inertia in the middle, J <sub>m</sub><br>Length of the bar, L<br>Thickness at the ends, h <sub>0</sub><br>Thickness in the middle, h <sub>m</sub> | Modulus of elasticity, E         21000000         T/m²           20000         cm <sup>4</sup> |
| Circular Cylindrical Shel<br>Elliptic Cylindrical Shel<br>Circular Truncated Con<br>Spherical Shell<br>Natural Vibration Frequen                                                                                                    | Result<br>Critical force, P <sub>cr</sub>                                                                                                    | 281,669 T                                                                                      |

Single-Span Bars of Variable Section on Rigid Supports

The object of consideration is the stability of equilibrium of single-span bars of variable section on rigid supports under the action of a longitudinal compressive force P.

The following types of structures are analyzed:

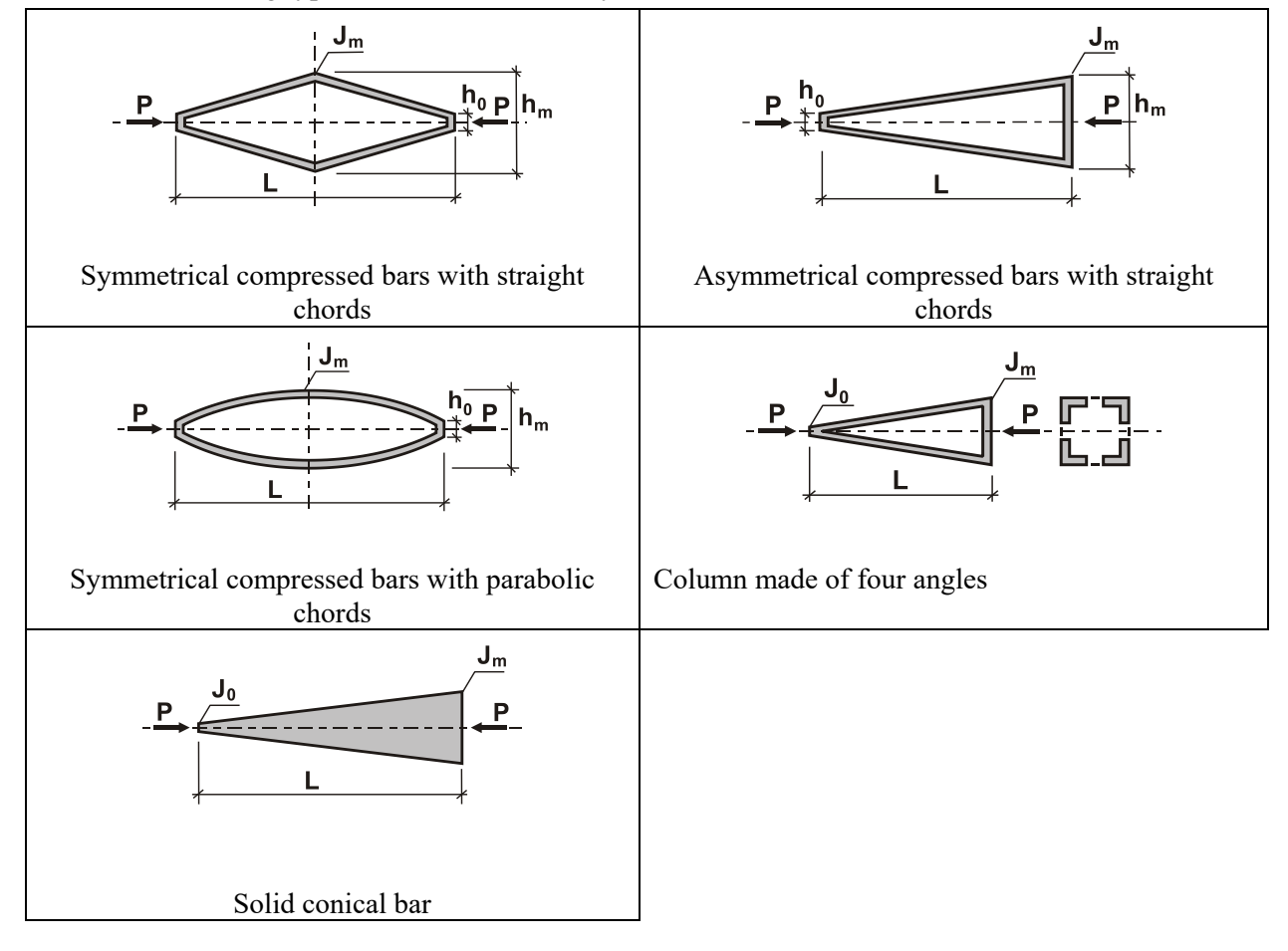

The type of structure is selected from the drop-down list. The initial data should include the length of the bar and, depending on the analyzed structure, the moment of inertia of the bar cross-section and its thickness at the end and in the middle.

The result of the analysis will be the *critical force value*.

#### References

- 1. F. Bleich, *Stability of steel structures*, Moscow, Fizmatgiz Publishers, 1959, 544 pp. (See pp. 214-219.) . *In Russian.*
- 2. S.P. Timoshenko, *Stability of elastic systems*, State Publishing House of Technical and Theoretical Books, Moscow, 1955, 567 pp. (See pp. 148-151.) *In Russian*.

|                                                                                                    |                                     | _ ,                                                  |
|----------------------------------------------------------------------------------------------------|-------------------------------------|------------------------------------------------------|
| Stability of Equilibrium                                                                                                    | Single-Span Straight Bars of        | Uniform Section on Elastic Subgrade                  |
| Bars     Single-Span Bars of Ur     Single-Span Bars on El     Single-Span Bars of Va     Multi-Span Bars of Va     Multi-Span Bars of Unif     Single-Span Straight Br     Curved Bars     Curved Bars     Round Arches (In-F     Warabolic Arches (In-F | Initial data<br>Loads and boundary  | Bar with free ends under triangular distributed load |
| Two-Hinged Segm<br>Stability of In-Plane Ber                                                                                                    | Material                            | Steel ordinary 🗸                                     |
| ⊡ • <b>Plates</b><br>Rectangular Plate<br>Circular Plate                                                                                                    | Modulus of elasticity, E            | 21000000 T/m <sup>2</sup>                            |
| Skew Plate                                                                                                    | Stiffness of the bar, J             | [212,94 cm <sup>4</sup>                              |
| Cylindrical Panel<br>Conical Panel                                                                                                    | Length of the bar, L                | 6 m                                                  |
| Spherical Panel<br>Circular Cylindrical Shel<br>Elliptic Cylindrical Shell                                                                                                    | Winkler coefficient, C <sub>1</sub> | 0,01 T/m <sup>2</sup>                                |
| Circular Truncated Con<br>Spherical Shell                                                                                                    | - Result                            |                                                      |
| Natural Vibration Frequent                                                                                                    | Critical force, P <sub>cr</sub>     | 25,533 T                                             |

Single-Span Straight Bars of Uniform Section on Elastic Subgrade

The object of consideration is the stability of equilibrium of single-span bars of uniform section on elastic subgrade, with the following boundary conditions and loads:

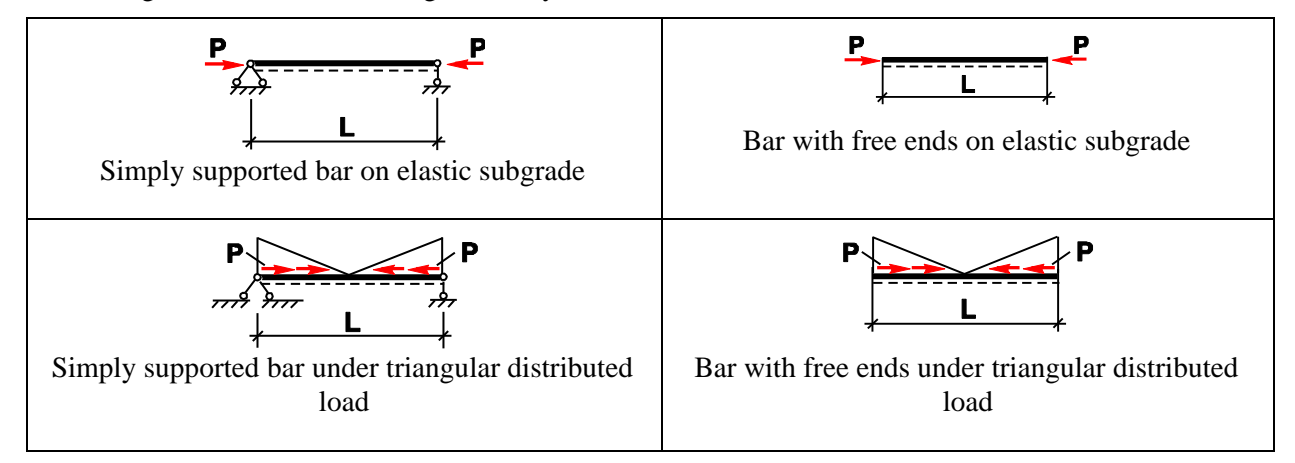

The boundary conditions and load type are selected from the drop-down list. The initial data should include the length of the bar, the moment of inertia of its cross-section (stiffness), the modulus of elasticity (the latter can be specified by selecting one of the materials from the database or by entering an explicit value if the OTHER MATERIAL option has been selected from the materials list), and Winkler coefficient  $C_1$ .

If the cross-section is a rolled profile, the moment of inertia can be retrieved from the profile database using the button described above in the *Moments of Inertia* section.

The result of the analysis will be the *critical force value*.

#### References

- 1. I.I. Goldenblat, A.M. Sizov, *Reference manual on stability/vibration structural analysis*, State Publishing House of Civil Engineering and Architecture Books, Moscow-Leningrad, 1952, 251 pp. (See p. 57, Paragraph 12). *In Russian*.
- 2. *Structural designer's reference manual. Design theory and analysis* (ed. by A.A. Umansky), State Publishing House of Civil Engineering and Architecture Books, Moscow-Leningrad, 1960, 1040 pp. (See p. 779, Paragraph 16.1.3). *In Russian*.

| 獅 Kust2 (64-bit)                                                                                                    |                                                                         |                |                  | -      |   | ×   |
|----------------------------------------------------------------------------------------------------|-------------------------------------------------------------------------|----------------|------------------|--------|---|-----|
| Stability of Equilibrium                                                                                                    | Multi-Span Bars of Uniform Section on                                   | Elastic Suppor | rts              |        |   |     |
| → Single-Span Bars of Ur<br>→ Single-Span Bars on El<br>→ Single-Span Bars of Va<br>→ Multi-Span Bars of Unif<br>→ Single-Span Straight Ba |                                                                         |                |                  |        |   |     |
| Curved Bars<br>Circular Ring<br>Round Arches (In-F                                                                                         |                                                                         |                |                  |        |   |     |
| Parabolic Arches (I<br>Two-Hinged Segm                                                                                                    | Material                                                                | Steel ordinary |                  | $\sim$ |   |     |
| Stability of In-Plane Ber<br>Plates                                                                                                    | Modulus of elasticity, E                                                | 21000000       | T/m <sup>2</sup> |        |   |     |
| Rectangular Plate<br>Circular Plate                                                                                                    | Moment of inertia, J                                                    | 5536,79        | cm <sup>4</sup>  |        |   |     |
| Skew Plate                                                                                                    | Length of the bar, L                                                    | 6              | m                |        |   |     |
|                                                                                                    | Spacing between the supports, a                                         | 3              | m                |        |   |     |
| Circular Cylindrical Shel<br>Elliptic Cylindrical Shell                                                                                    | Coefficient of elasticity of individual supports, $\boldsymbol{\alpha}$ | 1              | T/m              |        |   |     |
| Circular Truncated Con<br>Spherical Shell                                                                                                  | Result                                                                  |                |                  |        |   |     |
| Natural Vibration Frequent                                                                                                    | Critical force, P <sub>cr</sub>                                         | 319,984        | Т                |        |   |     |
| SCAD ©                                                                                                    | Report 🧼 Help 🚺 Parameters                                              | 😚 Find         | ∮ Calculate      |        | E | xit |

Multi-Span Bars of Uniform Section on Elastic Supports

The object of consideration is the stability of equilibrium of a multi-span bar of uniform section on elastic supports.

The initial data should include the length of the bar, the moment of inertia of its cross-section (stiffness), the modulus of elasticity (the latter can be specified by selecting one of the materials from the database or by entering an explicit value if the OTHER MATERIAL option has been selected from the materials list), the spacing between the supports, and the coefficient of elasticity of individual supports.

If the cross-section is a rolled profile, the moment of inertia can be retrieved from the profile database using the button described above in the *Moments of Inertia* section.

The result of the analysis will be the *critical force value*.

#### References

1. S.P. Timoshenko, *Stability of elastic systems*, State Publishing House of Technical and Theoretical Books, Moscow, 1955, 567 pp. (See page 113.) *In Russian*.

| 🎾 Kust2 (64-bit)                                                                                                    |                          |                |                    |             | -                | ×     |
|----------------------------------------------------------------------------------------------------|--------------------------|----------------|--------------------|-------------|------------------|-------|
| Stability of Equilibrium                                                                                                    | Circular Ring            |                |                    |             |                  |       |
| - Bars<br>- Single-Span Bars of Ur                                                                                                    | Buckling mode            | In-plane V     | Load type          | Hydrostatic | •                | ~     |
| <ul> <li>Single-Span Bars on EI</li> <li>Single-Span Bars of Va</li> <li>Multi-Span Bars of Unif</li> <li>Single-Span Straight Bars</li> <li>Curved Bars</li> <li>Circular Ring</li> <li>Round Arches (In-F</li> <li>Parabolic Arches (I</li> <li>Two-Hinged Segminal</li> </ul> |                          | <b>)</b>       | Ķ                  |             |                  |       |
| Stability of In-Plane Ber                                                                                                    | Initial data<br>Material |                |                    | Allou steel |                  | <br>~ |
| Circular Plate                                                                                                    | Modulus of elasticity, E |                |                    | 21000000    | T/m <sup>2</sup> |       |
|                                                                                                    | Poisson's ratio, v       |                |                    | 0,3         |                  |       |
| Cylindrical Panel                                                                                                    | Radius, R                |                |                    | 10          | m                |       |
| Circular Cylindrical Shel<br>Circular Cylindrical Shel<br>Elliptic Cylindrical Shel                                                                                                    | Moment of inertia, I     |                |                    | 6529        | cm <sup>4</sup>  |       |
| Circular Truncated Con     Sherical Shell     Natural Vibration Frequent     Source Statement                                                                                                    | Result                   | G              | ritical load, q. 4 | ,113        | T/m              |       |
| SCAD ©                                                                                                    | Report 🧼 Help            | 🚯 Parameters 🕻 | 😚 Find             | of Calcu    | ulate            | Exit  |

**Circular Ring** 

The object of consideration is a circular ring under the action of uniform external (polar) pressure or hydrostatic load.

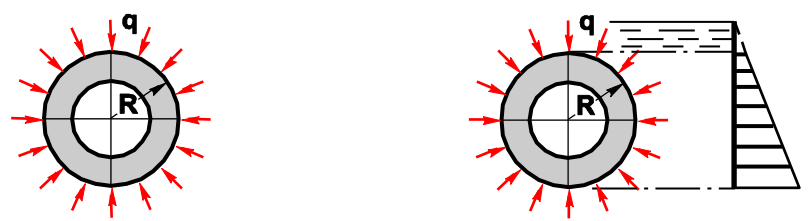

The study is focused on the critical load that leads to the buckling of the ring in its plane or out of its plane.

The buckling in the plane of the ring is characterized by bending displacements in this plane.

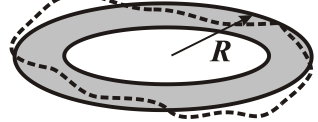

The buckling out of the plane of the ring is characterized by bending displacements that are perpendicular to this plane.

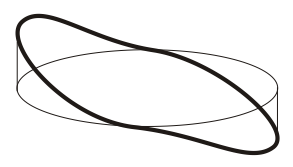

The initial data should include the mode of buckling (in-plane/out-of-plane), the load type (polar/hydrostatic), the ring radius, the moment of inertia of the ring cross-section, the modulus of elasticity and Poisson's ratio (the last two parameters can be specified by selecting one of the materials from the database or by entering an explicit value if the OTHER MATERIAL option has been selected in the materials list).

Depending on the selected buckling mode (in-plane/out-of-plane), it is necessary to specify the moment of inertia of the ring cross-section either in its plane or in the direction orthogonal to the ring plane.

If the ring cross-section is a rolled profile, the moment of inertia can be retrieved from the profile database using the button , described above in the *Moments of Inertia* section.

The result of the analysis will be the *critical load value*.

#### References

1. Structural designer's reference manual. Design theory and analysis. Vol. 2 (ed. by A.A. Umansky), Moscow, Stroyizdat Publishing House, 1973, 415 pp. (See p. 254, Paragraph 17.12.2). In Russian.

| Kust2 (64-bit)                                   |                                   | _                  |          | × |
|--------------------------------------------------|-----------------------------------|--------------------|----------|---|
| Stability of Equilibrium                         | Round Arches (In-Plane Stability) |                    |          |   |
| Bars                                             |                                   |                    |          |   |
| Single-Span Bars of Ur<br>Single-Span Bars on El | Load type Hydrostatic ~           |                    | ===      |   |
| - Single-Span Bars of Va                         | Arch tupe Fixed                   | 1 dest             | X        | £ |
| Multi-Span Bars of Unif                          | Tixed A                           | 11                 | $\sim$   | 1 |
|                                                  |                                   |                    | Ja-      | 1 |
| Curved Bars                                      | ľ                                 |                    | <b>\</b> | 7 |
| - Circular Bing                                  | 777                               |                    | de       | _ |
| Bound Arches (In-F                               |                                   |                    |          |   |
| - Parabolic Arches (I                            | Initial data                      |                    |          |   |
| Two-Hinged Segm                                  | Mahadal                           | P                  |          |   |
|                                                  | Material Steel or                 | linary             | ~        |   |
|                                                  | Modulus of elasticity, E 2100000  | 0 T/m <sup>2</sup> |          |   |
| Bectangular Plate                                | 2100000                           | • 1710             |          |   |
| - Circular Plate                                 | Radius, R 10                      | m                  |          |   |
| Skew Plate                                       |                                   |                    |          |   |
| Shelle                                           | Opening angle of the arch, α 90   | degree             |          |   |
| - Gulindrical Panel                              |                                   |                    |          |   |
| Conical Panel                                    | Moment of inertia, I 1230         | cm <sup>4</sup>    |          |   |
| Spherical Panel                                  |                                   |                    |          |   |
| Circular Culindrical Shel                        |                                   |                    |          |   |
| Eliptic Culindrical Shell                        |                                   |                    |          |   |
| Circular Truncated Con                           | Result                            |                    |          |   |
| Sebarical Shall                                  |                                   |                    |          |   |
| Natural Vibration Frequent                       | Critical load o.                  | DCC T/m            |          |   |
|                                                  | cintourioud, qr  Z,               | 066 1710           |          |   |
| >                                                |                                   |                    |          |   |
|                                                  |                                   |                    |          |   |

**Round Arches (In-Plane Stability)** 

The object of consideration is the stability of equilibrium of round arches in their plane. The following combinations of loads and arch types can be analyzed.

| Arch type  |       | Load type   |
|------------|-------|-------------|
| Fixed      |       | Hydrostatic |
|            |       | Polar       |
|            | q     | Dead weight |
| Two-hinged |       | Hydrostatic |
|            | A A A | Polar       |

| Arch type    |                                       | Load type   |
|--------------|---------------------------------------|-------------|
|              | A A A A A A A A A A A A A A A A A A A | Dead weight |
| Three-hinged |                                       | Hydrostatic |

The arch and load types are selected from the drop-down list. The initial data should include the modulus of elasticity (the latter can be specified by selecting one of the materials from the database or by entering an explicit value if the OTHER MATERIAL option has been selected in the materials list), the arch radius, the opening angle of the arch, and the moment of inertia of the arch cross-section in its plane.

The result of the analysis will be the *critical load value*.

#### References

1. *Structural designer's reference manual. Design theory and analysis.* Vol. 2 (ed. by A. Umansky), Moscow, Stroyizdat Publishing House, 1973, 415 pp. (See p. 255). *In Russian.* 

| Kust2 (64-bit)                                                                                                    |                                       | - 0                          | ×        |
|----------------------------------------------------------------------------------------------------|---------------------------------------|------------------------------|----------|
| Stability of Equilibrium                                                                                                    | Parabolic Arches (In-Plane Stability) | ]                            |          |
|                                                                                                    | Law of stiffness variation            | Arch type Fixed ~            |          |
| Single-Span Bars on El     Single-Span Bars of Va     Multi-Span Bars of Unif     Single-Span Straight Ba     Curved Bars     Curved Bars     Circular Ring     Round Arches (In-F | $I_{X} = I_{0} = const$               |                              |          |
| Parabolic Arches (I<br>Two-Hinged Segm                                                                                                    | Uniformly dis                         | tributed follower load       |          |
| Stability of In-Plane Ber     Plates     Rectangular Plate                                                                                                    | Initial data<br>Material              | Steel ordinary 🗸 🗸           |          |
| Circular Plate                                                                                                    | Modulus of elasticity, E              | 21000000 T/m <sup>2</sup>    |          |
|                                                                                                    | Length of the arch span, L            | 10 m                         |          |
| - Conical Panel                                                                                                    | Rise of the arch, f                   | 2 m                          |          |
| Spherical Panel<br>Circular Cylindrical Shel                                                                                                    | Moment of inertia, I <sub>0</sub>     | 1230 cm <sup>4</sup>         |          |
| Elliptic Cylindrical Shell<br>Circular Truncated Con<br>Spherical Shell<br>Natural Vibration Frequen                                                                               | Result                                | Critical load, q. 26,088 T/m |          |
| × n >                                                                                                    |                                       |                              |          |
|                                                                                                    | Report 🤌 Help 🌃 Parameter             | rs Mo Find 🚺 Calculate 🏭 B   | -<br>sit |

Parabolic Arches (In-Plane Stability)

The object of consideration is the stability of equilibrium of parabolic arches (in their plane) under uniformly distributed *follower* load, for the following types of arches:

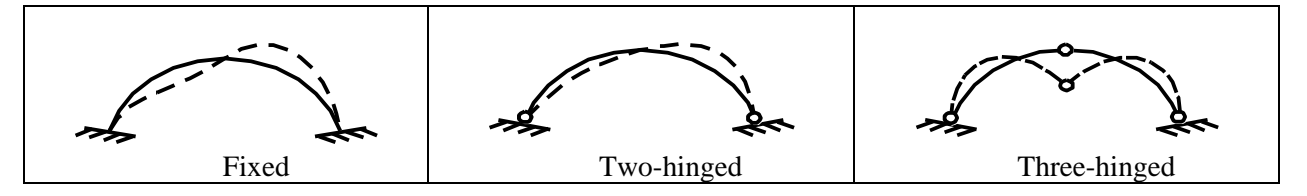

The following laws of stiffness variation are assumed:

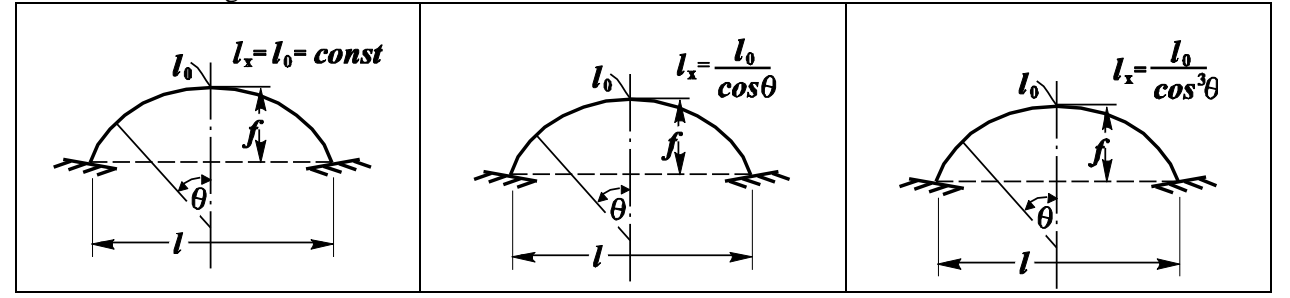

The arch type and the law of stiffness variation are selected from the drop-down lists. The initial data should include the modulus of elasticity (the latter can be specified by selecting one of the materials from the database or by entering an explicit value if the OTHER MATERIAL option has been selected in the materials list), the span and the rise of the arch, the moment of inertia of the arch cross-section in the middle of the arch (the moment of inertia *in the plane* of the arch should be specified).

For three-hinged arches, where either a symmetric or antisymmetric buckling mode may occur, the program automatically analyzes both cases and calculates the minimum value of the critical load.

The result of the analysis will be the critical load value.

#### References

1. *Structural designer's reference manual. Design theory and analysis.* Vol. 2 (ed. by A.A. Umansky), Moscow, Stroyizdat Publishing House, 1973, 415 pp. (See p. 256.) *In Russian.* 

| Kust2 (64-bit)                                                                                                    |                  |                                                                                                    |                                                                           | - 0  | × |
|----------------------------------------------------------------------------------------------------|------------------|----------------------------------------------------------------------------------------------------|---------------------------------------------------------------------------|------|---|
| 🖃 Stability of Equilibrium 🔥                                                                                                    | Two-Hinge        | ed Segmental Arches (In-Plane Stabili                                                                                      | ity]                                                                      |      |   |
| Bars     Single-Span Bars of Ur     Single-Span Bars of Va     Single-Span Bars of Va     Multi-Span Bars of Va     Single-Span Bars of Va     Single-Span Straight Ba     Curved Bars     Curved Bars     Circular Ring | Load type        | Distributed load ~                                                                                                    |                                                                           | ++++ |   |
|                                                                                                    | — Initial data — | Material Modulus of elasticity, E 2<br>Moment of inertia of the section , I <sub>x</sub> 3<br>Length of the arch span, I 2 | Alloy steel<br>21000000 T/m <sup>2</sup><br>33.45 cm <sup>4</sup><br>25 m | ~    |   |
| Shells     Cylindrical Panel     Conical Panel     Spherical Panel     Dircular Cylindrical Shel                                                                                                    |                  | Rise, f 2<br>Cross-sectional area, F 2                                                                                     | 2 m<br>22 cm <sup>2</sup>                                                 |      |   |
| Elliptic Cylindrical Shell     Circular Truncated Con     Spherical Shell     Natural Vibration Frequen                                                                                                    | Result           | Critical load, q.                                                                                                    | 0,011 T/m                                                                 |      |   |
| Natural Vibration Frequent                                                                                                    |                  | Critical load, q.                                                                                                    | 0,011 T/m                                                                 |      |   |

Two-Hinged Segmental Arches (In-Plane Stability)

The object of consideration is the stability of equilibrium of a two-hinged segmental arch under a distributed load  $\mathbf{q}$  or a concentrated force  $\mathbf{P}$  applied to the keystone.

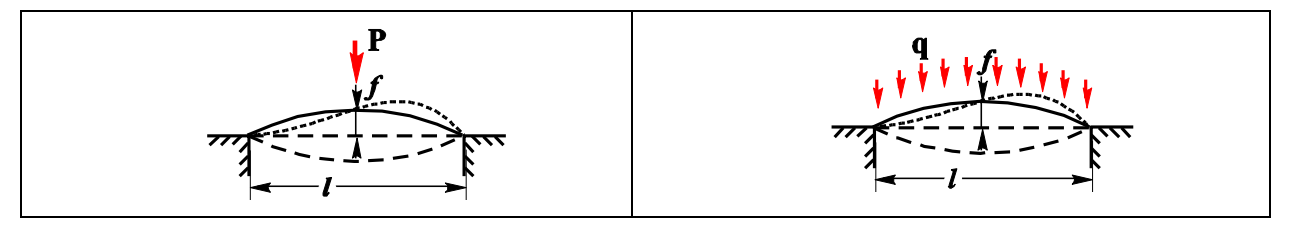

The initial data should include the modulus of elasticity (the latter can be specified by selecting one of the materials from the database or by entering an explicit value if the OTHER MATERIAL option has been selected in the materials list), the span and the rise of the arch, as well as the cross-section area and the moment of inertia with respect to the axis perpendicular to the plane of the arch.

The result of the analysis will be the critical load value.

#### References

1. *Structural designer's reference manual. Design theory and analysis.* Vol. 2 (ed. by A.A. Umansky), Moscow, Stroyizdat Publishing House, 1973, 415 pp. (See p. 256.) *In Russian.* 

| 🎾 Kust2 (64-bit)                                 |                         |                                  | _                                 |                  | ×    |
|--------------------------------------------------|-------------------------|----------------------------------|-----------------------------------|------------------|------|
| 🖃 Stability of Equilibrium 🛛 🔺                   | Stability of In-Plane B | ending of Thin-Walle             | ed Beams                          |                  |      |
| 🖻 Bars<br>Single-Span Bars of Ur                 | Beam type               | Symmetric beam under c           | concentrated load                 | $\sim$           |      |
| Single-Span Bars on El<br>Single-Span Bars of Va | Location of the load    | top chord                        | ~                                 |                  |      |
|                                                  | Initial data            |                                  |                                   |                  |      |
| Curved Bars                                      | ∣⊷−∟—⇒∣<br>↓₽           | , <b>b</b> , <u>t</u> , Material | Alloy steel                       |                  | ~    |
| Circular Ring<br>Round Arches (In-F              | h‡                      |                                  | Modulus of elasticity, E 21000000 | T/m <sup>2</sup> |      |
| Parabolic Arches (I                              |                         | b, t                             | Poisson's ratio, v 0,3            | ]                |      |
| Stability of In-Plane Ber                        | ,                       |                                  | Beam length, L 4                  | m                |      |
| Rectangular Plate                                |                         | Height o                         | f the cross-section, h 100        | cm               |      |
| - Circular Plate                                 |                         |                                  | t <sub>1</sub>  8                 | cm               |      |
|                                                  |                         |                                  | b <sub>1</sub> 260                | cm               |      |
| Cylindrical Panel<br>Conical Panel               |                         |                                  | t <sub>2</sub> 8                  | cm               |      |
| Spherical Panel<br>Circular Culindrical Shel     |                         |                                  | b <sub>2</sub> 220                | cm               |      |
| Elliptic Cylindrical Shell                       |                         |                                  | t <sub>w</sub> 12                 | cm               |      |
| Circular Truncated Con<br>Spherical Shell        | - Posult                |                                  |                                   |                  |      |
| Natural Vibration Frequent                       | Critical force          | e, P <sub>cr</sub> 69060         | 3,134 T                           |                  |      |
|                                                  | Report 🧼 Help           | 🚯 Parameters 🕅 🎢                 | Find <b>6</b> Calculate           | E E              | Exit |

Stability of In-Plane Bending of Thin-Walled Beams

The object of consideration is the stability of in-plane bending of a thin-walled I-beam (either symmetric or asymmetric) under a uniformly distributed load or under a concentrated force.

The beam type and the point of load application are selected from the drop-down lists. The initial data should include the type of the beam (symmetric or asymmetric) and the type of load (distributed or concentrated), the modulus of elasticity and Poisson's ratio (the last two parameters can be specified by selecting one of the materials from the database or by entering an explicit value if the OTHER MATERIAL option has been selected in the materials list), the span length and the cross-section size (width and thickness of the webs and flanges). Moreover, location of load application (bottom chord, top chord or the section mass center) has to be selected from the drop-down list.

The result of the analysis will be the critical load value.

#### References

1. F. Bleich, *Stability of steel structures*, Moscow, Fizmatgiz Publishing House, 1959, 544 pp. (See p. 186.). *In Russian.* 

| Stability of Equilibrium                                                                                                    | Rectangular Plate                          |                                                                                                    |                                                          |
|----------------------------------------------------------------------------------------------------|--------------------------------------------|----------------------------------------------------------------------------------------------------|----------------------------------------------------------|
| Stability of Equilibrium     Single-Span Bars of Ur     Single-Span Bars of Va     Multi-Span Bars of Va     Multi-Span Bars of Va     Multi-Span Bars of Va     Multi-Span Bars of Unif     Single-Span Straight Ba     Curved Bars     Curved Bars |                                            | Initial data<br>Material Steel ordinary<br>Plate length, a<br>Plate width, b<br>Plate thickness, h<br>Modulus of elasticity, E<br>Poisson's ratio, v | 2 m<br>3 m<br>0.24 m<br>21000000 T/m <sup>2</sup><br>0.3 |
|                                                                                                    | Result<br>Critical stress, σ <sub>cr</sub> | 574967,723                                                                                                    | T/m <sup>2</sup>                                         |

**Rectangular Plate** 

The object of consideration is the stability of equilibrium of a rectangular plate with different boundary conditions and different loads (see the table below).

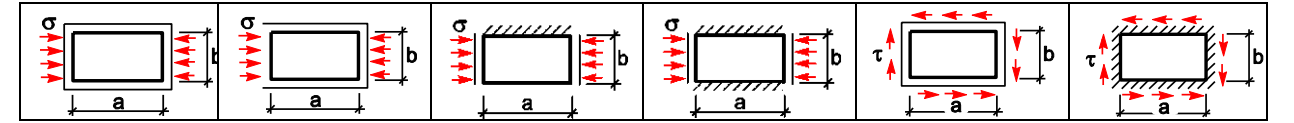

The following legend for the boundary conditions is used here:

| Free edge             |            |
|-----------------------|------------|
| Clamped edge          | 11/1////// |
| Simply supported edge |            |

The boundary conditions and load type are selected from the drop-down lists. The initial data should include the plate dimensions (length, width and thickness), the modulus of elasticity and Poisson's ratio of the material the plate is made of (the last two parameters can be specified by selecting one of the materials from the database or by entering an explicit value if the OTHER MATERIAL option has been selected in the materials list).

The result of the analysis will be the *critical stress* value (either the normal one  $\sigma$  or the tangential one  $\tau$ , depending on the loading pattern).

#### References

1. Reference manual on elasticity (ed. by P.M. Varvak), Kiev, Budivelnyk Publishers, 1971, 416 pp. (See p. 411.) In Russian.

#### **Circular Plate**

| 🎾 Kust2 (64-bit)                                                    |                        |             |                   |                  |                              |            | -                |              | ×      |
|---------------------------------------------------------------------|------------------------|-------------|-------------------|------------------|------------------------------|------------|------------------|--------------|--------|
| Stability of Equilibrium                                            | Circular Plate         |             |                   |                  |                              |            |                  |              |        |
| Single-Span Bars of Ur                                              | Annular plate under u  | uniform rad | ial compression a | along the e      | ternal and inte              | ernal cont | ours             |              | $\sim$ |
| Single-Span Bars on El<br>Single-Span Bars of Va                    | Both edges clamped     | l           |                   |                  |                              |            |                  |              | $\sim$ |
| Multi-Span Bars of Unif<br>Single-Span Straight B≀<br>⊡ Curved Bars | Initial data           |             |                   |                  |                              |            |                  |              |        |
| Circular Ring                                                       | Material               | Steel ord   | inary             | `                | ~                            |            | . X.             | 441          |        |
| Round Arches (In-F<br>Parabolic Arches (I                           | Poisson's ratio, $\nu$ |             | 0,3               |                  |                              |            | -Yo              | per          | -      |
| Two-Hinged Segm                                                     | Modulus of elasticit   | y, E        | 21000000          | T/m <sup>2</sup> |                              |            |                  | ØΪ           |        |
| Plates     Rectangular Plate                                        | Thickness, h           |             | 0.12              | m                |                              |            | 17               | + 10         |        |
| Circular Plate                                                      | Outer radius, b        |             | 12                | m                |                              |            |                  |              |        |
| - Shells                                                            | Inner radius, a        |             | 10                | m                |                              |            |                  |              |        |
| Cylindrical Panel                                                   |                        |             |                   |                  |                              |            |                  |              |        |
| Conical Panel                                                       |                        |             |                   |                  |                              |            |                  |              |        |
| - Circular Cylindrical Shel                                         |                        |             |                   |                  |                              |            |                  |              |        |
| Elliptic Cylindrical Shell                                          | Result                 |             |                   |                  |                              |            |                  |              |        |
| Spherical Shell                                                     |                        |             |                   |                  |                              |            |                  |              |        |
| 🖃 Natural Vibration Frequen 🖉                                       |                        |             |                   | Critic           | al stress, p <sub>cr</sub> 2 | 769,231    | T/m <sup>2</sup> |              |        |
| < > >                                                               |                        |             |                   |                  |                              |            |                  |              |        |
|                                                                     | Report A               | Holo        | Dayamat           |                  | Find                         | 6 (        | Coloulato        | <b>5</b> 1 C | uit l  |
| <b>D</b> ffice                                                      | Heport 🛛               | нер         |                   | ers 00           | Find                         | y (        | Laiculate        | - E:         | XIC    |

The object of consideration is the stability of equilibrium of circular and annular plates under radial compressive forces. For annular plates, consideration is given to the cases of compression along the external, as well as along both external and internal contours. The table below lists all combinations of loads and boundary conditions available in the program for the analysis.

| Plate shape and load type                                                               | Boundary conditions                                                                                                    |
|-----------------------------------------------------------------------------------------|----------------------------------------------------------------------------------------------------|
|                                                                                         | <ul> <li>Simply supported edges</li> <li>Clamped along the contour</li> </ul>                                                                                                    |
| Circular plate under radial compression                                                 |                                                                                                    |
| Annular plate under uniform radial compression along the external and internal contours | <ul> <li>Both edges clamped</li> <li>Both edges simply supported</li> <li>The external edge clamped, free displacement of the internal edge but no rotation</li> <li>The external edge simply supported, free displacement of the internal edge but no rotation</li> </ul> |
| Annular plate under uniform radial compression along the external contour               | <ul> <li>Simply supported edges</li> <li>Clamped along the contour</li> </ul>                                                                                                    |

The type of load and the boundary conditions are selected from the drop-down lists. The initial data should include the type of the plate (circular, annular) and the load type, the boundary conditions, the plate

dimensions (external and internal radii, and thickness), the modulus of elasticity and Poisson's ratio of the material the plate is made of (the last two parameters can be specified by selecting one of the materials from the database or by entering an explicit value if the OTHER MATERIAL option has been selected in the materials list).

The result of the analysis will be the *critical stress* value.

#### References

- 1. Strength. Stability. Vibrations. Vol. 3 (eds. I.A. Birger, Y.G. Panovko), Moscow, Mashinostroyeniye Publishing House, 1968, 567 pp. (See p. 110.) In Russian.
- 1. *Structural designer's reference manual. Design theory and analysis.* Vol. 2 (ed. by A.A. Umansky), Moscow, Stroyizdat Publishing House, 1973, 415 pp. (See p. 278.) *In Russian.*

#### **Skew Plate**

| 獅 Kust2 (64-bit)            |                                             | - [            | ı x    |
|-----------------------------|---------------------------------------------|----------------|--------|
| Stability of Equilibrium    | Skew Plate                                  |                |        |
| Engle Coord Deve at the     | Initial data                                |                |        |
| Single-Span Bars on El      |                                             |                |        |
| - Single-Span Bars of Va    | a Naterial Steel ordinary                   |                | $\sim$ |
| - Multi-Span Bars of Unif   |                                             |                |        |
| Single-Span Straight Ba     | Modulus of elasticity, E 2100               | .0000 T/m      | 2      |
| Curved Bars                 | Deixees la artie au la a                    |                |        |
| Circular Ring               | Poisson's ratio, V [0,3                     |                |        |
| Round Arches (In-F          | Thickness, h 0.024                          | 4 m            |        |
| Parabolic Arches (I         | Simply supported plate                      |                |        |
| Stability of In Plane Per   | Side, a 1.5                                 | m              |        |
| Plates                      |                                             |                |        |
| Bectangular Plate           |                                             |                |        |
| - Circular Plate            |                                             |                |        |
| Skew Plate                  |                                             |                |        |
| - Shells                    |                                             |                |        |
| Cylindrical Panel           |                                             |                |        |
| Conical Panel               |                                             |                |        |
| Spherical Panel             |                                             |                |        |
| Circular Cylindrical Shel   |                                             |                |        |
| Elliptic Uylindrical Shell  | Result                                      |                |        |
| Circular Truncated Lon      |                                             |                |        |
| Natural Vibration Frequence | Critical stress, G., 19425-529, T/          | m <sup>2</sup> |        |
|                             |                                             |                |        |
| < >                         |                                             |                |        |
| CAD ©                       |                                             |                |        |
|                             | Report 🤗 Help 🎼 Parameters 💏 Find 🧕 Calcula | ite 🛃          | Exit   |

The object of consideration is the stability of equilibrium of simply supported plates shaped as an equilateral triangle or a parallelogram and subjected to various loads (see the table below).

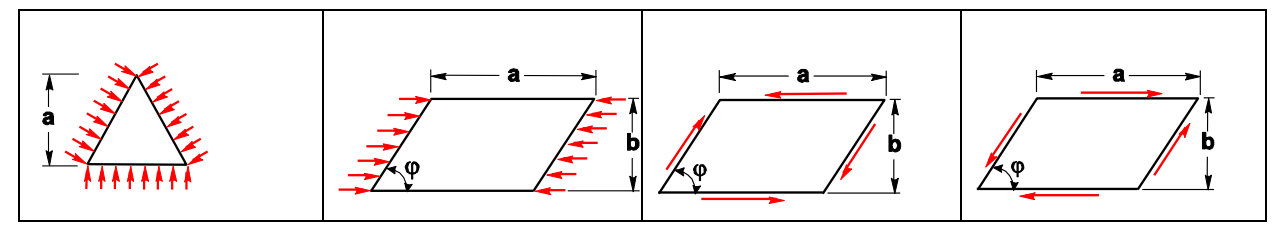

The type of the plate is selected from the drop-down list. The initial data should include the plate dimensions, the modulus of elasticity and Poisson's ratio of the material the plate is made of (the last two parameters can be specified by selecting one of the materials from the database or by entering an explicit value if the OTHER MATERIAL option has been selected in the materials list).

The result of the analysis will be the *critical stress* value (either the normal one  $\sigma$  or the tangential one  $\tau$ , depending on the loading pattern).

#### References

1. *Strength. Stability. Vibrations.* Vol. 3 (eds. I.A. Birger, Y.G. Panovko), Moscow, Mashinostroyeniye Publishing House, 1968, 567 pp. (See p. 112.) *In Russian.* 

#### **Cylindrical Panel**

| Stability of Equilibrium 🔥 🔺                                                          | Cylindrical        | Panel                   |                        |                  |                            |          |          |
|---------------------------------------------------------------------------------------|--------------------|-------------------------|------------------------|------------------|----------------------------|----------|----------|
| i⊟⊷ <b>Bars</b><br>I Single-Span Bars of Ur                                           | Uniform external   | pressure                |                        |                  |                            |          |          |
| Single-Span Bars on El<br>Single-Span Bars of Va                                      | All edges of the   | panel simply            | supported $\checkmark$ | ]                |                            |          |          |
| <ul> <li>Multi-Span Bars of Unif</li> <li>Single-Span Straight B;</li> </ul>          | Initial data       |                         |                        |                  |                            |          |          |
| Curved Bars     Circular Diag                                                         | Material           | Steel ordina            | ary                    | ~                |                            |          |          |
| Round Arches (In-F                                                                    | Modulus of elas    | icity, E                | 21000000               | T/m <sup>2</sup> |                            | , a , →  | 1,       |
| Two-Hinged Segm                                                                       | Poisson's ratio, v | /                       | 0,3                    |                  | b                          | 11.4     | PN       |
| Stability of In-Plane Ber                                                             | Radius, R          |                         | 8                      | m                | 1 <u>1</u>                 | <u> </u> | <u> </u> |
| Rectangular Plate<br>Circular Plate                                                   | Thickness, t       |                         | 1                      | m                | I                          |          |          |
| Skew Plate                                                                            | Panel length, a    |                         | 12                     | m                |                            |          |          |
| Cylindrical Panel     Conical Panel     Spherical Panel     Circular Culindrical Shal | Arc length, b      |                         | 7                      | m                |                            |          |          |
| Elliptic Cylindrical Shell<br>Circular Truncated Con                                  | Result             |                         |                        |                  |                            |          |          |
| Natural Vibration Frequen                                                             | Upper critical st  | ress, p <sub>cr.u</sub> |                        |                  | 67972,006 T/m <sup>2</sup> |          |          |
| > n                                                                                   |                    |                         |                        |                  |                            |          |          |

The object of consideration is the stability of equilibrium of a cylindrical panel. The following cases of boundary conditions and loads are available for the analysis:

| Load type                                                | Boundary conditions                                                                                 |  |  |  |
|----------------------------------------------------------|----------------------------------------------------------------------------------------------------|--|--|--|
| Compressive forces uniformly distributed along the edges | <ul> <li>All edges of the panel simply supported</li> <li>All edges of the panel clamped</li> </ul> |  |  |  |
| Tangential loads uniformly distributed along the edges   | <ul> <li>All edges of the panel simply supported</li> <li>All edges of the panel clamped</li> </ul> |  |  |  |
| Uniform external pressure                                | <ul> <li>All edges of the panel<br/>simply supported</li> </ul>                                     |  |  |  |

The type of load and the boundary conditions are selected from the drop-down list. The initial data should include the dimensions of the panel (its radius, thickness, length, and the arc length), the modulus of elasticity and Poisson's ratio of the material the panel is made of (the last two parameters can be specified by selecting a material from the database or by entering the explicit values if the OTHER MATERIAL option has been selected in the materials list).

The result of the analysis will be the upper critical stress value.

#### References

1. *Structural designer's reference manual. Design theory and analysis.* Vol. 2 (ed. by A.A. Umansky), Moscow, Stroyizdat Publishing House, 1973, 415 pp. (See p. 279.) *In Russian.* 

| Kust2 (04-bit)                                                               |                         |                                   |                  |               |                       | -                |                  | × |
|------------------------------------------------------------------------------|-------------------------|-----------------------------------|------------------|---------------|-----------------------|------------------|------------------|---|
| Stability of Equilibrium                                                     | Conical F               | <sup>p</sup> anel                 |                  |               |                       |                  |                  |   |
| ⊟ Bars<br>Single-Span Bars of Ur                                             |                         | Under uniform e                   | xternal pressure | •             | _                     |                  |                  |   |
| Single-Span Bars on El                                                       | Edges of                | the nanel are restr               | ained in the nor | mal direction | _                     |                  |                  |   |
| Single-span Bars of Va<br>Multi-Span Bars of Unif<br>Single-Span Straight B≀ | Initial data            |                                   |                  |               |                       |                  |                  |   |
| Curved Bars Circular Ring                                                    | Material                | Steel ordinary                    |                  | ~ Modu        | llus of elasticity, E | 21000000         | T/m <sup>2</sup> |   |
| Round Arches (In-F<br>Parabolic Arches (I                                    | Poisson's ra            | tio, v                            | 0,3              | ]             |                       | Then-            | 27               | - |
| Two-Hinged Segm<br>Stability of In-Plane Ber                                 | Radius, R <sub>cp</sub> |                                   | 12               | m             | $\sum_{i=1}^{n}$      | P                | 7                |   |
| Plates … Rectangular Plate … Circular Plate                                  | Wall thickne            | ess, t                            | 0.12             | m             |                       |                  | <u>_</u>         |   |
| Skew Plate                                                                   | Cone angle              | α                                 | 60               | degree        |                       |                  |                  |   |
| Cylindrical Panel<br>Conical Panel<br>Spherical Panel                        | Arc length, I           | ) <sub>ep</sub>                   | 11               | m             |                       |                  |                  |   |
| Circular Cylindrical Shel                                                    | Panel length            | n, L                              | 7                | m             |                       |                  |                  |   |
| Circular Truncated Con<br>Spherical Shell                                    | Result                  |                                   |                  |               |                       |                  |                  |   |
| Natural Vibration Frequent                                                   | Upper o                 | ritical pressure, p <sub>cr</sub> |                  |               | 116,804               | T/m <sup>2</sup> |                  |   |

**Conical Panel** 

The object of consideration is the stability of equilibrium of a conical panel under the action of uniform external pressure (the edges of the panel are restrained in the normal direction).

The initial data should include the geometric dimensions of the panel (radius, wall thickness, arc length, and the length of the panel). Moreover, you have to specify the modulus of elasticity and Poisson's ratio of the material the panel is made of (the last two parameters can be specified by selecting a material from the database or by entering the explicit values if the OTHER MATERIAL option has been selected in the materials list).

The result of the analysis will be the upper critical pressure value.

#### References

1. *Structural designer's reference manual. Design theory and analysis.* Vol. 2 (ed. by A.A. Umansky), Moscow, Stroyizdat Publishing House, 1973, 415 pp. (See p. 281.) *In Russian.* 

| 獅 Kust2 (64-bit)                                                                   |                  |                          |                       |                  |                          | _    |    | ×      |
|------------------------------------------------------------------------------------|------------------|--------------------------|-----------------------|------------------|--------------------------|------|----|--------|
| Stability of Equilibrium                                                           | Spherical P      | anel                     |                       |                  |                          |      |    |        |
| Bars<br>Single-Span Bars of Ur<br>Single Span Bars of Ur                           |                  | S                        | pherical panel subj   | ected to ur      | niform external pressure |      |    |        |
|                                                                                    | Simply supported | along the con            | tour with free in-pla | ne displace      | ement (no thrust)        |      |    | $\sim$ |
| Multi-Span Bars of Unif<br>Single-Span Straight B≀                                 | Initial data     |                          |                       |                  |                          |      |    |        |
| Curved Bars                                                                        | Material         | Steel ordinary           | J                     | $\sim$           |                          |      |    |        |
| Round Arches (In-F<br>Parabolic Arches (I<br>                                      | Modulus of elas  | sticity, E               | 21000000              | T/m <sup>2</sup> |                          | L ZP | 1  |        |
| Stability of In-Plane Ber                                                          | Poisson's ratio, | v                        | 0,3                   |                  |                          | ┽┵   |    | ₽<br>  |
| Plates     Plate     Circular Plate     Circular Plate     Scour Plate             | Height, H        |                          | 6                     | m                |                          |      |    | ŧ.     |
| Shells                                                                             | Wall thickness,  | .t                       | 0.42                  | m                |                          |      |    |        |
| Cylindrical Panel<br>Conical Panel<br>Spherical Panel<br>Circular Cylindrical Shel | Radius, a        |                          | 12                    | m                |                          |      |    |        |
|                                                                                    | Result           |                          |                       |                  |                          |      |    |        |
| Sprieical Shell     Natural Vibration Frequent     Natural Vibration Shell         | Upper critical p | ressure, p <sub>cr</sub> |                       |                  | 12936,709 T/             | /m²  |    |        |
| Scap ®                                                                             | Report 🤌         | Help                     | 👩 Parameter:          | s 💏              | Find 🧕 Calcul            | ate  | E> | it     |

**Spherical Panel** 

The object of consideration is the stability of equilibrium of a spherical panel subjected to uniform external pressure for the following boundary conditions:

- simply supported along the contour with free in-plane displacement (no thrust);
- simply supported along the contour without in-plane displacement;
- clamped edges but no thrust;
- clamped edges and no displacement.

Boundary conditions are selected from the drop-down list. The initial data should include the height of the panel, its radius and thickness. Moreover, you have to specify the modulus of elasticity and Poisson's ratio of the material the panel is made of (the last two parameters can be specified by selecting a material from the database or by entering the explicit values if the OTHER MATERIAL option has been selected in the materials list).

The result of the analysis will be the upper critical pressure value.

#### References

1. *Structural designer's reference manual. Design theory and analysis.* Vol. 2 (ed. by A.A. Umansky), Moscow, Stroyizdat Publishing House, 1973, 415 pp. (See p. 281.) *In Russian.* 

#### $\times$ 獅 Kust2 (64-bit) Circular Cylindrical Shell 😑 Stability of Equilibrium ٨ Bars Uniform axial compression (both edges simply supported) $\sim$ Single-Span Bars of Ur Single-Span Bars on El Single-Span Bars of Va Multi-Span Bars of Unif Initial data Single-Span Straight Ba Material Concrete heavy B30 $\sim$ Modulus of elasticity, E 3310000 T/m<sup>2</sup> - Curved Bars Circular Ring Poisson's ratio, v 0,2 Round Arches (In-F Parabolic Arches (I Two-Hinged Segm Stability of In-Plane Ber Radius, R 6 m $\sigma$ 📙 Plates Wall thickness, t 0.36 m - Rectangular Plate - Circular Plate Skew Plate 🛓 Shells Cylindrical Panel Conical Panel Spherical Panel Circular Cylindrical Shel Elliptic Cylindrical Shell Result Circular Truncated Con Spherical Shell Upper critical stress ocr.u. 117026,172 T/m<sup>2</sup> Natural Vibration Frequen ė n .... > < SCAD ® W 🔯 Parameters 🔗 Find 🧕 Calculate 🇾 Report 2 Help Exit

The object of consideration is the stability of equilibrium of a circular cylindrical shell under the following combinations of loads and boundary conditions:

| Load type                                               | Boundary conditions                                                           |
|---------------------------------------------------------|-------------------------------------------------------------------------------|
| Uniform axial compression                               | Both edges simply supported                                                   |
| Uniformly distributed external pressure                 | Both edges simply supported                                                   |
| $M \xrightarrow{R} I \xrightarrow{I} I$ Torques at ends | <ul> <li>clamped shell edges</li> <li>simply supported shell edges</li> </ul> |
| $\sigma$ $r$ $r$ $r$ $r$ $r$ $r$ $r$ $r$ $r$ $r$        | Simply supported ends                                                         |

#### **Circular Cylindrical Shell**

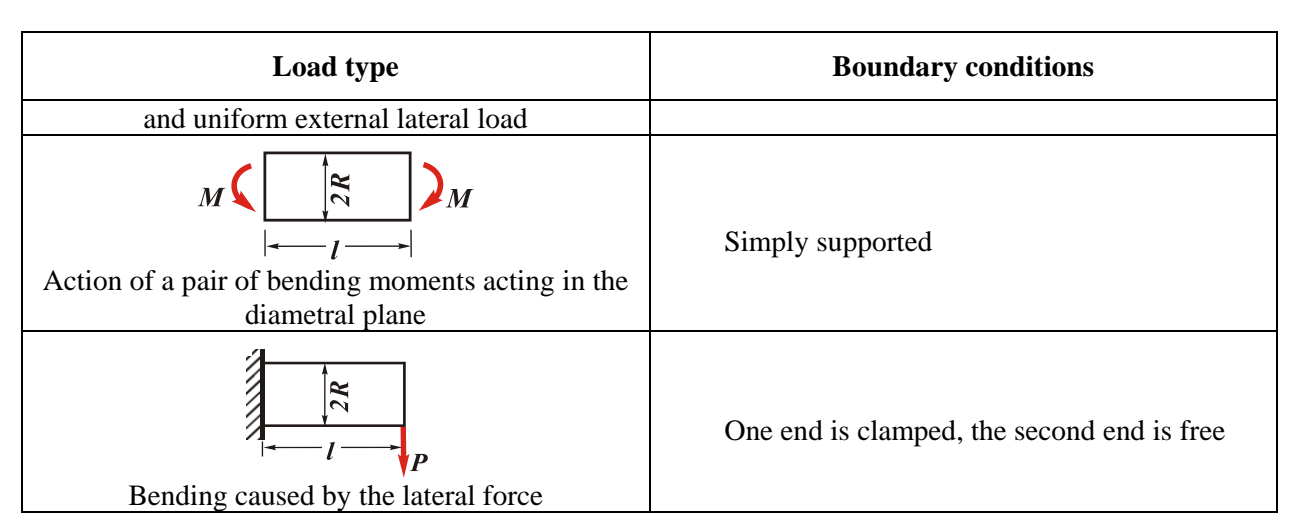

The type of load and the boundary conditions are selected from the drop-down list. The initial data should include the dimensions of the shell (its radius, thickness, and length). Moreover, you have to specify the modulus of elasticity and Poisson's ratio of the material the shell is made of (the last two parameters can be specified by selecting a material from the database or by entering the explicit values if the OTHER MATERIAL option has been selected in the materials list).

The result of the analysis will be the *upper critical stress* or *upper critical moment* value, depending on the loading pattern.

#### References

1. *Structural designer's reference manual. Design theory and analysis.* Vol. 2 (ed. by A.A. Umansky), Moscow, Stroyizdat Publishing House, 1973, 415 pp. (See p. 281.) *In Russian.* 

#### Kust2 (64-bit) $\times$ Stability of Equilibrium ^ 🛓 🛛 Bars Single-Span Bars of Unif Shell having a small eccentricity, under a uniform axial compression Single-Span Bars on Ela Edges are simply supported Single-Span Bars of Vari Multi-Span Bars of Unifo Initial data Single-Span Straight Bar - Curved Bars Material Steel ordinary Modulus of elasticity, E 21000000 T/m<sup>2</sup> Circular Ring Round Arches (In-PI Poisson's ratio, v 0,3 Parabolic Arches (In Two-Hinged Segmer Stability of In-Plane Bend Wall thickness, t 0.35 m Plates Rectangular Plate 32 Major semiaxis, a m Circular Plate Skew Plate 2 Minor semiaxis, b m Shells Cylindrical Panel Conical Panel Spherical Panel . Circular Cylindrical Shell Resul Elliptic Cylindrical Shell Circular Truncated Cone Upper critical stress, o<sub>cr.u.</sub> 868832,493 T/m<sup>2</sup> Spherical Shell Natural Vibration Frequenc Upper critical pressure, P<sub>cr</sub> 5182671,881 T < > CAD © 🔯 Parameters 💏 Find ø W Report - 🧼 Help Calculate **₽** Exit Office

#### Cylindrical basket shell

The object of consideration is the stability of equilibrium of an elliptic cylindrical shell having a small eccentricity, under a uniform axial compression, when the shell edges are simply supported.

The initial data should include the major and minor semi-axes, and thickness of the shell, as well as the modulus of elasticity and Poisson's ratio of the material the shell is made of (the last two parameters can be specified by selecting a material from the database or by entering the explicit values if the OTHER MATERIAL option has been selected in the materials list).

The result of the analysis will be the *upper critical stress* value  $\sigma_{cr.u}$  and the *upper critical pressure*  $P_{cr.u}$  (which is the product of  $\sigma_{cr.u}$  and the shell cross-sectional area).

#### References

1. Structural designer's reference manual. Design theory and analysis. Vol. 2 (ed. by A.A. Umansky), Moscow, Stroyizdat Publishing House, 1973, 415 pp. (See p. 285.) In Russian.
| Stability of Equilibrium 🔥 🔥                                                      | Circular Truncated Cone                     | e Shell           |                          |                  |                  |    |
|-----------------------------------------------------------------------------------|---------------------------------------------|-------------------|--------------------------|------------------|------------------|----|
| ⊡- Bars<br>Single-Span Bars of Ur                                                 | Uniform longitudinal compression            |                   |                          |                  |                  | `` |
| - Single-Span Bars on El                                                          |                                             | External edges si | mply supported           |                  |                  |    |
|                                                                                   | _ Initial data                              |                   |                          |                  |                  |    |
| Single-Span Straight B≀<br>⊟Curved Bars                                           | Material Steel ordinary                     | ~                 | Modulus of elasticity, E | 21000000         | T/m <sup>2</sup> |    |
| Circular Ring<br>Round Arches (In-F<br>Parabolic Arches (I                        |                                             |                   | Poisson's ratio,         | v 0,3            | ]                |    |
| Two-Hinged Segm                                                                   | Larger base radius, r <sub>1</sub>          | 12                | m                        | *                |                  |    |
| Plates     Rectangular Plate                                                      | Smaller base radius, ${\rm r_0}$            | 6                 | m                        | ∻ ∖              |                  |    |
| Circular Plate                                                                    | Height, H                                   | 7                 | m                        |                  | Ŧ                |    |
| Skew Plate                                                                        | Shell thickness, t                          | 0,1               | m /                      | <u>† ††† †\</u>  | н                |    |
|                                                                                   |                                             |                   | l 🗧                      |                  | Ŧ                |    |
| - Spherical Panel                                                                 |                                             |                   | 113                      | <u>₹</u> ₩₩₩     |                  |    |
| <ul> <li>Circular Cylindrical Shel</li> <li>Elliptic Cylindrical Shell</li> </ul> | Davida                                      |                   |                          |                  |                  |    |
| - Circular Truncated Con                                                          | nesuit                                      |                   |                          |                  |                  |    |
|                                                                                   | Upper critical pressure, P <sub>cr.u.</sub> |                   | 80416.525                | T/m <sup>2</sup> |                  |    |
| ∴ n >                                                                             |                                             |                   | ,                        |                  |                  |    |

**Circular Truncated Cone Shell** 

The object of consideration is the stability of equilibrium of a circular truncated cone shell. The following two cases are available for the analysis:

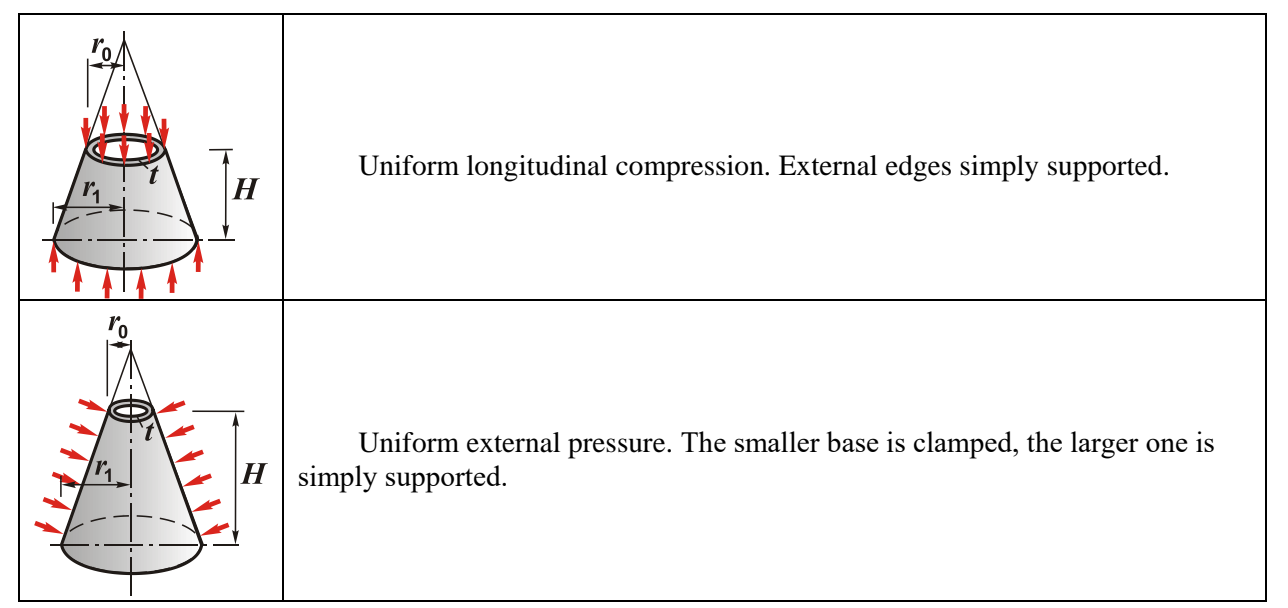

The type of analysis is selected from the drop-down list. The initial data should include the radii of the smaller and larger bases; the thickness and the height of the shell. Moreover, you have to specify the modulus of elasticity and Poisson's ratio of the material the shell is made of (the last two parameters can be specified by selecting a material from the database or by entering the explicit values if the OTHER MATERIAL option has been selected in the materials list).

The result of the analysis will be the upper critical pressure value.

#### References

1. Strength. Stability. Vibrations. Vol. 3 (eds. I.A. Birger, Y.G. Panovko), Moscow, Mashinostroyeniye Publishing House, 1968, 567 pp. (See pp. 146, 168-173.) In Russian.

| Elliptic Cylindrical Shell 🗸                                    | Spherical Shel         |                 |          |                |          |                          |   |   |  |
|-----------------------------------------------------------------|------------------------|-----------------|----------|----------------|----------|--------------------------|---|---|--|
| - Circular Truncated Con                                        |                        |                 | Un       | iform external | pressure |                          |   |   |  |
| Natural Vibration Frequen                                       |                        |                 |          |                |          |                          |   |   |  |
| ⊡• Bars                                                         |                        |                 |          |                |          |                          |   |   |  |
| Single-Span Bars of Ur<br>Single-Span Bars on El                | Initial data           |                 |          |                |          |                          |   |   |  |
| Bars of Variable Cross-{<br>Circular Rings                      | Material Ste           | el ordinary     |          | ~              |          |                          |   |   |  |
| Strings     Plates     Rectangular Plates                       | Modulus of elasticity, | E               | 21000000 | T/m²           |          | d'                       | * | _ |  |
| Cricular Plates     Shells     Cylindrical Shell     Core Shell | Poisson's ratio, v     |                 | 0,3      |                |          |                          |   |   |  |
| Other Oscillation Problems     Arrow Reference Data about Inte  | Radius, R              |                 | 12       | m              |          |                          |   |   |  |
| - Static Analysis<br>                                           |                        |                 |          |                |          |                          |   |   |  |
| Rectangular Plates<br>Spherical Domes                           | Wall thickness, t      |                 | 0.4      | m              |          |                          |   |   |  |
| - Contact Stresses<br>Sphere on a Sphere                        | Result                 |                 |          |                |          |                          |   |   |  |
| Sphere on a Flat Plane                                          | Critical pressure,     | р <sub>ст</sub> |          |                | 282      | 243,952 T/m <sup>2</sup> |   |   |  |

#### **Spherical Shell**

The object of consideration is the stability of equilibrium of a spherical shell under the action of uniform external pressure.

The initial data should include the radius and the thickness of the shell. Moreover, you have to specify the modulus of elasticity and Poisson's ratio of the material the shell is made of (the last two parameters can be specified by selecting a material from the database or by entering the explicit values if the OTHER MATERIAL option has been selected in the materials list).

The result of the analysis will be the critical pressure value.

#### References

1. Structural designer's reference manual. Design theory and analysis. Vol. 2 (ed. by A.A. Umansky), Moscow, Stroyizdat Publishing House, 1973, 415 pp. (See p. 287). In Russian.

# **1.3 Natural Vibration Frequencies**

This section deals with vibrations of single-span bars of uniform section on rigid supports, singlespan bars of uniform section on elastic subgrade, circular rings of uniform section, transverse vibrations of a string with fixed ends, vibrations of a rectangular plate, a circular plate, a cylindrical shell, and a cone shell.

| 獅 Kust2 (64-bit)                    |          |         |                   |          |          |              |               |            | -         |                 | ×      |
|-------------------------------------|----------|---------|-------------------|----------|----------|--------------|---------------|------------|-----------|-----------------|--------|
| Elliptic Cylindrical Shell 🔨        | Singl    | e-Span  | Bars of U         | niforn   | n Sectio | on on Rig    | id Supp       | orts       |           |                 |        |
| Cohorinal Chall                     |          |         |                   |          |          | Initial data |               |            |           |                 |        |
| Natural Vibration Frequence         | l H      | ⊫L      |                   |          |          | Material     | Stee          | el ordinar | y         |                 | $\sim$ |
| Bars                                | l 😓      |         | <u> </u>          | $\sim$   |          |              |               |            |           |                 |        |
| Single-Span Bars of Ur              |          | •       | <del>,,,,,,</del> |          |          | Number of I  | frequencies   |            | 5 🔳       |                 |        |
| Single-Span Bars on El              |          |         |                   |          |          |              |               |            |           |                 |        |
| Bars of Variable Cross-             |          |         |                   |          |          | Length of th | ne bar, L     |            | 3         | m               |        |
| Circular Rings                      |          |         |                   |          |          | -            |               |            |           |                 |        |
| - Strings                           |          |         |                   |          |          | Weight ner   | running me    | ter m      | 0.031     | T/m             |        |
| Bectangular Plates                  |          |         |                   |          |          | ii olgin poi |               |            | 10,001    |                 |        |
| Circular Plates                     |          |         |                   |          |          | Madulus of   | alaatiaitu E  |            | 21000000  | 2               |        |
|                                     |          |         |                   |          |          | Modulus of   | elasticity, E |            | 21000000  | I/m*            |        |
| Cylindrical Shell                   |          |         |                   |          |          |              |               | _          |           | _               |        |
| Cone Shell                          |          |         |                   |          |          | Moment of    | inertia, J    |            | 447,531   | cm <sup>4</sup> |        |
| Other Oscillation Problems          | - Besult |         |                   |          |          |              |               |            |           |                 |        |
| Reference Data about Inte           | rresuit  |         |                   |          |          |              |               |            |           |                 |        |
| Static Analysis     Circular Plates |          |         |                   |          |          |              |               |            |           |                 |        |
| Bectangular Plates                  | #4       | Num     | ber of vibrati    | ions per | second   |              | Circula       | ar freque  | ncy       |                 |        |
| Spherical Domes                     | 1        | 30,03   |                   |          |          | 188,68       | 6             |            |           |                 |        |
| Contact Stresses                    | 2        | 120,122 |                   |          |          | 754,74       | 6             |            |           | _               |        |
| Sphere on a Sphere                  | 3        | 270,273 |                   |          |          | 1698,1       | 78            |            |           | _               |        |
| Sphere on a Flat Plane              | 4        | 480,486 |                   |          |          | 3018,9       | 83            |            |           | _               |        |
| Sphere in a Spherical Sock 🗸        | 5        | 750,759 |                   |          |          | 4717,1       | 61            |            |           |                 |        |
| < <u>&gt;</u>                       |          |         |                   |          |          |              |               |            |           |                 |        |
|                                     |          |         |                   |          |          |              |               |            |           |                 |        |
|                                     | Report   | ٨       | Help              | 6        | Paramete | ers 😚        | Find          | ø          | Calculate | <b>•</b>        | Exit   |
|                                     |          |         |                   |          |          |              |               |            |           |                 |        |

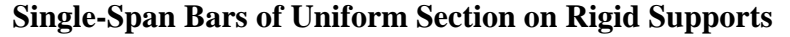

The object of consideration is vibrations of single-span bars of uniform section on rigid supports for the following boundary conditions:

Boundary conditions are selected from the drop-down list. The initial data should include the length of the bar, the weight per running meter, the moment of inertia of the bar cross-section, and the modulus of elasticity of the material the bar is made of (the latter can be specified by selecting a material from the database or by entering an explicit value if the OTHER MATERIAL option has been selected in the materials list). Moreover, you have to specify the number of natural vibration frequencies the program has to calculate.

If the cross-section is a rolled profile, the moment of inertia can be retrieved from the profile database using the button described above in the *Moments of Inertia* section.

The result of the analysis will be the *vibration frequency in Hz (number of vibrations per second)* and the *circular frequency in rad/s* for the specified number of the first modes of natural vibrations.

#### References

- 1. *Reference manual on stability/vibration structural analysis* (ed. by I.I. Goldenblat), State Publishing House of Civil Engineering and Architecture Books, Moscow, 1952, 251 pp. (See p. 104.) *In Russian*.
- 2. R.D. Blevins, *Formulas for natural frequency and mode shape*, Malabar Florida, Krieger Publishing Company, 2001. 492 pp. (see p. 106).

| 🎾 Kust2 (64-bit)             |                             |                               | _                      |       |
|------------------------------|-----------------------------|-------------------------------|------------------------|-------|
| Elliptic Cylindrical Shell   | Single-Span Bars on Elastic | Subgrade                      |                        |       |
| Calcular Truncated Con       |                             | Initial data                  |                        |       |
| Sprincal Shell               | ⊢ <del>«</del> L>(          | Material                      | Steel ordinaru         | ~     |
|                              |                             | in atomar                     | otoororainary          |       |
| Single-Span Bars of Ur       |                             | Number of frequencies         | 4                      |       |
| Single-Span Bars on El       |                             |                               |                        |       |
| Bars of Variable Cross-      |                             | Length of the bar             | 3 m                    |       |
| Circular Rings               |                             | Longar of the bar, E          | 13                     |       |
| Strings                      |                             | Vi (night end a muine and a m | 0.017 T/m              |       |
| Plates                       |                             | weight per funning meter, m   | 0.017 170              | 1     |
| Rectangular Plates           |                             |                               |                        |       |
| Circular Plates              |                             | Modulus of elasticity, E      | 21000000 T/m           | 12    |
| Shells                       |                             |                               |                        |       |
| Cylindrical Shell            |                             | Moment of inertia, J          | 🔲 3460 cm <sup>4</sup> |       |
| Cone Shell                   |                             |                               |                        |       |
| Other Oscillation Problems   |                             | Stiffness of the subgrade, Er | 4.51 T/m               | 2     |
| Reference Data about Inte    |                             |                               |                        |       |
| Static Analysis              | Result                      |                               |                        |       |
| - Circular Plates            |                             |                               |                        |       |
| Coloridad Domos              |                             |                               |                        |       |
|                              | # Number of vibrations per  | second Circ                   | ular frequency         |       |
| Sobere on a Sobere           | 1 113,03                    | 710,191                       |                        |       |
| Sobere on a Flat Plane       | 2 452,094                   | 2840,591                      |                        |       |
| - Sphere in a Spherical Sock | 3 1017,208                  | 6391,309                      |                        |       |
| Colore and Colored a         | 4 1808,37                   | 11362,321                     |                        |       |
| < >                          |                             |                               |                        |       |
| CAD ©                        | Report 🧼 Help 🚺             | Parameters 馣 Find             | ∮ Calculate 🖢          | E xit |

Single-Span Bars on Elastic Subgrade

The object of consideration is vibrations of single-span bars of uniform section on elastic subgrade for the following boundary conditions:

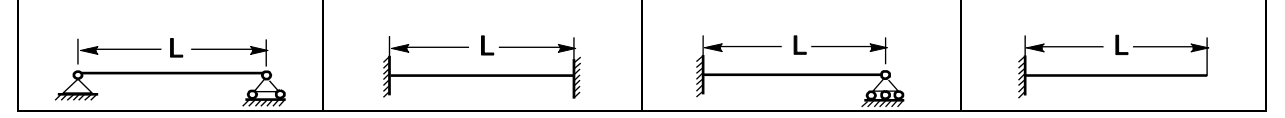

Boundary conditions are selected from the drop-down list. The initial data should include the length of the bar, the weight per running meter, the moment of inertia of the bar cross-section, stiffness of the subgrade, and the modulus of elasticity of the material the bar is made of (the latter can be specified by selecting a material from the database or by entering an explicit value if the OTHER MATERIAL option has been selected in the materials list). Moreover, you have to specify the number of natural frequencies the program has to calculate.

If the cross-section is a rolled profile, the moment of inertia can be retrieved from the profile database using the button described above in the *Moments of Inertia* section.

The result of the analysis will be the *vibration frequency in Hz (number of vibrations per second)* and the *circular frequency in rad/s* for the specified number of the first modes of natural vibrations.

#### References

1. *Reference manual on stability/vibration structural analysis* (ed. by I.I. Goldenblat), State Publishing House of Civil Engineering and Architecture Books, Moscow, 1952, 251 pp. *In Russian*.

| 찰 Kust2 (64-bit)                                                                                                    |                          |                            |                 | _                  |                  | ×    |
|----------------------------------------------------------------------------------------------------|--------------------------|----------------------------|-----------------|--------------------|------------------|------|
| Elliptic Cylindrical Shell                                                                                                    | Bars of Variable Cross-S | ection                     |                 |                    |                  |      |
|                                                                                                    |                          | - Initial data<br>Material | Steel ordina    | ary                | ```              | /    |
| - Single-Span Bars of Ur<br>- Single-Span Bars on El<br>- Bars of Variable Cross-                                                                                                    |                          | Number of freque           | encies<br>ır. L | 3                  | m                |      |
| - Circular Rings                                                                                                    |                          | Specific weight,           | ρ<br>inite Γ    | 7,85               | T/m <sup>3</sup> |      |
| Frates     Frates     Frates |                          | Poisson's ratio, v         | ICITY, E        | 0,3                | T/m²             |      |
| Cylindrical Shell                                                                                                    |                          | Width, a<br>Height, b      |                 | 3                  | m<br>m           |      |
| Other Oscillation Problems     Generation Problems     Generation Problems     Static Analysis                                                                                                    |                          |                            |                 |                    |                  |      |
| Circular Plates                                                                                                    | Result                   |                            |                 |                    |                  |      |
| Spherical Domes     Gontact Stresses                                                                                                    | # Number of vibrat       | ions per second            | (               | Circular frequency |                  |      |
| Sphere on a Sphere                                                                                                    | 2 596,462                |                            | 3747,682        |                    |                  |      |
| Sphere on a Hat Plane     Sphere in a Spherical Sock     Sock                                                                                                    | 3 1178,136               |                            | 7402,445        |                    |                  |      |
|                                                                                                    | Report 🧼 Help 📗          | 攱 Parameters 🛛 💏           | ) Find          | ∮ Calculate        |                  | Exit |

**Bars of Variable Cross-Section** 

The object of consideration is vibrations of cantilever bars of a variable cross-section. The program enables you to determine the vibration frequencies for the following cases:

| A wedge-shaped cantilever: the height of the section is<br>proportional to the distance to the vertex, the width is constant |
|----------------------------------------------------------------------------------------------------|
| A cantilever shaped as a circular cone                                                                                       |
| A hollow cone, the wall thickness of which varies linearly                                                                   |
| A cantilever shaped as a truncated circular cone                                                                             |

The structure is selected from the drop-down list. The initial data should include the length of the bar, the dimensions of the cross-section at the clamped end, the specific weight, the modulus of elasticity and Poisson's ratio of the material the bar is made of (the last two parameters can be specified by selecting a material from the database or by entering an explicit value if the OTHER MATERIAL option has been selected in the materials list). In the case of a truncated cone, it is necessary to specify the diameter of the cone at the free end. Moreover, you have to specify the number of natural frequencies the program has to calculate.

The result of the analysis will be the *vibration frequency in Hz (number of vibrations per second)* and the *circular frequency in rad/s* for the specified number of the first modes of natural vibrations.

#### References

1. *Structural designer's reference manual. Design theory and analysis.* Vol. 2 (ed. by A.A. Umansky), Moscow, Stroyizdat Publishing House, 1973, 415 pp. (See p. 366.) *In Russian.* 

| Kust2 (64-bit)                                   |                           | - 0                                               |
|--------------------------------------------------|---------------------------|---------------------------------------------------|
| - Elliptic Cylindrical Shell 🔺                   | Circular Rings            |                                                   |
| Circular Truncated Con<br>Spherical Shell        | Ring type                 | Initial data                                      |
| Natural Vibration Frequen                        |                           | Material Steel ordinary 🗸                         |
| 🚊 🛛 Bars                                         |                           |                                                   |
| Single-Span Bars of Ur<br>Single-Span Bars on El |                           | Number of frequencies 5                           |
| Bars of Variable Cross-{<br>Circular Rings       |                           | Weight per running meter, 0.021 T/m               |
| Strings                                          |                           | Modulus of elasticity E 21000000 T/m <sup>2</sup> |
| Bectangular Plates                               |                           |                                                   |
| - Circular Plates                                |                           | Radius, R 12 m                                    |
|                                                  |                           |                                                   |
| Culindrical Shell                                |                           | Moment of inertia, I 🔤 1840 cm <sup>4</sup>       |
| Cone Shell                                       |                           |                                                   |
| Other Oscillation Problems                       |                           |                                                   |
| Reference Data about Inte                        | Bault                     |                                                   |
| - Static Analysis                                | Hesuit                    |                                                   |
| Circular Plates                                  |                           |                                                   |
| Rectangular Plates                               | # Number of vibrations of | er second Circular frequency                      |
| Spherical Domes                                  | 1 0                       | 0                                                 |
| Contact Stresses                                 | 2 0.402                   | 2 528                                             |
| - Sphere on a Sphere                             | 3 1 138                   | 7 149                                             |
| - Sphere on a Flat Plane                         | 4 2 182                   | 13 708                                            |
| — Sphere in a Spherical Sock 🗸                   | F 3.528                   | 22.169                                            |
| · · · · · · · · · · · · · · · · · · ·            | 3 3,320                   | 22,100                                            |
|                                                  |                           | nature 🔗 Final 🙆 Calculate 🎫 Finit                |

#### **Circular Rings**

The object of consideration is vibrations of circular rings of uniform section, one of the principal axes of inertia of which lies in the plane of the ring axis. Two cases are available for the analysis: a circular ring and an incomplete ring where a part of the ring with the angle  $\alpha$  is clamped at both ends. Flexural vibrations in the plane of the ring are under study. The type of the ring is selected from the drop-down list.

The initial data should include the radius of the ring centerline, the weight per running meter, the moment of inertia of the ring cross-section with respect to the principal axis orthogonal to the ring plane, the opening angle (for an incomplete ring only), and the modulus of elasticity of the material the ring is made of (the latter can be specified by selecting a material from the database or by entering an explicit value if the OTHER MATERIAL option has been selected in the materials list). Moreover, you have to specify the number of natural frequencies (only the first frequency is determined for an incomplete ring).

If the cross-section is a rolled profile, the moment of inertia can be retrieved from the profile database using the button described above in the *Moments of Inertia* section.

The result of the analysis will be the *vibration frequency in Hz (number of vibrations per second)* and the *circular frequency in rad/s* for the specified number of the first modes of natural vibrations.

#### References

1. Structural designer's reference manual. Design theory and analysis. Vol. 2 (ed. by A.A. Umansky), Moscow, Stroyizdat Publishing House, 1973, 415 pp. (See p. 362). In Russian.

| <b>C</b> 14 | •  |            |
|-------------|----|------------|
| Sti         | nn | $\sigma s$ |
|             |    | 5          |

| 🎾 Kust2 (64-bit)             |        |            |              |           |               |                   |                | _      |          | ×    |
|------------------------------|--------|------------|--------------|-----------|---------------|-------------------|----------------|--------|----------|------|
| Elliptic Cylindrical Shell 🔺 | Strin  | gs         |              |           |               |                   |                |        |          |      |
| Circular Truncated Con       |        |            |              | 1         | nitial data — |                   |                |        |          |      |
| Natural Vibration Frequent   | L F    | <b>د</b> L |              |           |               |                   |                |        |          |      |
| Bars                         |        |            | ł            |           | Numbe         | r of frequencies  | 5              | 4 ►    |          |      |
| Single-Span Bars of Ur       | 3      |            | r            |           | 1             |                   |                |        |          |      |
| Single-Span Bars on El       |        |            |              |           | Legth,        | L                 | 6              |        | m        |      |
| Bars of Variable Cross-(     |        |            |              |           | Weight        | ner running meter | m 11           |        | T/m      |      |
| Circular Rings               |        |            |              |           | ti olgi i     | per running meter | / 11.1         |        | 17.00    |      |
| Strings                      |        |            |              |           | Tensio        | n, N              | 32             | _      | Т        |      |
| - Plates                     |        |            |              |           |               |                   |                |        |          |      |
| Circular Plates              |        |            |              |           |               |                   |                |        |          |      |
|                              |        |            |              |           |               |                   |                |        |          |      |
| Cylindrical Shell            |        |            |              |           |               |                   |                |        |          |      |
| Cone Shell                   |        |            |              |           |               |                   |                |        |          |      |
| Other Oscillation Problems   |        |            |              |           |               |                   |                |        |          |      |
| Reference Data about Inte    | Beeu   | lto        |              |           |               |                   |                |        |          |      |
| Static Analysis              | nesc   | iits       |              |           |               |                   |                |        |          |      |
| Circular Plates              |        |            |              |           |               |                   |                |        |          |      |
|                              | Nº     | Nu         | mber of vibr | ations pe | r second      |                   | Circular frequ | uency  |          |      |
| Spherical Domes              | 1      | 1,412      |              |           |               | 8,872             |                |        |          |      |
|                              | 2      | 2,824      |              |           |               | 17,744            |                |        |          |      |
| Sobere on a Elat Plane       | 3      | 4,236      |              |           |               | 26,616            |                |        |          |      |
| - Sphere in a Spherical Sock | 4      | 5,648      |              |           |               | 35,488            |                |        |          | _    |
|                              | 5      | 7,06       |              |           |               | 44,361            |                |        |          |      |
| < >                          |        |            |              |           |               |                   |                |        |          |      |
| SCAD ©                       | Report | \$         | Help         | G         | Parameters    | 😚 Find            | ∮ Calo         | culate | <b>.</b> | Exit |

The object of consideration is lateral vibrations of a string with fixed ends.

The initial data should include the length of the string, the weight per running meter, its tension, and the number of natural frequencies.

The result of the analysis will be the *frequency of vibrations in Hz (number of vibrations per second)* and the *circular frequency in rad/s* for the specified number of the first modes of natural vibrations.

#### References

1. *Structural designer's reference manual. Design theory and analysis.* Vol. 2 (ed. by A.A. Umansky), Moscow, Stroyizdat Publishing House, 1973, 415 pp. (See p. 369.) *In Russian.* 

#### **Rectangular Plates**

| 獅 Kust2 (64-bit)               |                       |                        | _                  |                  |
|--------------------------------|-----------------------|------------------------|--------------------|------------------|
| - Elliptic Cylindrical Shell 🔺 | Rectangular Plates    |                        |                    |                  |
| Circular Truncated Con         |                       | Initial data           |                    |                  |
|                                |                       | Material Ste           | el ordinarv        | ~                |
|                                | ~                     |                        |                    |                  |
| Single-Span Bars of Ur         |                       | Number of frequenci    | es 3 🔨             | -                |
| - Single-Span Bars on El       |                       | Include zero frea      | uencies            |                  |
| Bars of Variable Cross-        |                       |                        |                    |                  |
| Circular Rings                 |                       | Length, a              | 3                  | m                |
| Strings                        |                       |                        |                    |                  |
| Plates                         |                       | Width, b               | 2                  | m                |
| Rectangular Plates             |                       |                        |                    |                  |
| Circular Plates                |                       | Thickness, h           | 0.24               | m                |
| En Snells                      |                       |                        |                    |                  |
| Cone Shell                     |                       | Modulus of elasticity, | E 21000000         | T/m <sup>2</sup> |
|                                |                       |                        |                    |                  |
| Reference Data about Inte      |                       | Poisson's ratio, v     | 0,3                |                  |
| 🗐 Static Analysis              |                       |                        |                    |                  |
| Circular Plates                |                       | Specific weight, p     | 7,85               | T/m <sup>3</sup> |
| Rectangular Plates             |                       |                        |                    |                  |
| Spherical Domes                | Result                |                        |                    |                  |
| Contact Stresses               | # Number of vibration | is per second          | Circular frequency |                  |
| Sphere on a Sphere             | 1 743,98              | 4674,562               |                    |                  |
| Sphere in a Spherical Sock     | 2 925,372             | 5814,285               |                    |                  |
|                                | 3 1771,999            | 11133,797              |                    |                  |
| < >                            |                       |                        |                    |                  |
| CAD ©                          |                       | -                      |                    |                  |
| <b>Office</b>                  | eport 🤗 Help 🎼        | Parameters 💏 Find      | Calculate          | 🛃 Exit           |

The object of consideration is the vibrations of rectangular plates for the following boundary conditions:

| [] |             |  |   |  |
|----|-------------|--|---|--|
|    |             |  |   |  |
|    | +<br> <br>+ |  |   |  |
|    |             |  | + |  |
|    |             |  |   |  |

The following legend is used to designate the boundary conditions:

| Free edge             |  |
|-----------------------|--|
| Clamped edge          |  |
| Simply supported edge |  |

Boundary conditions are selected from the drop-down list. The initial data should include the plate dimensions (length, width, thickness), the modulus of elasticity, Poisson's ratio, and specific weight of the material the plate is made of (the last three parameters can be specified by selecting a material from the database or by entering the explicit values if the OTHER MATERIAL option has been selected in the materials list). Moreover, you have to specify the number of natural frequencies. Since under certain

boundary conditions zero frequencies may occur, the special checkbox **Include zero frequencies** should be used to decide whether you want to have such zero frequencies in the results or not.

The result of the analysis will be the *frequency of vibrations in Hz (number of vibrations per second)* and the *circular frequency in rad/s* for the specified number of the first modes of natural vibrations.

#### References

1. *Structural designer's reference manual. Design theory and analysis.* Vol. 2 (ed. by A.A. Umansky), Moscow, Stroyizdat Publishing House, 1973, 415 pp. (See p. 363.) *In Russian.* 

# **Circular Plates**

| 獅 Kust2 (64-bit)                                                                                                    |              |        |                     |                  |               | -         |                  | $\times$ |
|----------------------------------------------------------------------------------------------------|--------------|--------|---------------------|------------------|---------------|-----------|------------------|----------|
| Elliptic Cylindrical Shell 🔺                                                                                                    | Circular Pla | tes    |                     |                  |               |           |                  |          |
| Circular Truncated Con                                                                                                    |              |        |                     | - Initial data - |               |           |                  |          |
| sphencal shell                                                                                                    | $(\gamma)$   |        |                     |                  |               |           |                  |          |
|                                                                                                    |              | $\sim$ |                     | Material         | Steel ordinar | у         | $\sim$           |          |
| Single-Span Bars of Ur                                                                                                    | <b>}</b> —€  |        |                     |                  |               |           |                  |          |
| Single-Span Bars on El                                                                                                    | , .          |        |                     | Modulus of el    | asticity, E   | 21000000  | T/m <sup>2</sup> |          |
| Bars of Variable Cross-                                                                                                    |              |        |                     |                  |               |           |                  |          |
| Circular Rings                                                                                                    |              |        |                     | Poisson's ratio  | 0, V          | 0,3       |                  |          |
| Strings                                                                                                    |              |        |                     | De tra           |               |           |                  |          |
| - Plates                                                                                                    |              |        |                     | Hadius, r        |               | 11        | m                |          |
| Circular Plates                                                                                                    |              |        |                     | Thickness, h     |               | 0.2       | m                |          |
|                                                                                                    |              |        |                     |                  |               |           |                  |          |
|                                                                                                    |              |        |                     | Specific weight  | ht, p         | 7,85      | T/m <sup>3</sup> |          |
| Cone Shell                                                                                                    |              |        |                     |                  |               |           |                  |          |
| Other Oscillation Problems                                                                                                    |              |        |                     |                  |               |           |                  |          |
| Reference Data about Inte                                                                                                    |              |        |                     |                  |               |           |                  |          |
| Static Analysis                                                                                                    |              |        |                     |                  |               |           |                  |          |
| Circular Plates                                                                                                    | Result       |        |                     |                  |               |           |                  |          |
| - Rectangular Flates                                                                                                    |              | n.4    | Number of vibration | ns per second    | Circular free | quency    | <b></b>          |          |
| Contact Stresses                                                                                                    |              | 1      | 482,519             |                  | 3031,756      |           |                  |          |
| Sphere on a Sphere                                                                                                    |              | 2      | 1002,838            |                  | 6301,017      |           |                  |          |
| - Sphere on a Flat Plane                                                                                                    |              | 3      | 1646,527            |                  | 10345,437     |           |                  |          |
| Sphere in a Spherical Sock 👃                                                                                                    |              | 4      | 1879,943            |                  | 11812,032     |           |                  |          |
| Contraction of the second second s |              | 5      | 2882,262            |                  | 18109,784     |           | *                |          |
|                                                                                                    |              |        |                     |                  |               |           |                  |          |
|                                                                                                    | Benort 🚕     | H      | elo 😽 Para          | meters 🔗         | Find          | Calculate | Ex Ex            | át       |
|                                                                                                    |              |        |                     | 00               | y y           | Calculate |                  |          |

The object of consideration is vibrations of circular plates for the following boundary conditions:

| Clamped along the contour                                 |
|-----------------------------------------------------------|
| Simply supported with restrained horizontal displacements |
| Rigid support at the center of the plate                  |

Boundary conditions are selected from the drop-down list. The initial data should include the radius and thickness of the plate, the specific weight, the modulus of elasticity and Poisson's ratio of the material the plate is made of (the last three parameters can be specified by selecting a material from the database or by entering the explicit values if the OTHER MATERIAL option has been selected in the materials list).

The result of the analysis will be the *frequency of vibrations in Hz (number of vibrations per second)* and the *circular frequency in rad/s* for the several first modes of natural vibrations.

#### References

1. *Structural designer's reference manual. Design theory and analysis.* Vol. 2 (ed. by A.A. Umansky), Moscow, Stroyizdat Publishing House, 1973, 415 pp. (See p. 365.) *In Russian.* 

| 👂 Kust2 (64-bit)                          |               |          |    |        |            |             |           |            |            | _               |        | >   |
|-------------------------------------------|---------------|----------|----|--------|------------|-------------|-----------|------------|------------|-----------------|--------|-----|
|                                           | Cylindrical S | Shell    |    |        |            |             |           |            |            |                 |        |     |
| Circular Truncated Con<br>Spherical Shell |               | _        | _  | Initia | al data -  |             |           |            |            |                 |        |     |
| Natural Vibration Frequen                 |               | $\frown$ |    |        |            |             |           |            |            |                 |        |     |
| Bars                                      |               | )        | 1  | Mate   | erial      | Ste         | el ordina | iry        |            |                 | $\sim$ |     |
| - Single-Span Bars of Ur                  |               |          |    |        |            |             |           |            |            |                 |        |     |
| Bars of Variable Cross-                   | 6             | ///      | L  | Nium   | her of fre | augacies.   |           | 4          | ~          |                 |        |     |
| - Circular Rings                          | ((RX))/       | _        |    | Num    | ber of fre | quencies    |           | 4          | ~          |                 |        |     |
|                                           | ¥             |          |    | Mod    | ulus of el | asticity, E |           | 210000     | 00 T       | /m <sup>2</sup> |        |     |
| - Plates                                  | ∏h            |          |    | Poie   | eon'e rati |             |           | 0.2        |            |                 |        |     |
| Rectangular Plates                        |               |          |    | 1 013  | 30113100   | , v         |           | 10,0       |            |                 |        |     |
|                                           |               |          |    | Spee   | cific weig | ht, ρ       |           | 7,85       | Т          | /m <sup>3</sup> |        |     |
| - Cylindrical Shell                       |               |          |    | She    | l lenath.  | L           |           | 1          | m          |                 |        |     |
| Cone Shell                                |               |          |    |        |            | -           |           |            |            |                 |        |     |
| Other Oscillation Problems                |               |          |    | Rad    | ius, R     |             |           | 20         | m          | 1               |        |     |
| Etatio Apalusio                           |               |          |    | Thic   | kness, h   |             |           | 0.2        | m          |                 |        |     |
| - Circular Plates                         |               |          |    |        |            |             |           | 10,12      |            |                 |        |     |
| Rectangular Plates                        | Result        |          |    |        |            |             |           |            |            |                 |        |     |
| Spherical Domes                           | # /           |          | m1 |        |            | m2          | N         | umber of   | vibration  | s ner           | second | 1   |
| Contact Stresses                          | 1             | 1        |    |        | 0          |             | 307       | 0,654      | ribi acioi | io por i        | Jocoma |     |
| Sphere on a Sphere                        | 2             | 1        |    |        | 1          |             | 307       | 1,419      |            |                 |        | 1   |
| - Sphere in a Spherical Sock              | 3             | 1        |    |        | 2          |             | 307       | 3,716      |            |                 |        |     |
| l chuir na chuir 🗡                        | 4             | 1        |    |        | 3          |             | 307       | 7,545      |            |                 |        |     |
|                                           |               |          |    |        |            |             |           |            |            |                 |        |     |
| Be Be                                     | port 🤌        | Help     |    | Paran  | neters     | <b>66</b> E | ind       | <b>6</b> C | alculate   |                 | F      | vit |

**Cylindrical Shell** 

The object of consideration is natural vibrations of a cylindrical shell with simply supported ends.

The initial data should include the radius and thickness of the shell, the modulus of elasticity, Poisson's ratio and the specific weight of the material the shell is made of (the last three parameters can be specified by selecting a material from the database or by entering the explicit values if the OTHER MATERIAL option has been selected in the materials list), and the number of frequencies.

The result of the analysis will be the *frequency of vibrations in Hz (number of vibrations per second)* for the several first modes of natural vibrations. Moreover, the table of results will list wave numbers  $(m_1, m_2)$  for the respective modes of natural vibrations.

#### References

1. Strength. Stability. Vibrations. Vol. 3 (eds. I.A. Birger, Y.G. Panovko), Moscow, Mashinostroyeniye Publishing House, 1968, 567 pp. (See p. 429.) In Russian.

**Cone Shell** 

| 🎦 Kust2 (64-bit)                                                                                                    |               |                         | - 0                          | ×   |
|----------------------------------------------------------------------------------------------------|---------------|-------------------------|------------------------------|-----|
| Elliptic Cylindrical Shell 🔺                                                                                                    | Cone Shell    |                         |                              |     |
| - Circular Truncated Con                                                                                                    |               | Initial data            |                              |     |
| Natural Vibration Frequent                                                                                                    | Nor.          | Material Charles fina   |                              |     |
| Bars                                                                                                    |               | Material Steel ordinal  | ry v                         |     |
| Single-Span Bars of Ur                                                                                                    |               | Number of fraguencies   | 3                            |     |
| - Single-Span Bars on El                                                                                                    | /h  \         | Number of frequencies   |                              |     |
| Bars of Variable Cross-{                                                                                                    | /   \  L      | Specific weight, p      | 7,85 T/m <sup>3</sup>        |     |
| - Circular Hings<br>                                                                                                    |               | Modulus of elasticity E | 21000000 T/m <sup>2</sup>    |     |
| Plates                                                                                                    |               | Poisson's ratio         | 0.2                          |     |
| Rectangular Plates                                                                                                    |               | 10155011511010, V       | 0,5                          |     |
| Circular Plates                                                                                                    |               | Shell height, L         | 5 m                          |     |
|                                                                                                    |               | Padius P                | C                            |     |
| Cone Shell                                                                                                    |               | riadius, ri             | 0 11                         |     |
| Other Oscillation Problems                                                                                                    |               | Thickness, h            | 0.1 m                        |     |
| Reference Data about Inte                                                                                                    |               |                         |                              |     |
| Static Analysis                                                                                                    |               | Semi-opening angle, a   | 60 degree                    |     |
| - Circular Plates                                                                                                    | Result        |                         |                              |     |
| Rectangular Plates                                                                                                    | # m1          | m2 Num                  | ber of vibrations per second |     |
| Spherical Domes                                                                                                    | 1 1           | 4 312,0                 | 025                          |     |
| Sobere on a Sobere                                                                                                    | 2 1           | 3 330,9                 | 993                          |     |
| Sphere on a Flat Plane                                                                                                    | 3 2           | 4 347,3                 | 301                          |     |
|                                                                                                    |               |                         |                              |     |
| Contraction of the second second seco |               |                         |                              |     |
|                                                                                                    |               |                         |                              |     |
| SCAD ©                                                                                                    | Report 🧼 Help | 🕉 Parameters 💏 Find     | ∮ Calculate 🛃 E              | кit |

The object of consideration is natural vibrations of a cone shell with simply supported ends.

The initial data should include the radius, height and thickness of the shell, the semi-opening angle, the modulus of elasticity, Poisson's ratio and the specific weight of the material the shell is made of (the last three parameters can be specified by selecting a material from the database or by entering the explicit values if the OTHER MATERIAL option has been selected in the materials list), and the number of frequencies.

The result of the analysis will be the *frequency of vibrations in Hz* (*number of vibrations per second*) for several first modes of natural vibrations. Moreover, the table of results will list wave numbers  $(m_1, m_2)$  for the respective modes of natural vibrations.

#### References

1. Strength. Stability. Vibrations. Vol. 3 (eds. I.A. Birger, Y.G. Panovko), Moscow, Mashinostroyeniye Publishing House, 1968, 567 pp. (See p. 457.) In Russian.

# 1.4 Other Oscillation Problems. Reference Data about Internal Friction

| 🎾 Kust2 (64-bit)               |                          |                                   |                       |    |         |           | -   |         | ×      |
|--------------------------------|--------------------------|-----------------------------------|-----------------------|----|---------|-----------|-----|---------|--------|
| Elliptic Cylindrical Shell 🔺   | Reference Data           | about                             | Internal Friction     |    |         |           |     |         |        |
| Circular Truncated Con         |                          |                                   |                       |    |         |           | _   |         |        |
| Spherical Shell                |                          |                                   |                       |    |         |           |     |         |        |
| Natural Vibration Frequen      | Type of structure        | Reinford                          | ed concrete           |    |         |           |     |         | $\sim$ |
| - Bars                         |                          |                                   |                       |    |         |           |     |         |        |
| - Single-Span Bars of Ur       |                          |                                   |                       |    |         |           |     |         |        |
| - Single-Span Bars on El       | Energy absorption fa     | actor (dissi                      | ipation factor)       |    |         | 0,628     |     |         |        |
| Bars of Variable Cross-        |                          |                                   |                       |    |         |           |     |         |        |
|                                |                          |                                   |                       |    |         |           |     |         |        |
| - Strings                      | Damping factor (in fr    | actions of                        | the critical damping) |    |         | 0,05      |     |         |        |
| Bestevendes Distan             |                          |                                   |                       |    |         |           |     |         |        |
| Circular Plates                |                          |                                   |                       |    |         |           |     |         |        |
|                                | Logarithmic damping      | Logarithmic damping factor [0,314 |                       |    |         |           |     |         |        |
| Culindrical Shall              |                          |                                   |                       |    |         |           |     |         |        |
| Cono Sholl                     | Les faite                |                                   |                       |    |         |           |     |         |        |
|                                | Loss lactor              | Loss factor 0,1                   |                       |    |         |           |     |         |        |
| Beference Data about Inte      |                          |                                   |                       |    |         |           |     |         |        |
| Static Analysis                | Internal friction factor |                                   |                       |    |         |           |     |         |        |
| - Circular Plates              |                          |                                   |                       |    |         | 10,1      |     |         |        |
|                                |                          |                                   |                       |    |         |           |     |         |        |
| - Spherical Domes              |                          |                                   |                       |    |         |           |     |         |        |
| E Contact Stresses             |                          |                                   |                       |    |         |           |     |         |        |
| - Sphere on a Sphere           |                          |                                   |                       |    |         |           |     |         |        |
| Sphere on a Flat Plane         |                          |                                   |                       |    |         |           |     |         |        |
| - Sphere in a Spherical Sock 🤳 |                          |                                   |                       |    |         |           |     |         |        |
| S Calcara a Cultura S          |                          |                                   |                       |    |         |           |     |         |        |
|                                |                          |                                   |                       |    |         |           |     |         |        |
|                                | Denut A U                |                                   | Durant                |    | First 1 | 6 C.I. I  |     | <b></b> |        |
| NOffice 🖤                      | Heport 🧭 H               | eip                               | Los Parameters        | 00 | Find    | y Calcula | ite |         | : 80   |

In this mode, having selected the type of a structure from the drop-down list, you can obtain all the above-listed parameters. If OTHER option has been selected in the list of structures, you can enter the value of one of the parameters and obtain the values of all other parameters by clicking the **Calculate** button.

## References

1. *Reference on the dynamics of structures*. B.G. Korenev, I.M. Rabinovich (Editors). - M., Stroyizdat, 1972. - 511 p. (see section 3). (See Section 3.) *In Russian*.

# **1.5 Static Analysis**

This section deals with the analysis of circular plates under different load patterns and boundary conditions; rectangular plates; spherical domes; the stress ranges in case of a point or linear contact of elastic bodies.

|                               |                        |                 |               |                        |          |              |                  | _     |
|-------------------------------|------------------------|-----------------|---------------|------------------------|----------|--------------|------------------|-------|
| 🛄 Circular Plates 🔥 🔥         | Circular Plates        |                 |               |                        |          |              |                  |       |
|                               |                        |                 |               | L-M-L-L-L-             |          |              |                  |       |
| Cylindrical Shell             |                        |                 |               | Initial data           | _        |              |                  |       |
| Cone Shell                    |                        |                 |               | Material               | Sb       | eel ordinary |                  | ~     |
| Deference Data about Inte     |                        | 1               |               | Plate radius, a        |          | 1            | m                |       |
| Static Analysis               |                        | P               |               |                        |          |              |                  |       |
| - Circular Plates             | · · · · · · · ·        |                 | - L           | Thickness, h           |          | 0.01         | m                |       |
| - Rectangular Plates          | ║ <del>॑ ╈ ╈ ╈ ╈</del> | <del>****</del> | <b>↓</b> ੈ.   | Load, P                |          | 1.3          | $T/m^2$          |       |
| Spherical Domes               |                        | 1               | <u>∼</u> †″ ĭ |                        |          |              | 17111            |       |
| Contact Stresses              |                        |                 | T             | Modulus of elasti      | city     | 21000000     | T/m <sup>2</sup> |       |
| Sphere on a Sphere            |                        | <br>)-a         | -             | Paisson's ratio        |          | 0.0          |                  |       |
| - Sphere on a Flat Plane      | <b>−</b>               | <u>a</u>        | -             | FOISSOFT'S TALLO, V    |          | 0,3          |                  |       |
| Sphere in a Spherical Sock    |                        |                 | •             | Distance from th       | e center |              |                  |       |
| - Sphere on a Cylinder        |                        |                 |               | to the point, x        |          | 0.9          | m                |       |
| - Sphere in a Circular Groove |                        |                 |               |                        |          |              |                  |       |
| Sphere in a Lylindrical Groc  |                        |                 |               |                        |          |              |                  |       |
| - Cylinder on a Cylinder      |                        |                 |               |                        |          |              |                  |       |
| - Cylinder on a had hade      | Hesult                 |                 |               |                        |          |              |                  |       |
| - Perpendicular Cylinders     | Inclination angle      | 0.007           | m             | Moment M               | 0.051    | T×m          | n/m              |       |
| Arbitrary Surface on an Arb   |                        | 10,001          |               |                        | 10,001   |              |                  |       |
| Arbitrary Surface on a Flat F | Slope, O               | 0,066           | degree        | Moment, M <sub>f</sub> | 0,143    | T×n          | n∕m              |       |
| Auxiliary Calculations        |                        |                 |               | Force Q                | 0.595    | T/n          | •                |       |
| - Polynomial Roots            |                        |                 |               | roice, a <sub>r</sub>  | 10,000   | 171          |                  |       |
| Moments of Inertia of Simpl 🧹 |                        |                 |               |                        |          |              |                  |       |
| >                             |                        |                 |               |                        |          |              |                  | Plots |

The object of consideration is circular plates under different symmetric load patterns and different boundary conditions. All scenarios that can be analyzed by the program are given in the Table below. The scenario to be analyzed is selected from the drop-down list.

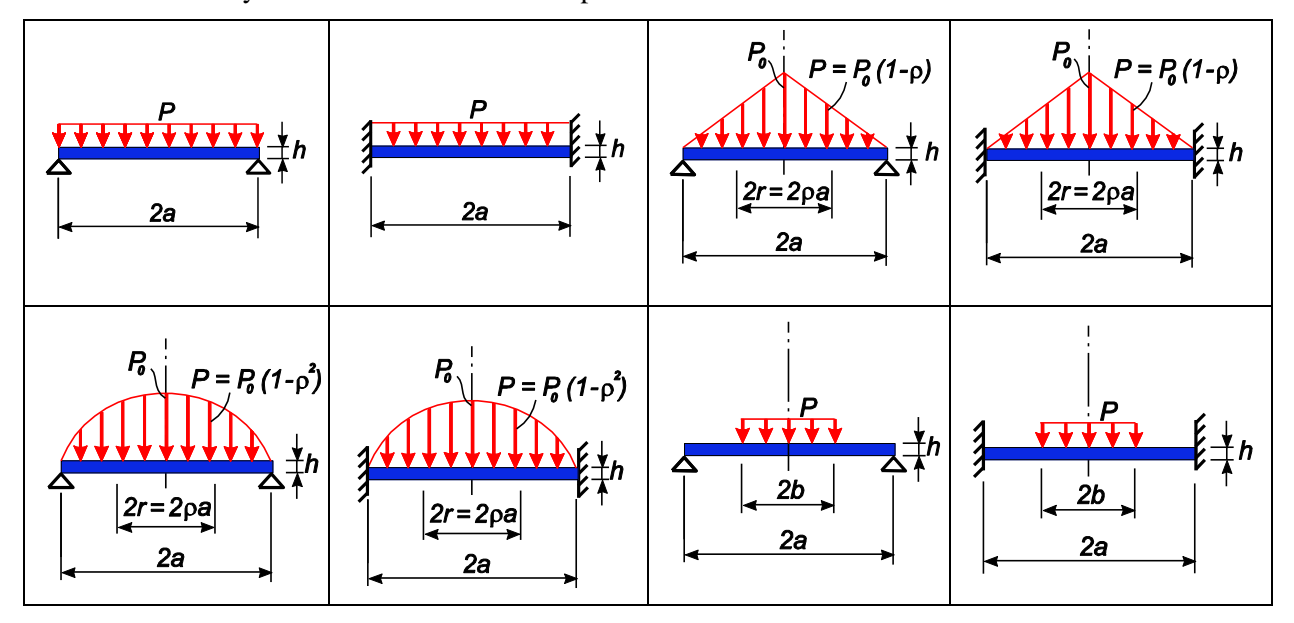

**Circular Plates** 

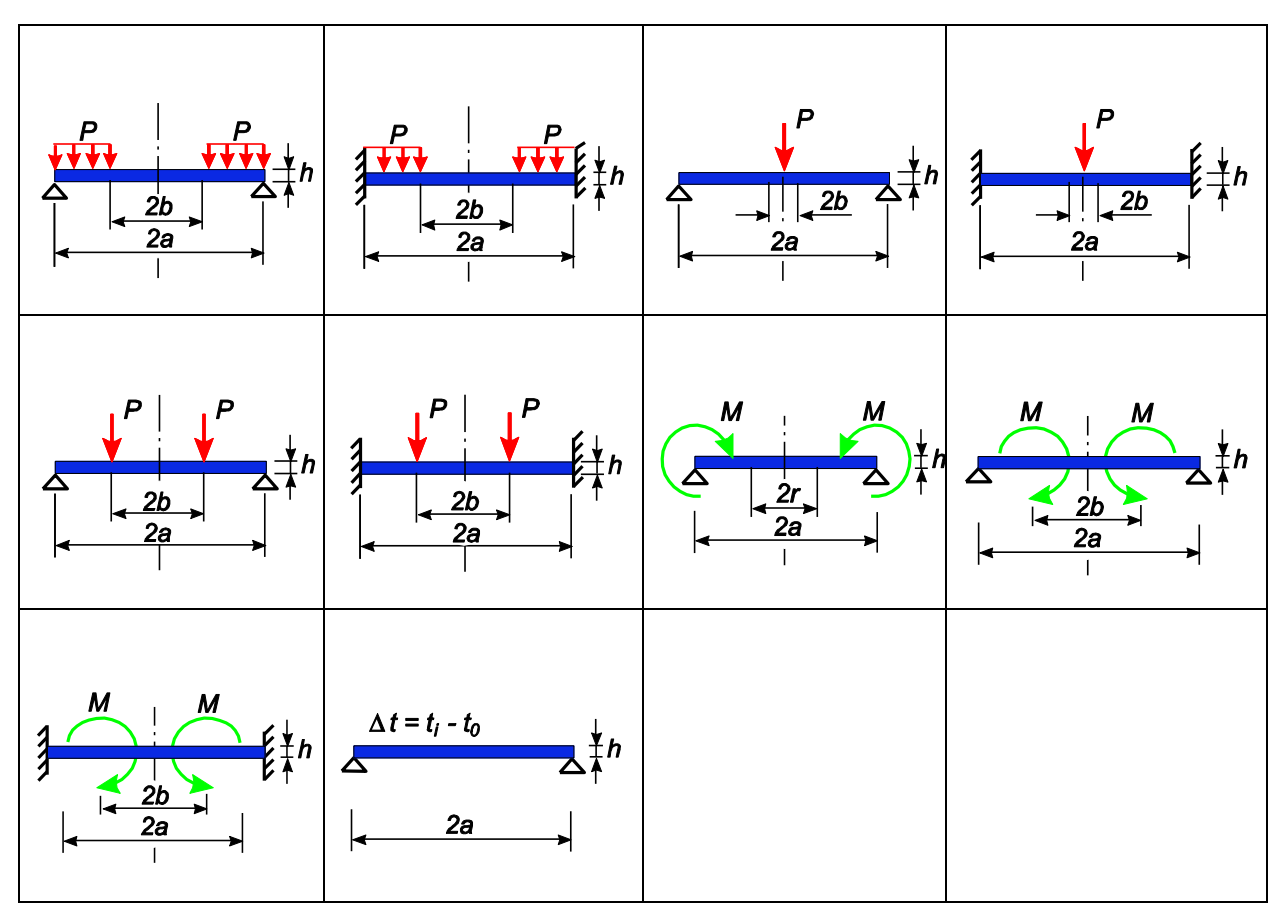

The initial data should include the radius of the plate and its thickness, as well as the load intensity (and the load position, if necessary). You also have to specify the modulus of elasticity and Poisson's ratio of the material the plate is made of (these data can be specified by selecting a material from the database or by entering the explicit values if the OTHER MATERIAL option has been selected from the materials list).

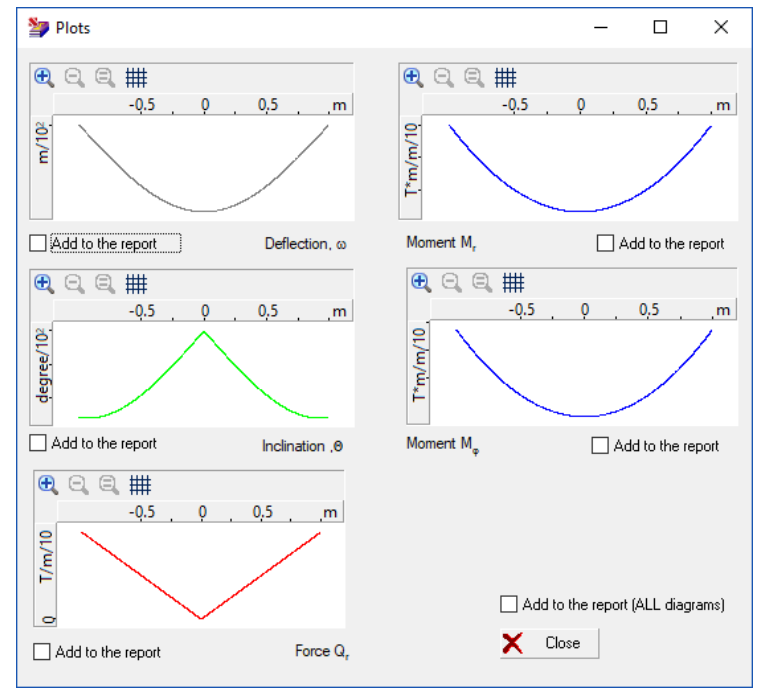

For the point located at the distance x from the center of the plate (this parameter must also be specified by the user) the program can calculate the deflection, the inclination angle, the shear force, and

## KUST

both tangential and radial moments. Moreover, clicking the **Plots** button will show the plotted diagrams of the above-listed parameters.

The **Plots** dialog box allows you to check off, in the respective checkboxes, the diagrams to be included in the report document.

#### References

1. *Reference manual on elasticity* (ed. by P.M. Varvak), Kiev, Budivelnyk Publishers, 1971, 416 pp. (See p. 335.) *In Russian*.

| Kust2 (64-bit)                                           |                                  |                           | -        |                  | ×      |
|----------------------------------------------------------|----------------------------------|---------------------------|----------|------------------|--------|
| Circular Plates                                          | Rectangular Plates               |                           |          |                  |        |
|                                                          |                                  | Initial data              |          |                  |        |
| - Lylindrical Shell                                      |                                  |                           |          |                  |        |
|                                                          | //// Þ ~                         | Material Steel o          | dinaru   |                  | $\sim$ |
| - Utner Uscillation Problems - Beference Data shout into |                                  | indicinal brook of        | anay     |                  |        |
| Statio Applueio                                          | *a*                              | Modulus of elasticity F   | 21000000 | T/m <sup>2</sup> |        |
| - Static Analysis - Circular Plates                      |                                  | negative of eldeneny, p   | 21000000 | 1700             |        |
| Rectangular Plates                                       |                                  | Peissen's ratio           | 0.0      | -                |        |
| Spherical Domes                                          |                                  | Poisson's faulo, v        | 0,3      |                  |        |
| Contact Stresses                                         |                                  |                           |          | _                |        |
| Sohere on a Sohere                                       |                                  | I hickness, h             | 0.2      | m                |        |
| Sphere on a Elat Plane                                   |                                  |                           |          | _                |        |
| - Sphere in a Spherical Sock                             |                                  | Length, a                 | 5.2      | m                |        |
| - Sphere on a Cylinder                                   |                                  |                           |          |                  |        |
| - Sphere in a Circular Groove                            |                                  | Width, b                  | 3        | m                |        |
| - Sphere in a Cylindrical Groc                           |                                  |                           |          |                  |        |
| - Cylinder on a Cylinder                                 |                                  | Load, P                   | 23.4     | T/m <sup>2</sup> |        |
| - Cylinder on a Flat Plane                               |                                  |                           |          | 17111            |        |
| - Cylinder in a Cylindrical Soc                          |                                  |                           |          |                  |        |
| - Perpendicular Cylinders                                |                                  |                           |          |                  |        |
| - Arbitrary Surface on an Arb                            | Result                           |                           |          |                  |        |
| Arbitrary Surface on a Flat F                            | Maximum stress, σ <sub>max</sub> | 2904.174 T/m <sup>2</sup> |          |                  |        |
| Auxiliary Calculations                                   |                                  |                           |          |                  |        |
| Polynomial Roots                                         |                                  |                           |          |                  |        |
| - Moments of Inertia of Simpl 🖉                          | Deflection, ymax                 | 0,001 m                   |          |                  |        |
| 1 C                                                      |                                  |                           |          |                  |        |
| -                                                        |                                  |                           |          |                  |        |

**Rectangular Plates** 

The object of consideration is rectangular plates with different boundary conditions, which are subjected to uniform load orthogonal to the surface of the plate.

The initial data should include the plan dimensions of the plate and its thickness, as well as the intensity of the load. Moreover, the modulus of elasticity and Poisson's ratio must be specified for the material the panel is made of (these data can be specified by selecting a material from the database or by entering the explicit values if the OTHER MATERIAL option has been selected from the materials list).

The following boundary conditions can be selected from the drop-down list:

| b<br> a |  |
|---------|--|
|         |  |

The following legend for the boundary conditions is used here:

| Free edge |  |
|-----------|--|
|           |  |

| Clamped edge          |  |
|-----------------------|--|
| Simply supported edge |  |

The result of this analysis will be the *maximum stress*  $\sigma$  and the *maximum deflection* value.

#### References

1. *Reference manual on elasticity* (ed. by P.M. Varvak), Kiev, Budivelnyk Publishers, 1971, 416 pp. (See p. 376.) *In Russian*.

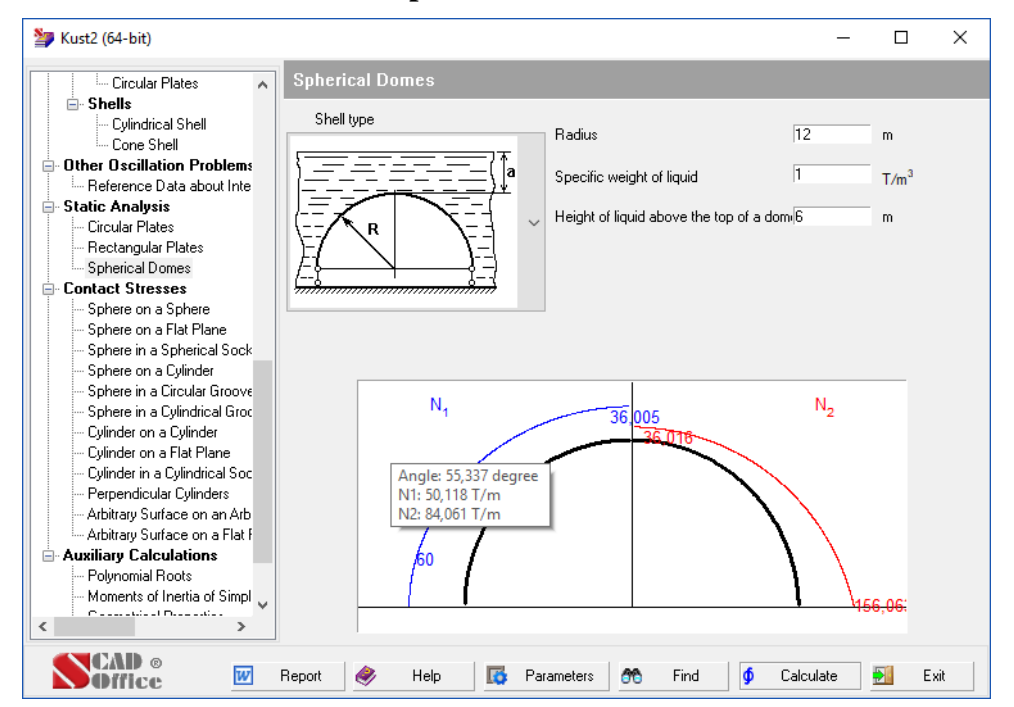

#### **Spherical Domes**

The object of consideration is spherical domes simply supported along their contours and subjected to the following loads:

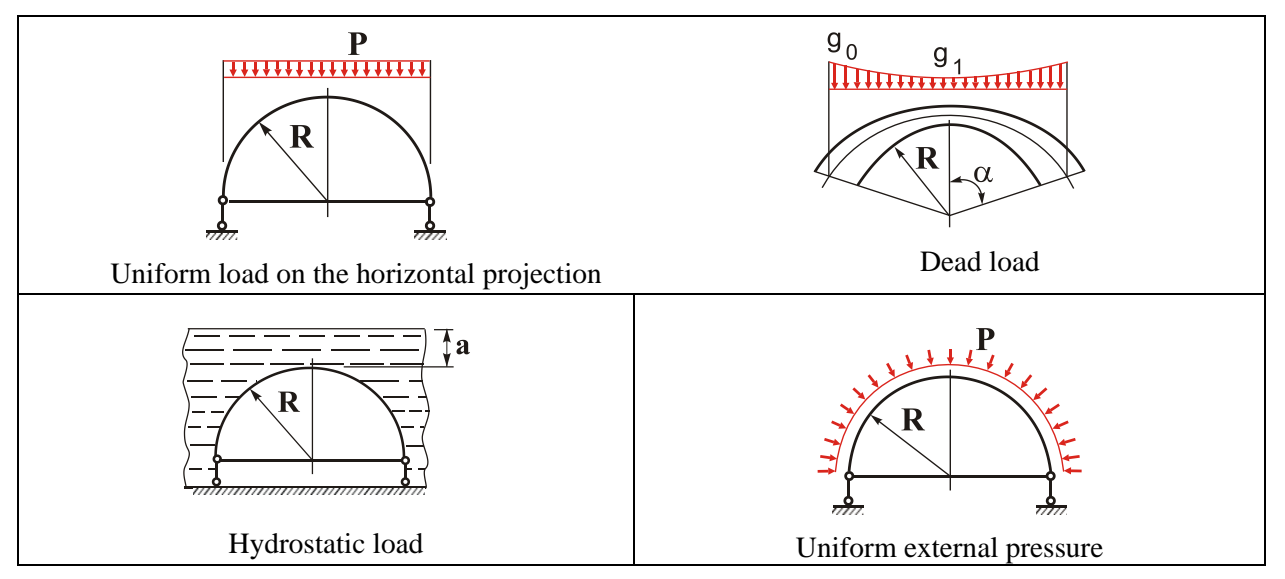

The type of load is selected from the drop-down list. The initial data should include the radius of the dome and the load intensity. Clicking the **Calculate** button will display the diagram of tangential stress

components in the circumferential and meridian directions  $(N_1, N_2)$ . This diagram has the dynamic digitization feature, with the help of which the values of functions for an argument pointed to by the mouse pointer are displayed on the screen.

#### References

1. *Structural designer's reference manual. Design theory and analysis.* Vol. 2 (ed. by A.A. Umansky), Moscow, Stroyizdat Publishing House, 1973, 415 pp. (See p. 95.) *In Russian.* 

| Kust2 (64-bit)                  |                                                | - □ >                       |
|---------------------------------|------------------------------------------------|-----------------------------|
| Circular Plates                 | Sphere in a Cylindrical Groove                 |                             |
|                                 |                                                |                             |
| Cylindrical Shell               | Parameters                                     |                             |
| - Cone Shell                    | F                                              |                             |
| Other Oscillation Problems      | R <sub>1</sub> 2500                            | cm                          |
| Beference Data about Inte       | River                                          |                             |
| - Static Analysis               | R <sub>2</sub> 2000                            | ) cm                        |
| - Circular Plates               | Modulus of elasticity E. Docor                 | 2000000 T/m <sup>2</sup>    |
| Bectangular Plates              |                                                | JUUUUUU 17m                 |
|                                 | Modulus of elasticity, E. 20600                | 000000 T/m <sup>2</sup>     |
| - Contact Stresses              | <b>F</b>                                       | 1711                        |
| Sohere on a Sohere              | Poisson's ratio v. 0.3                         |                             |
| Sphere on a Flat Plane          |                                                |                             |
| Sphere in a Spherical Sock      | Poisson's ratio V <sub>2</sub> 0.3             |                             |
| Sphere on a Culinder            | Forma F 0.04                                   | т                           |
| Sphere in a Circular Groove     | Force r  0.04                                  | 1                           |
| Sphere in a Culindrical Groc    |                                                |                             |
| - Culinder on a Culinder        |                                                |                             |
| Cylinder on a Elat Plane        |                                                |                             |
| - Cylinder on a Fulindrical Soc |                                                |                             |
| - Perpendicular Culinders       | Results                                        |                             |
| Arbitrary Surface on an Arb     | Contact width of major comjavia a crea         | tact ama lu ana lu ana la 2 |
| Arbitrary Surface on a Elat F   | Contact width of major semiaxis (0,358 cm      | 1,262e-006 m <sup>-</sup>   |
| - Auxiliary Calculations        | Contact width of minor semiaxis 0 011 cm Maxim | um stress 17C19 1E9 T/m     |
| - Polynomial Boots              |                                                | 47043,103 17/1              |
| Moments of Inertia of Simpl     | Displacement of the center 2,287e-007 cm       |                             |
| Completed Describer             |                                                |                             |
| >                               |                                                |                             |
|                                 |                                                |                             |

#### **Contact Stresses**

The object of consideration is the problem of determining the maximum stresses, the size and area of the contact area in case of a point or linear contact between two isotropic elastic bodies. The initial data should include the radii of curvature of the contacting bodies, the moduli of elasticity and Poisson's ratios of the materials the above bodies are made of, and the load value. The following particular cases of the Hertz contact problem are analyzed:

| Sphere on a sphere     | R <sub>1</sub><br>R <sub>2</sub><br>F |
|------------------------|---------------------------------------|
| Sphere on a flat plane | R <sub>1</sub>                        |

| Sphere in a spherical socket   |                                                                                                    |
|--------------------------------|----------------------------------------------------------------------------------------------------|
| Sphere on a cylinder           | R <sub>1</sub><br>R <sub>2</sub>                                                                                                    |
| Sphere in a circular groove    | R <sub>1</sub><br>R <sub>2</sub><br>R <sub>3</sub>                                                                                                    |
| Sphere in a cylindrical groove | R <sub>1</sub><br>R <sub>2</sub><br>F                                                                                                    |
| Cylinder on a cylinder         | $\begin{array}{c} q \downarrow \downarrow \downarrow \downarrow \downarrow \downarrow \downarrow \downarrow \downarrow \downarrow \downarrow \downarrow \downarrow \downarrow \downarrow \downarrow \downarrow \downarrow $ |
| Cylinder on a flat plane       | $q \downarrow \downarrow \downarrow \downarrow \downarrow \downarrow \downarrow$<br>$R_1$                                                                                                    |

# KUST

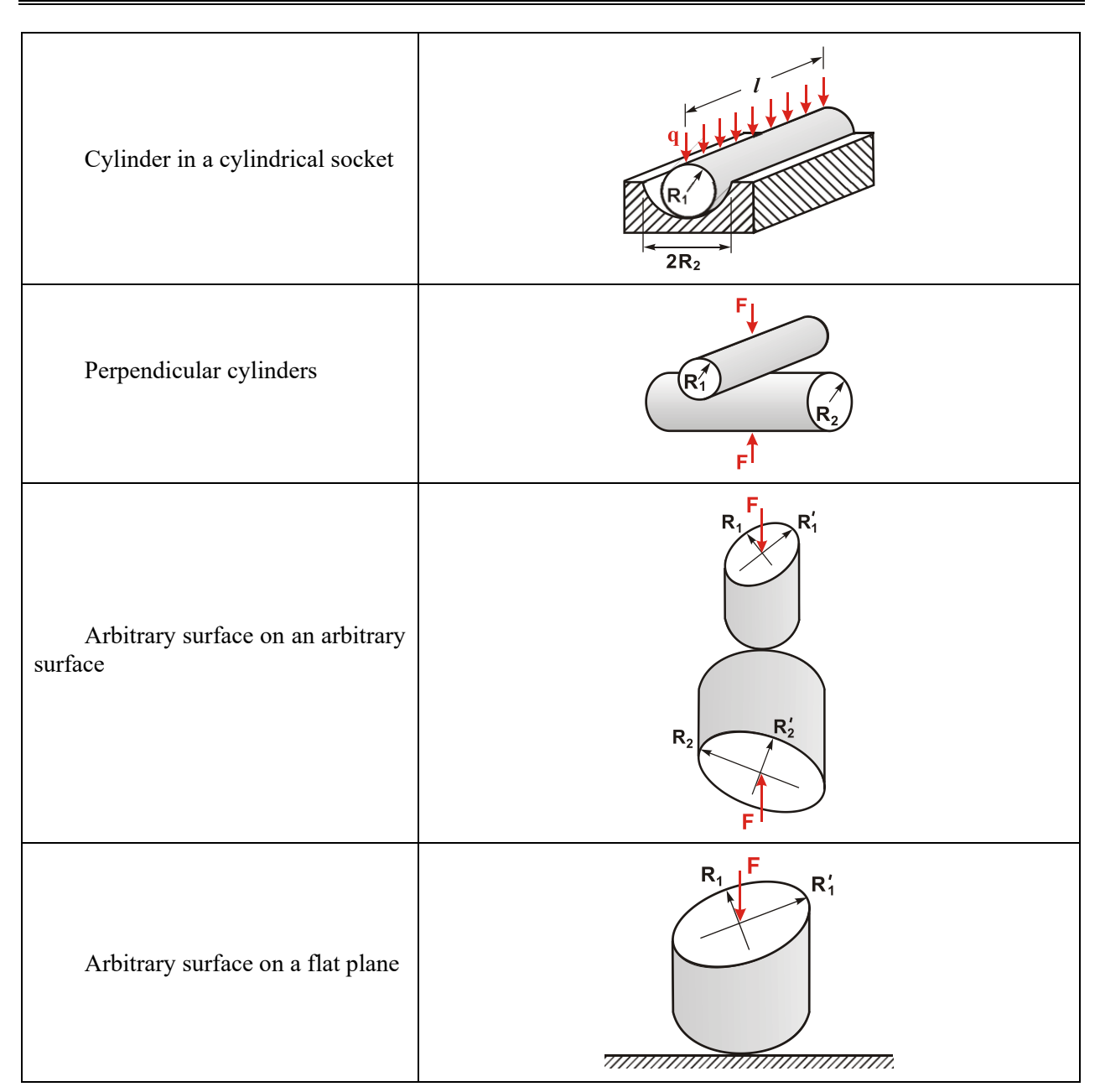

#### References

1. W.D. Pilkey. Stresses, Strains and Structural Matrices, New-York, John Wiley & Sons Inc. 1994.

# **1.6 Auxiliary Calculations**

The modes of this section make it possible to calculate the following: polynomial roots, systems of linear equations, the inverse matrix, the determinant of a matrix, geometric properties of different geometric shapes, the moments of inertia of simple bodies.

| Kust2 (04-bit)                                                                                                    |                                                                 |                       | _ | <br> |
|----------------------------------------------------------------------------------------------------|-----------------------------------------------------------------|-----------------------|---|------|
| Circular Plates 🔺                                                                                                   | Polynomial Roots                                                |                       |   |      |
| Cylindrical Shell Cone Shell                                                                                        | Degree                                                          | e of the polynomial 5 |   |      |
| Other Oscillation Problems                                                                                          |                                                                 |                       |   |      |
| Reference Data about Inte                                                                                           | Exponent                                                        | Coefficient           |   |      |
| Static Analysis                                                                                                    | 0                                                               | 12                    |   |      |
| Circular Plates                                                                                                    | 1                                                               | -9.7                  |   |      |
| Rectangular Plates                                                                                                  | 2                                                               | 2.9                   |   |      |
| Spherical Domes                                                                                                    | 3                                                               | 0                     |   |      |
| Contact Stresses                                                                                                    | 4                                                               | 11                    |   |      |
| - Sphere on a Sphere                                                                                                | 5                                                               | 78.9                  |   |      |
| Sphere in a Cylindrical Groc<br>Cylinder on a Cylinder<br>Cylinder on a Flat Plane<br>Cylinder in a Cylindrical Soc | 78,9x <sup>5</sup> +11x <sup>4</sup> +2,9x <sup>2</sup> -9,7x+1 | 2                     |   |      |
| - Perpendicular Cylinders                                                                                           |                                                                 |                       |   |      |
| Arbitrary Surface on a Flat F                                                                                       | #⊿                                                              | Polynomial Roots      |   |      |
| Auxiliary Calculations                                                                                              | 1 0,505-0,338i                                                  |                       |   |      |
| Polynomial Boots                                                                                                    | 2 -0,174+0,695i                                                 |                       |   |      |
| - Moments of Inertia of Simpl                                                                                       | 3 -0,174-0,695i                                                 |                       |   |      |
| Geometrical Properties                                                                                              | 4 -0,802+0i                                                     |                       |   |      |
| Determinant of Matrix 🛛 👻                                                                                           | 5 0,505+0,338i                                                  |                       |   |      |
| >                                                                                                    |                                                                 |                       |   |      |
|                                                                                                    |                                                                 |                       |   |      |

#### **Polynomial Roots**

Considered here is a problem of finding all feasible solutions of the equation

$$\sum_{i=0}^{n} a_i x^i = 0$$

 $a_i, i = 0, ..., n$ .

To solve this problem it is necessary to specify the degree of the polynomial and fill in the table with coefficients. After the equation is solved, the table at the bottom of the window will display all polynomial roots (both real and complex ones).

The Muller's iteration method is used to solve this problem.

#### References

1. W.H. Press, B.P. Flannery, S.A. Teukolsky, W.T. Vetterling, *Numerical Recipes in C: The Art of Scientific Computing, 2nd ed.* Cambridge, England: Cambridge University Press, 1992. (see [1, Paragraph 9.5]).

| Circular Plates     Cone Shell     Cone Shell        | Kust2 (64-bit)                  |                                                             |                         | -           |                | >    |
|----------------------------------------------------------------------------------------------------|---------------------------------|-------------------------------------------------------------|-------------------------|-------------|----------------|------|
| Cone Shell     Other Oscillation Problems     Reference Data about Inte     Static Analysis     Circular Plates     Rectangular Plates     Sphere on a Spherical Domes     Sphere on a Sphere     Sphere on a Sphere     Sphere on a Sphere     Sphere on a Spherical Sock     Sphere on a Cylinder     Sphere in a Cylindrical Groove     Sphere in a Cylindrical Groove     Sphere in a Cylindrical Groove     Sphere in a Cylindrical Groove     Sphere in a Cylindres     Arbitrary Surface on a Arb     Arbitrary Surface on a Arb     Arbitrary Surface on a Arb     Arbitrary Surface on a Arb     Arbitrary Surface on a Flat Plane     Specific weight 7,95     T/m <sup>3</sup> Material     Steel ordinary     Volume     374.21     m <sup>3</sup> J_z     26663,011     T'm'sec <sup>2</sup> Inner surface area     50,265     m <sup>2</sup>                                                                                                    | Circular Plates                 | Moments of Inertia of Simple Bo                             | dies                    |             |                |      |
| Other Oscillation Problems       Reference Data about Inte         Reference Data about Inte       Static Analysis         - Circular Plates       Rectangular Plates         - Spherical Domes       Spherical Domes         Contact Stresses       Spherical Sock         - Sphere on a Spherical Sock       Sphere on a Cylinder         - Sphere on a Cylinder       Sphere on a Cylinder         - Sphere on a Cylinder       Sphere on a Cylinder         - Sphere on a Cylinder       Sphere on a Cylinder         - Sphere on a Cylinder       Sphere on a Cylinder         - Sphere on a Cylinder       Sphere on a Cylinder         - Sphere on a Cylinder       Sphere on a Cylinder         - Cylinder on a Flat Plane       Specific weight 7,85         - Cylinder on a Flat Plane       Specific weight 7,85         - Cylinder on a Flat Plane       Specific weight 7,85         - Cylinder on a Flat Plane       Specific weight 7,85         - Arbitrary Surface on a Flat Plane       J_x 26663,011         - Arbitrary Surface on a Flat Plane       J_x 26663,011         - Polynomial Roots       J_x 26663,011         - Moments of Inertia of Simpl       J_z 26663,011         - Specific Weight 7,85       Inner surface area         - Specific Weight 7,85       Specific Weight 7,85                                                                                                    | Cone Shell                      | ZΛ                                                          | Body shape Holld        | ow sphere   |                | ~    |
| <ul> <li>Reference Data about Inte</li> <li>Static Analysis</li> <li>Circular Plates</li> <li>Spherical Domes</li> <li>Contact Stresses</li> <li>Sphere on a Sphere</li> <li>Sphere on a Sphere</li> <li>Sphere on a Dylinder</li> <li>Sphere on a Cylinder</li> <li>Sphere in a Cylindical Groov</li> <li>Sphere in a Cylindical Groov</li> <li>Sphere in a Cylindical Groov</li> <li>Sphere in a Cylindical Groov</li> <li>Sphere in a Cylindical Groov</li> <li>Sphere on a Flat Plane</li> <li>Cylinder on a Flat Plane</li> <li>Cylinder on a Flat Plane</li> <li>Contact Stresses</li> <li>Contact Stresses</li> <li>Contact Stresses</li> <li>Contact Stresses</li> <li>Contact Str</li></ul>                                                                                                    | Other Oscillation Problems      |                                                             |                         |             |                |      |
| Static Analysis     Oricular Plates     Spherical Domes     Contact Stresses     Spherical Domes     Contact Stresses     Sphere on a Sphere     Sphere on a Sphere     Sphere on a Sphere     Sphere on a Cylinder     Sphere in a Cylindical Groov     Sphere in a Cylindical Groov     Sphere in        | Reference Data about Inte       | $( \pm )$                                                   |                         |             |                |      |
| Circular Plates     Prectangular Plates     Spherical Domes     Spherical Domes     Sphere on a Sphere     Sphere on a Sphere     Sphere on a Cylinder     Sphere on a Cylinder     Sphere on a Cylinder     Sphere on a Cylinder     Cylinder on a Cylinder     Cylinder on a Cylindical Groc     Cylinder on a Cylindical Soc     Perpendicular Cylinders     Arbitray Surface on a Flat     Auxiliary Calculations     Polynomial Roots     Moments of Inertia of Simpl     Consult of Departure     Sphere in a fixed     Sphere on a Flat     Sphere in a Cylinder     Cylinder on a Cylinder     Cylinder on a Cylinder     Cylinder on a Cylinder     Cylinder on a Cylinder     Cylinder on a Cylinders     Autilitary Surface on a Flat     J_x     26669.011     T'm'sec <sup>2</sup> Uoture     Sphere in a Simpl     Consult of Simpl     Constrained     Sphere in a Cylinders     Sphere in a Cylinders     Sphere in a Cylinder     Sphere in a Cylinders     Sphere in a Cylinders     Sphere in a Cylinders     Sphere in a Cylinders     Sphere in a Cylinders     Sphere in a Cylinders     Sphere in a Cylinders     Sphere in a Cylinders     Sphere in a Cylinders     Sphere in a Cy | Static Analysis                 |                                                             |                         | R  4.6      | m              |      |
| Prectangular Plates         Spherical Domes         Contact Stresses         Sphere on a Sphere         Sphere on a Sphere         Sphere on a Sphere         Sphere on a Sphere         Sphere on a Sphere         Sphere on a Cylinder         Sphere on a Cylinder         Sphere in a Cylindiral Groove         Sphere in a Cylindiral Groove         Sphere in a Cylindiral Groove         Cylinder on a Flat Plane         Ovlinder on a Flat Plane         Ovlinder on a Flat Plane         Ovlinder on a Splare         Ovlinder on a Splare         Volume         Moment of inertia         Jx       26669.011         T'm'sec <sup>2</sup> Outer surface area         Sp. 26669.011       T'm'sec <sup>2</sup> Numents of Inertia of Simpl       Jz         Ze6669.011       T'm'sec <sup>2</sup> Inner surface area       50,265         Material Comment of Inertia of Simpl       Jz         Specific Weight       T'm'sec <sup>2</sup> Inner surface area       50,265                                                                                                    | Circular Plates                 | $\int \vec{J} = \vec{x} + -\mathbf{R} \hat{\boldsymbol{x}}$ |                         | r 2         | m              |      |
| Spherical Domes         Contact Stresses         Sphere on a Sphere         Sphere on a Plat Plane         Sphere on a Cylinder         Sphere in a Cylindical Groc         Cylinder on a Cylinder         Cylinder on a Cylinder         Cylinder on a Cylinder         Cylinder on a Cylinder         Cylinder on a Cylinder         Cylinder on a Cylinder         Cylinder on a Cylinder         Cylinder on a Cylinder         Cylinder on a Flat Plane         Cylinder on a Cylinders         Arbitrary Surface on a Arb         Arbitrary Surface on a Flat Flane         Jy 26669.011         T'm'sec <sup>2</sup> Volume       374.21         Jy 26669.011         T'm'sec <sup>2</sup> Outer surface area       265.904         Jz 26669.011       T'm'sec <sup>2</sup> Inner surface area       50.265                                                                                                    | Rectangular Plates              | VV-At-SN                                                    |                         | . 12        |                |      |
| ■ Contact Stresses         ■ Sphere on a Sphere         ■ Sphere on a Sphere         ■ Sphere on a Sphere         ■ Sphere on a Sphere         ■ Sphere on a Sphere         ■ Sphere in a Spherical Sock         ■ Sphere in a Cylinder         ■ Sphere in a Cylinder         ■ Cylinder on a Cylinder         ■ Cylinder on a Cylinder         ■ Cylinder on a Cylinder         ■ Cylinder on a Cylinder         ■ Cylinder on a Cylinder         ■ Cylinder on a Cylinder         ■ Cylinder on a Cylinder         ■ Cylinder on a Stat Plane         ■ Cylinder on a Stat Plane <t< td=""><td> Spherical Domes</td><td></td><td></td><td></td><td></td><td></td></t<>                                                                                                    | Spherical Domes                 |                                                             |                         |             |                |      |
| <ul> <li>Sphere on a Flat Plane</li> <li>Sphere in a Spherical Sock</li> <li>Sphere in a Spherical Sock</li> <li>Sphere in a Cylinder</li> <li>Sphere in a Cylinder</li> <li>Sphere in a Cylinder</li> <li>Cylinder on a Flat Plane</li> <li>Cylinder on a Flat Plane</li> <li>Cylinder and a flat Plane</li> <li>Cylinder and a flat Plane</li> <li>Cylinder and a flat Plane</li> <li>Cylinder and a flat Plane</li> <li>Cylinder and a flat Plane</li> <li>Cylinder and a flat Plane</li> <li>Cylinder and a flat Plane</li> <li>Cylinder and a flat Plane</li> <li>Cylinder and a flat Plane</li> <li>Cylinder and a flat Plane</li> <li>Cylinder and a flat Plane</li> <li>Cylinder and a flat Plane</li> <li>Cylinder and a flat Plane</li> <li>Cylinder and a</li></ul>                                                                                                    | Contact Stresses                |                                                             |                         |             |                |      |
| Sphere on a Sphere on a Sphere on a Cylinder         Sphere on a Cylinder         Sphere on a Cylinder         Sphere on a Cylinder         Cylinder on a Flat Plane         Cylinder on a Flat Plane         Arbitray Surface on a Flat Flate         J_x       26669.011         T'm'sec <sup>2</sup> Volume         J_z       26669.011         T'm'sec <sup>2</sup> Unter surface area         J_z       26669.011         T'm'sec <sup>2</sup> Inner surface area         50.265       m <sup>2</sup>                                                                                                    | Sphere on a Sphere              | $X \times [Z]$                                              |                         |             |                |      |
| Sphere in a Synetic a Subs         Sphere in a Synetic a Subs         Sphere in a Synetic a Subs         Sphere in a Cylinder on a Cylinder         Synete in a Cylinder on a Flat Plane         Cylinder on a Flat Plane         Auxiliary Surface on a Alth         J <sub>x</sub> 26669.011         T'm"sec <sup>2</sup> Volume         374.21       m <sup>3</sup> Auxiliary Calculations       J <sub>x</sub> Polynomial Roots       J <sub>z</sub> Moments of Inertia of Simpl       J <sub>z</sub> J <sub>z</sub> 26669.011         T'm"sec <sup>2</sup> Duter surface area         50,265       m <sup>2</sup>                                                                                                    | Sphere on a Flat Plane          |                                                             |                         |             |                |      |
| Sphere on a Cylinder         Sphere in a Cylinder         Sphere in a Cylinder         Cylinder on a Cylinder         Cylinder on a Cylinder         Moment of inertia         Jx       26669.011         T'm'sec <sup>2</sup> Outer surface area         Consential Departies         Jz       26669.011         T'm'sec <sup>2</sup> Inner surface area         50,265       m <sup>2</sup>                                                                                                    | Sohere on a Culinder            |                                                             |                         |             |                |      |
| Sphere in a Cylinder       Sphere in a Cylinder         Sphere in a Cylinder       Specific weight         Cylinder on a Flat Plane       Specific weight         Cylinder on a Flat Plane       Moment of inertia         Cylinder on a Flat Plane       Moment of inertia         Aubitrary Surface on a Flat F       Jx         Aubitrary Surface on a Flat F       Jy         Aubitrary Surface on a Flat F       Jy         Perpendicular Cylinders       Jy         Polynomial Roots       Jy         Polynomial Roots       Jz         Z6669.011       T'm*sec <sup>2</sup> Unter surface area       265.904         Moments of Inertia of Simpl       Jz         Z6669.011       T'm*sec <sup>2</sup> Inner surface area       50,265         m <sup>2</sup>                                                                                                    | Sphere in a Circular Groove     |                                                             |                         |             |                |      |
| Cylinder on a Cylinder         Cylinder on a Cylinder         Cylinder on a Cylinder         Cylinder on a Cylinder         Cylinder on a Cylinder         Cylinder on a Cylinder         Cylinder on a Cylinder         Cylinder on a Cylinder         Cylinder on a Cylinder         Cylinder on a Cylinder         Cylinder on a Cylinder         Cylinder on a Cylinder         Moment of inertia         Jx       26669.011         T'm"sec <sup>2</sup> Volume         374.21       m <sup>3</sup> Jy       26669.011         T'm"sec <sup>2</sup> Outer surface area         265.904       m <sup>2</sup> Jz       26669.011         T'm"sec <sup>2</sup> Inner surface area         50,265       m <sup>2</sup>                                                                                                    | - Sphere in a Cylindrical Groc  |                                                             |                         |             |                |      |
| Cylinder on a Flat Plane       Specific weight       7,85       T/m <sup>3</sup> Material       Steel ordinary         Cylinder in a Cylindrical Soc       Perpendicular Cylindrical Soc       Moment of inertia         Arbitrary Surface on a Arb       Jx       26669,011       T'm'sec <sup>2</sup> Volume       374,21       m <sup>3</sup> Auxiliary Calculations       Jy       26669,011       T'm'sec <sup>2</sup> Outer surface area       265,904       m <sup>2</sup> Moments of Inertia       Jz       26669,011       T'm'sec <sup>2</sup> Inner surface area       50,265       m <sup>2</sup>                                                                                                    | - Cylinder on a Cylinder        |                                                             |                         |             |                |      |
| Cylinder in a Cylindrical Soc     Perpendicular Cylindres       Arbitrary Surface on a Arb     J_x       Arbitrary Surface on a Flat f     J_y       Polynomial Roots     J_z       Moments of Inertia of Simpl     J_z       26669,011     T'm"sec <sup>2</sup> Volume     374.21       mail     J_y       26669,011     T'm"sec <sup>2</sup> Outer surface area     265,904       m <sup>2</sup> J_z       26669,011     T'm"sec <sup>2</sup> Inner surface area     50,265       m <sup>2</sup>                                                                                                    | - Cylinder on a Flat Plane      | Specific weight 7.85 T/m <sup>3</sup>                       | Material Steel ordinary | ~           |                |      |
| Perpendicular Cylinders       Arbitrary Surface on an Arb         Arbitrary Surface on a Flat $J_x$ 26669.011       T'm'sec <sup>2</sup> Volume       374.21         m <sup>3</sup> Auxiliary Calculations         Polynomial Roots         Moments of Inertia of Simpl         J <sub>x</sub> 26669.011         T'm'sec <sup>2</sup> Outer surface area         265.904       m <sup>2</sup> Moments of Inertia of Simpl       J <sub>x</sub> 26669.011       T'm'sec <sup>2</sup> Inner surface area       50,265         m <sup>2</sup>                                                                                                    | - Cylinder in a Cylindrical Soc |                                                             | Manager Market          |             |                |      |
| Arbitrary Surface on an Arb     J_x     26669.011     T'm'sec <sup>2</sup> Volume     374.21     m <sup>3</sup> Auxiliary Calculations     J_y     26669.011     T'm'sec <sup>2</sup> Outer surface area     265.904     m <sup>2</sup> Polynomial Roots     J_x     26669.011     T'm'sec <sup>2</sup> Outer surface area     265.904     m <sup>2</sup>                                                                                                    | Perpendicular Cylinders         |                                                             | Moment or Inertia       |             |                |      |
| Auxiliary Calculations       Jy 26669,011       T'm'sec <sup>2</sup> Outer surface area       265,904       m <sup>2</sup> Moments of Inertia of Simpl       J <sub>x</sub> 26669,011       T'm'sec <sup>2</sup> Inner surface area       50,265       m <sup>2</sup>                                                                                                    | - Arbitrary Surface on an Arb   | J <sub>x</sub> 26669.011 T <sup>*</sup> m*sec <sup>2</sup>  | Volume                  | 374.21      | m <sup>3</sup> |      |
| Auxiliary Calculations     Jy     26669.011     T'm'sec <sup>2</sup> Outer surface area     265.904     m <sup>2</sup> Polynomial Roots     -     -     -     -     -     -     -     -     -     -     -     -     -     -     -     -     -     -     -     -     -     -     -     -     -     -     -     -     -     -     -     -     -     -     -     -     -     -     -     -     -     -     -     -     -     -     -     -     -     -     -     -     -     -     -     -     -     -     -     -     -     -     -     -     -     -     -     -     -     -     -     -     -     -     -     -     -     -     -     -     -     -     -     -     -     -     -     -     -     -     -     -     -     -     -     -     -     -     -     -     -     -     -     -     -     -     -     -     -     -     -     -     -     -     -     -     -     -     -     -     - <td< td=""><td> Arbitrary Surface on a Flat f</td><td></td><td></td><td></td><td></td><td></td></td<>                                                                                                    | Arbitrary Surface on a Flat f   |                                                             |                         |             |                |      |
| Proynomial Hoots     Moments of Inertia of Simpl     J_z [26669,011] T'm'sec <sup>2</sup> Inner surface area     [50,265] m <sup>2</sup>                                                                                                    | Auxiliary Calculations          | J <sub>y</sub> 26669,011 T*m*sec <sup>2</sup>               | Outer surface area      | 265,904     | m <sup>2</sup> |      |
| Moments or inerta or simple     vz (26663,011) 1 m sec* inner surface area (50,265 m*                                                                                                    | - Polynomial Roots              |                                                             |                         | 50.005      | 2              |      |
|                                                                                                    | Comparison Inertia or Simpl     | *z [26663,011 ] [misec*                                     | muel sullace alea       | 100,265     | m-             |      |
|                                                                                                    | >                               |                                                             |                         |             |                |      |
|                                                                                                    | W Re                            | port 🥔 Help 🚺 Para                                          | meters 💏 Find           | o Calculate | 🗭 E            | Exit |

Moments of Inertia of Simple Bodies

This mode allows to calculate the *moments of inertia* of bodies of simple geometric shapes, as well as their *volume* and *surface area(s)*. The available shapes are listed in the table below. The initial data should include the specific weight of the material (this parameter can be specified by selecting one of the materials from the database or by entering the explicit value if the OTHER MATERIAL option has been selected from the materials list). Moreover, depending on the selected shape, you have to specify the required geometric dimensions. The shape of a body is selected from the drop-down list.

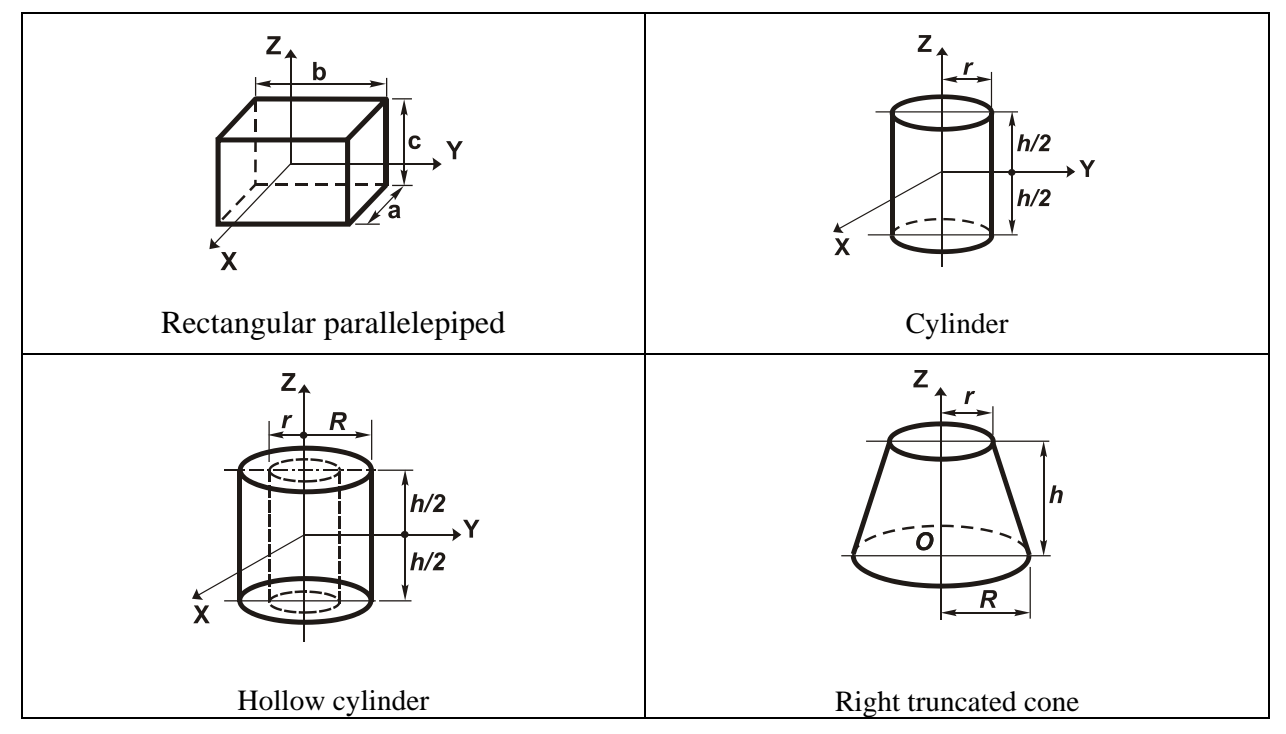

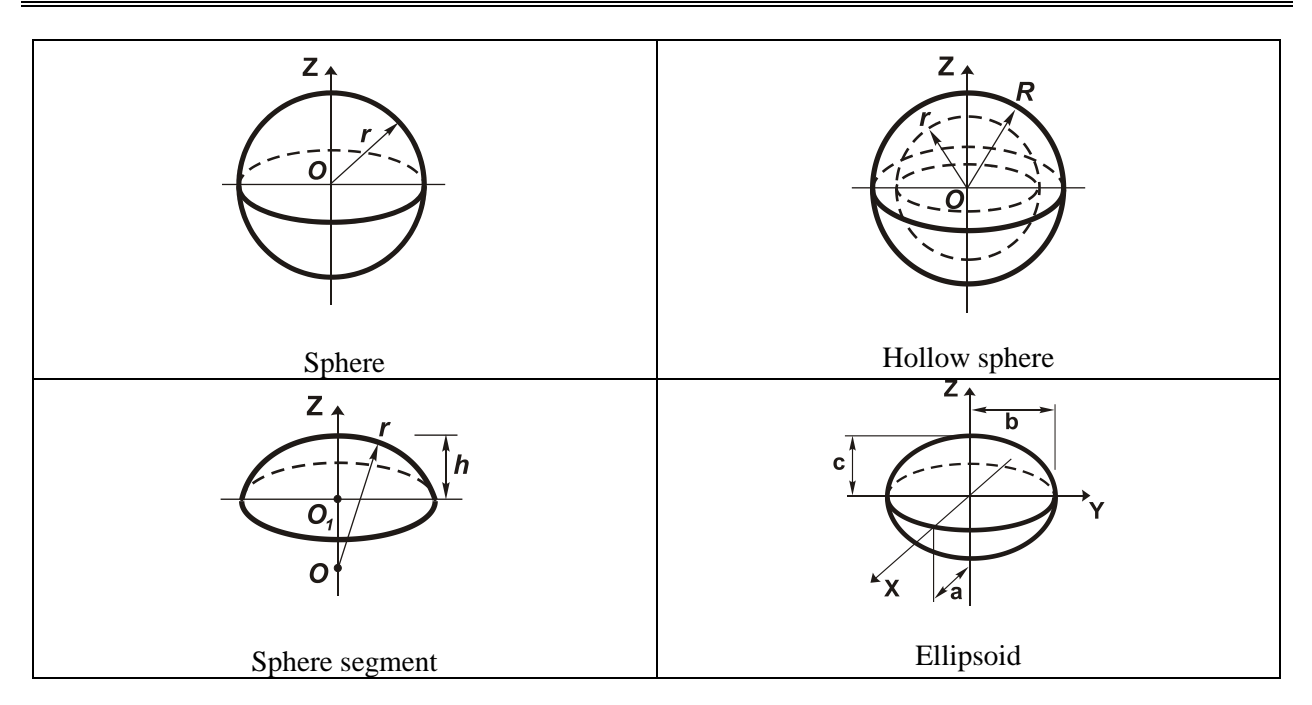

#### 獅 Kust2 (64-bit) $\times$ Other Oscillation Problems - Reference Data about Inte Static Analysis z b 10 cm Circular Plates +-а d 20 cm Rectangular Plates Spherical Domes a 10 cm Contact Stresses Ż<sub>m</sub> Sphere on a Sphere Sphere on a Flat Plane Sphere in a Spherical Sock Sphere on a Cylinder Sphere in a Circular Groove Sphere in a Cylindrical Groc Cylinder on a Cylinder Cylinder on a Flat Plane Cylinder in a Cylindrical Soc Perpendicular Cylinders Arbitrary Surface on an Arb Arbitrary Surface on a Flat F Auxiliary Calculations Polynomial Roots Value Unit of measurem Parameter Moments of Inertia of Simpl 200 A Cross-sectional area cm Geometrical Properties 31,717 Angle of principal axes of inertia α. degree Determinant of Matrix Moment of inertia about centroidal Y1-axis parallel with Y-axis 6666,667 cm4 Inverse Matrix Moment of inertia about centroidal Z1-axis parallel with Z-axis 3333,333 cm4 Systems of Linear 5,774 Radius of gyration about Y1-axis cm < > SCAD © Office W 2 🔯 Parameters 🕅 Find ∮ Calculate Report Help Exit

This mode allows you to determine the geometric properties (such as the area, moments and radii of inertia, etc.) for different geometric shapes shown below.

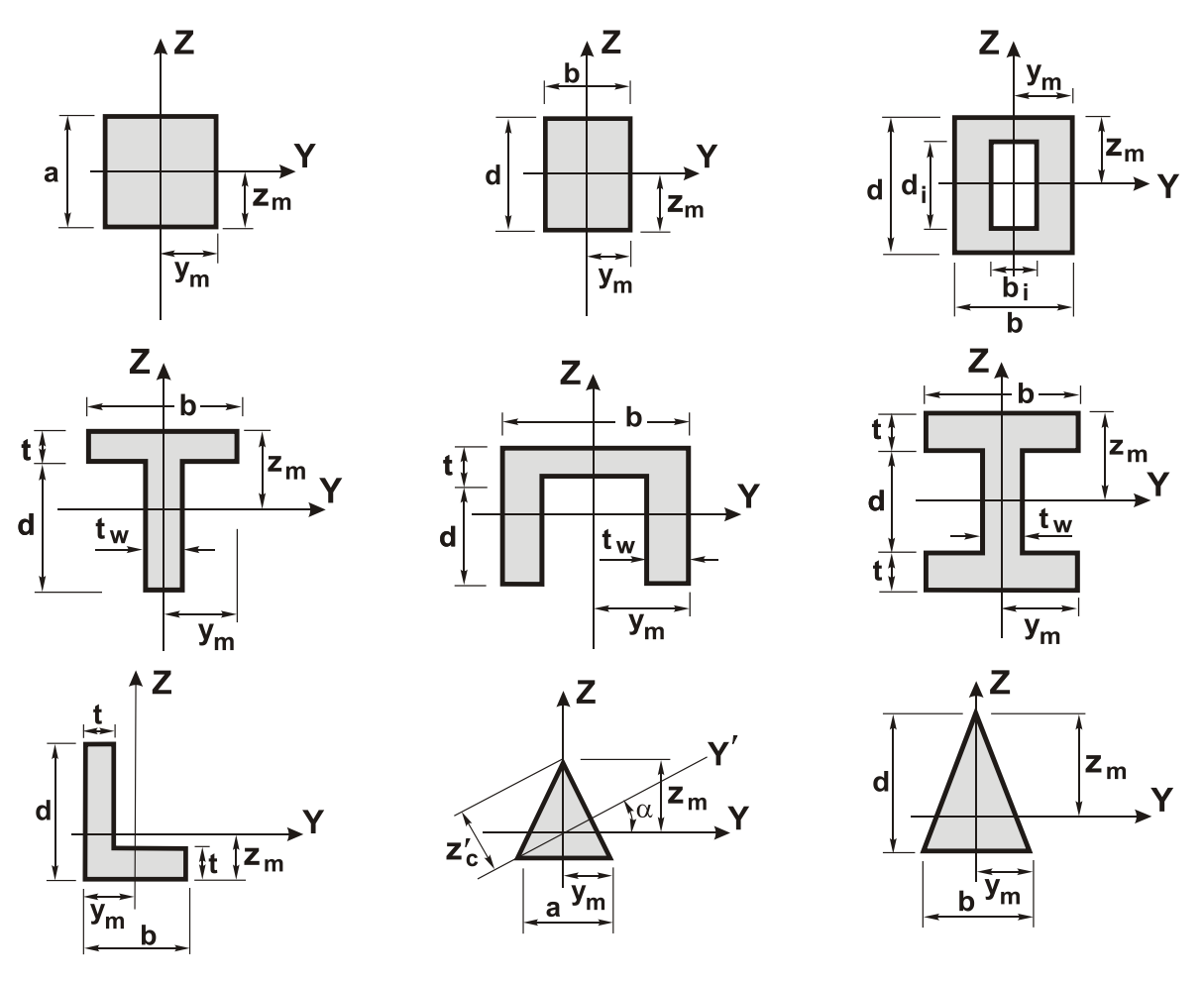

#### **Geometric Properties**

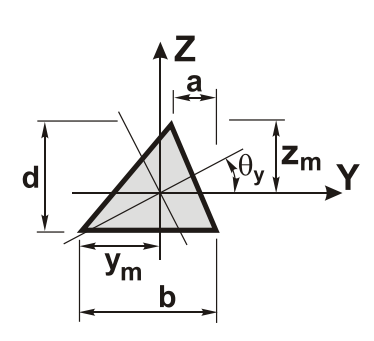

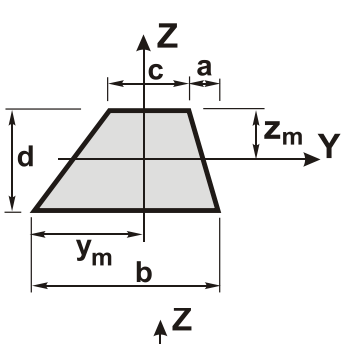

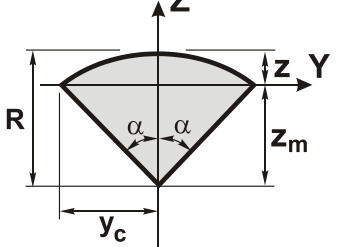

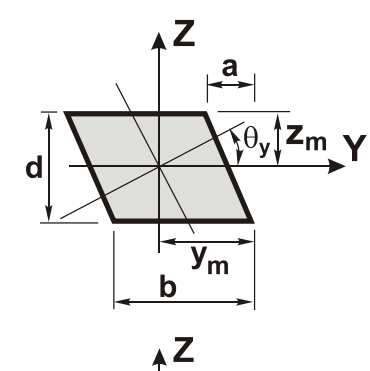

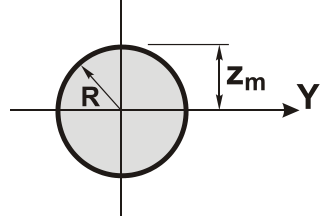

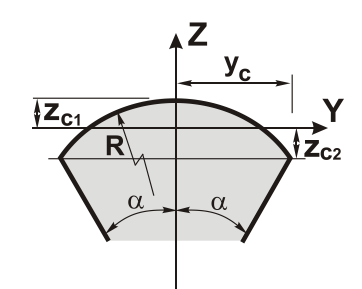

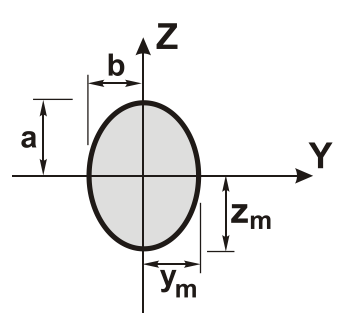

Ζ

y<sub>m</sub>

**Z**<sub>C1</sub>

Z<sub>C2</sub>

b

a

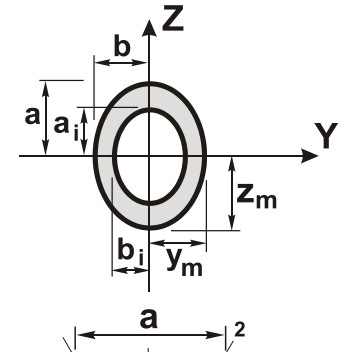

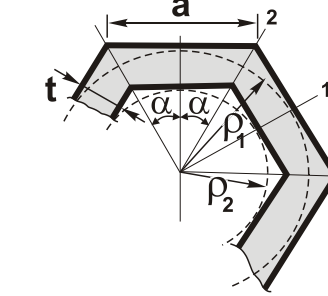

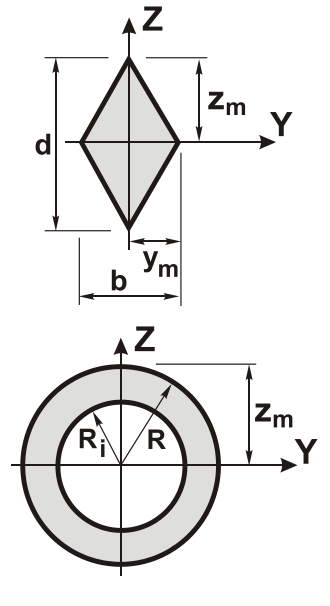

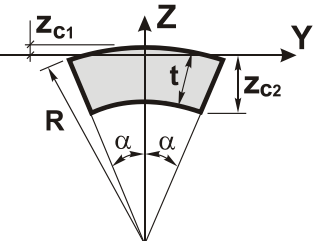

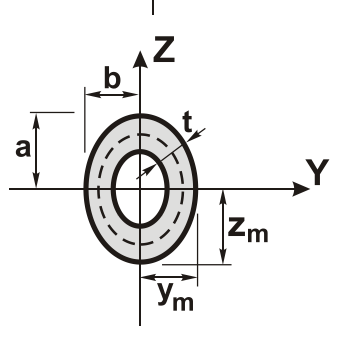

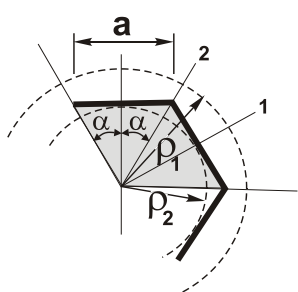

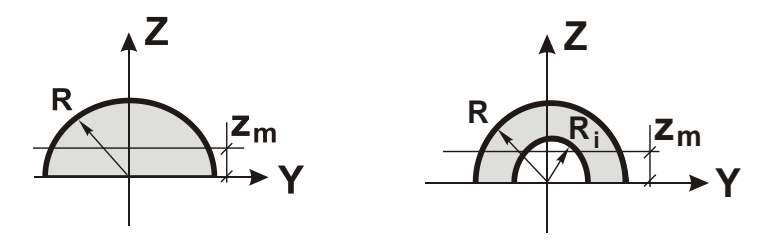

A geometric shape is selected from the drop-down list. To calculate the geometric properties, choose a desired shape in the drop-down list, specify the required dimensions (depending on the selected shape), and click the **Calculate** button. The calculated geometric properties will be displayed in the table at the bottom of the window.

#### References

- 1. W.C. Young, R.G. Budynas, *Roark's formulas for stress and strains, Seventh Edition*, 2002, ISBN 0-07-072542-X, 2001, 832 pp.
- 2. I.A. Birger, Y.G. Panovko et al., *Strength, stability, vibrations.* Vol. 1, Moscow, Mashinostroyeniye Publishing House, 1988, 831 pp. *In Russian.*

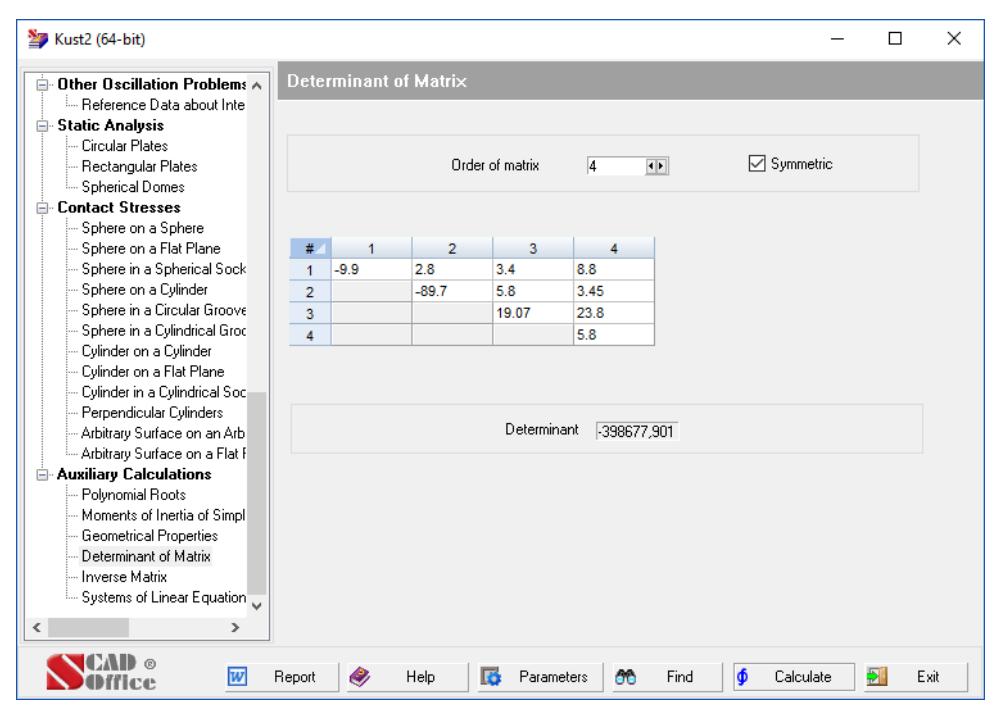

#### **Determinant of a Matrix**

This mode allows you to calculate the determinant of any given matrix, the order of which does not exceed 50. When entering the initial data, specify the order of the matrix and then fill in the table of coefficients. For the case of symmetric matrices, the special **Symmetric** checkbox allows you to enter only the coefficients listed in the top triangle of those matrices.

The result of the analysis will be the *determinant* of the given matrix.

#### References

1. F.R. Gantmacher, The theory of matrices, Moscow, Nauka Publishers, 1967, 576 pp. In Russian.

| Other Oscillation Problems 🔺    | Inver  | se Matri> |           |        |       |           |      |   |
|---------------------------------|--------|-----------|-----------|--------|-------|-----------|------|---|
| Reference Data about Inte       |        |           |           |        |       |           | <br> | _ |
| Static Analysis                 |        |           |           |        |       |           |      |   |
| Circular Plates                 |        | Urder o   | of matrix | 4      | ()    | Symmetric |      |   |
| Rectangular Plates              |        |           |           |        |       |           |      |   |
| Spherical Domes                 | #/     | 1         | 2         | 3      | 4     |           |      |   |
| Contact Stresses                | 1      | -9.9      | 1         | 2      | 3     |           |      |   |
| Sphere on a Sphere              | 2      |           | -9.9      | 2.8    | 3.4   |           |      |   |
| Sphere on a Flat Plane          | 3      |           |           | -89.7  | 5.8   |           |      |   |
| Sphere in a Spherical Sock      | 4      |           |           |        | 19.07 |           |      |   |
| Sphere on a Cylinder            |        |           |           |        |       |           |      |   |
| Cohere in a Circular Groove     |        |           |           |        |       |           |      |   |
| Culinder on a Culinder          |        |           |           |        |       |           |      |   |
| - Cylinder on a Flat Plane      |        |           |           |        |       |           |      |   |
| - Culinder in a Culindrical Soc | Invers | e matrix  |           |        |       |           |      |   |
| - Perpendicular Cylinders       |        |           |           |        |       |           |      |   |
| Arbitrary Surface on an Arb     | #      | 1         | 2         | 3      | 4     |           |      |   |
| Arbitrary Surface on a Flat F   | 1      | -0,097    | -0,004    | -0,001 | 0,016 |           |      |   |
| Auxiliary Calculations          | 2      | -0,004    | -0,096    | -0,002 | 0,018 |           |      |   |
| - Polynomial Roots              | 3      | -0,001    | -0,002    | -0,011 | 0,004 |           |      |   |
| - Moments of Inertia of Simpl   | 4      | 0,016     | 0,018     | 0,004  | 0,045 |           |      |   |
| Geometrical Properties          |        |           |           |        |       |           |      |   |
| - Determinant of Matrix         |        |           |           |        |       |           |      |   |
| lucroson kilostriu              |        |           |           |        |       |           |      |   |
| Inverse Maux                    |        |           |           |        |       |           |      |   |
| Systems of Linear Equation      |        |           |           |        |       |           |      |   |

Cal

This mode allows you to calculate the inverse matrix of an arbitrary matrix the order of which does not exceed 50. When entering the initial data, you have to specify the order of the matrix and then fill in the table of coefficients. For the case of symmetric matrices, the special Symmetric checkbox allows you to enter only the coefficients listed in the top triangle of those matrices.

The result of the analysis will be the *inverse matrix* displayed in the table at the bottom of the screen.

#### References

1. F.R. Gantmacher, The theory of matrices, Moscow, Nauka Publishers, 1967, 576 pp. In Russian.

| Kust2 (64-bit)                                                                           |       |          |          |              |   |        |        |        |     | × |
|------------------------------------------------------------------------------------------|-------|----------|----------|--------------|---|--------|--------|--------|-----|---|
| Other Oscillation Problems                                                               | Syste | ms of Li | near Equ | ations       |   |        |        |        |     |   |
| Heterence Data about Inte     Static Analysis     Circular Plates     Bectangular Plates |       |          | Ord      | er of matrix | 3 | •      | 🗹 Symi | metric |     |   |
| Spherical Domes                                                                          |       |          |          |              |   | ~      |        | b      |     |   |
| Contact Stresses                                                                         | 1     | 23       | 36.7     | 12           | 9 | 4.61   | 23     | Q U    |     |   |
| - Sphere on a Sphere                                                                     | 2     | 20       | 1956     | 9 -87        | , | 0.332  | -8     | 9      |     |   |
| - Sphere on a Flat Plane                                                                 | 3     |          | 1000.    | 14           |   | 5 422  | 12     | 45     |     |   |
| Sphere in a Spherical Sock                                                               |       |          |          |              |   | -0,422 |        |        |     |   |
| - Sphere on a Cylinder                                                                   |       |          |          |              |   |        |        |        |     |   |
| - Sphere in a Circular Groove                                                            |       |          |          |              |   |        |        |        |     |   |
| - Sphere in a Cylindrical Groc                                                           |       |          |          |              |   |        |        |        |     |   |
| Cylinder on a Cylinder                                                                   |       |          |          |              |   |        |        |        |     |   |
| - Cylinder on a Flat Flahe                                                               |       |          |          |              |   |        |        |        |     |   |
| - Percendicular Culinders                                                                |       |          |          |              |   |        |        |        |     |   |
| - Arbitrary Surface on an Arb                                                            |       |          |          |              |   |        |        |        |     |   |
| Arbitrary Surface on a Flat f                                                            |       |          |          |              |   |        |        |        |     |   |
| - Auxiliary Calculations                                                                 |       |          |          |              |   |        |        |        |     |   |
| Polynomial Roots                                                                         |       |          |          |              |   |        |        |        |     |   |
| - Moments of Inertia of Simpl                                                            |       |          |          |              |   |        |        |        |     |   |
| Geometrical Properties                                                                   |       |          |          |              |   |        |        |        |     |   |
| - Determinant of Matrix                                                                  |       |          |          |              |   |        |        |        |     |   |
| - Inverse Matrix                                                                         |       |          |          |              |   |        |        |        |     |   |
| Systems of Linear Equation 🧹                                                             |       |          |          |              |   |        |        |        |     |   |
| · >                                                                                      |       |          |          |              |   |        |        |        |     |   |
|                                                                                          |       |          |          |              |   |        |        |        |     |   |
|                                                                                          |       |          |          |              |   |        |        |        | 100 |   |

#### **Systems of Linear Equations**

This mode enables you to solve a system of linear equations  $A\mathbf{x} = \mathbf{b}$  for an arbitrary matrix A (the order of which does not exceed 50) and the right-part vector **b**. When entering the initial data, you have to specify the order of the matrix and then fill in the table of coefficients. For the case of symmetric matrices, the special **Symmetric** checkbox allows you to enter only the coefficients listed in the top triangle of those matrices. Enter the right-part vector **b** in the table under the column heading **b**.

The result of the analysis will be the vector of unknowns  $\mathbf{x}$  displayed in the table under the column heading  $\mathbf{x}$ .

#### References

1. F.R. Gantmacher, The theory of matrices, Moscow, Nauka Publishers, 1967, 576 pp. In Russian.

#### П $\times$ Kust2 (32-bit) - Reference Data about Inte 🔥 Static Analysis Circular Plates Number of rows 4 • • 3 • • Governing row Rectangular Plates Immediate execution Spherical Domes Number of columns 5 • • Governing column 4 • • Contact Stresses Sphere on a Sphere 2 3 5 1 x2 0.997 0.0 y3 4.007 .1 Sphere on a Flat Plane x5 -83.822 x1 xЗ y1 -8.984 -56.452 Sphere in a Spherical Sock -6.988 0.999 28.588 -1.994 -88.843 Sphere on a Cylinder у2 1.373 -0.25 Sphere in a Circular Groove ×4 -5.236 0.374 21.472 Sphere in a Cylindrical Groc y4 -30.576 4.746 137.754 -9.601 -417.855 4 Cylinder on a Cylinder Cylinder on a Flat Plane Cylinder in a Cylindrical Soc Perpendicular Cylinders Arbitrary Surface on an Arb Arbitrary Surface on a Flat F Auxiliary Calculations Polynomial Roots Moments of Inertia of Simpl Geometrical Properties Determinant of Matrix Inverse Matrix Systems of Linear Equation Jordan Elimination Step > CAD ® W Report 2 Help 🔯 Parameters <u> 66</u> Find ∮ Calculate ₽. Exit Office

**Jordan Elimination Step** 

The Jordan elimination step for a system of linear algebraic equations, the number of which is not necessarily equal to the number of variables, is the procedure of solving the r-th equation with respect to the s-th variable and substituting the resulting expression for  $x_s$  into all other equations. The coefficient matrix is transformed, and its new numerical representation is provided by the considered application.

The mechanical interpretation of this procedure is described in [1].

You have to specify the dimensions of the matrix in the dialog box and fill in the table of coefficients. A governing element can be selected by the mouse pointer or by specifying the numbers of the governing row and the governing column. Clicking the Calculate button will execute the Jordan elimination step. You can select another governing element then and execute the next step. The Immediate execution checkbox enables to execute the Jordan elimination step automatically every time a new governing element is selected by the mouse pointer.

#### References

1. A.V. Perelmuter, V.I. Slivker, Numerical Structural Analysis: Methods, Models and Pitfalls, Springer, 2003, 501 p.

# 2. CoCon – Stress Intensity Factors

## 2.1 General Information

Quite a few structural elements feature certain geometrical singularities, for example, holes, notches, etc. Usually, maximum local stresses occur specifically on the boundaries of such singularities. This maximum local stress  $\sigma_{max}$  is by far higher than the nominal stress  $\sigma_{nom}$ . The ratio of the maximum stress  $\sigma_{max}$  to the nominal one  $\sigma_{nom}$  is known as the *stress concentration factor*  $K_t$ , that is

$$\sigma_{\rm max} = K_{\rm t} \sigma_{\rm nom}$$

Suppose we deal with the flat stress problem. Depending on the way the nominal stress  $\sigma_{nom}$  is calculated — either by the total area of the given element (without distracting the singular object (hole) area)) or that minus the singular object's area — one distinguishes between the gross-area stress concentration factor ( $K_{tg}$ ) and the net-area stress concentration factor ( $K_{tg}$ ).

In some cases, for example, if we deal with holes in infinite plates (see Fig. 2.1-1), the concepts of the gross-/ net-area stress concentration factors lose their significance, therefore one should refer only to the stress concentration factor  $K_t$ .

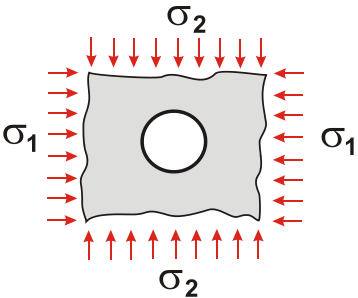

Fig. 2.1-1. Hole in an infinite plate

The studies of stress concentration are based on theoretical calculations, numerical analyses of various kinds, or experimental findings (photoelasticity). The results of numerous researches on stress concentration have been systematized and presented in the book by W.D. Pilkey *Peterson's Stress Concentration Factors*. The implementation of **CoCon** is based largely on this publication.

**CoCon** deals with quite a few structural elements having various singularities and subjected to the action of one load (as a rule). In practice, most structural elements are subjected to the action of combined loads. In order to evaluate the maximum stresses in these cases, it suffices to determine the maximum stresses for single loads, using the single-load stress concentration factors and the nominal stresses, and then use the *superposition principle*. This is a possibility, since we assume the structure material to behave linearly and, in addition to that, the maximum stresses occur, as a rule, at the same points of a structure under different kinds of loading.

#### СоСоп

Moreover, **CoCon** offers the modes for calculating the stress intensity factors at the tip of a crack. Depending on a particular problem, the following three types of intensity factors can be calculated:

- K<sub>I</sub> intensity factors for the type I cracks (bond-failure cracks, or opening mode cracks);
- K<sub>II</sub>, intensity factors for the type II cracks (transverse shear cracks);
- $K_{III}$  intensity factors for the type III cracks (*longitudinal* or *out-of-plane shear cracks*).

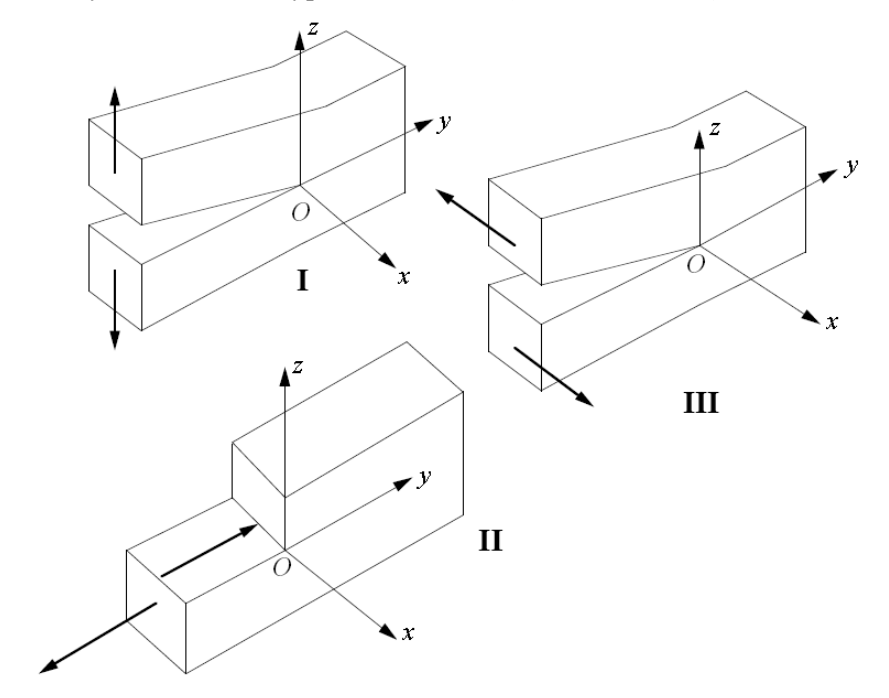

Fig. 2.1-2. Three types of cracks: I – bond-failure cracks; II – transverse shear cracks; III – longitudinal shear cracks

# 2.2 Interface

| 🍇 CoCon (64-bit)                                                                                                 | – 🗆 X                                                                                                    |
|----------------------------------------------------------------------------------------------------|----------------------------------------------------------------------------------------------------|
| Gradiente Single circu ∧<br>Biaxial ten<br>Cylindrical                                                           | Transverse circular hole in a round bar or tube<br>Bending                                                                                                    |
|                                                                                                    | $M \bigoplus^{1/2} M \bigoplus^{1/2} \sigma_{nom} = 32MD/(\pi (D^4 - q_i^4)))$                                                                                      |
| - Cylindicai<br>- In-plane b<br>- Simple bei<br>- Eccentric ci<br>- In-plane b<br>- Two equal c<br>- Biavial ten | $0 \le d_i / D \le 0.9$ $0 \le d / D \le 0.4$                                                                                                    |
| Uniaxial te<br>Uniaxial te<br>Infinite row<br>Biaxial ten                                                        | Text field                                                                                                    |
| Uniaxial te<br>Uniaxial te<br><b>Transverse</b><br>Bending<br>                                                   | Hole diameter, d  10 m Inner diameter, d  80 m Outer diameter, D  90 m Result field                                                                                 |
| NON-CIRCULA                                                                                                    | Stress concentration factor based on gross area, K <sub>10</sub> 2,905                                                                                              |
| SCAD ©                                                                                                    | Image: Control of Calculate       Image: Control of Calculate       Image: Control of Calculate       Image: Control of Calculate       Image: Control of Calculate |

Figure 2.2-1. CoCon window

CoCon window has the same set of controls in all modes, namely:

- the problem tree which serves for selecting the problem to be solved;
- text fields used to enter initial data;
- display fields for the analysis results, which display the values of the stress concentration factors;
- functional buttons for activation of analysis and invocation of different control operations.

#### **Problem Tree**

The problem tree has three levels of hierarchy. The first level contains the names of shapes such as GROOVES AND NOTCHES or HOLES. The second level contains the names of the problem groups such as *Rounding of crossover bars*, and the third level contains the load types. To invoke a problem, place the mouse pointer over a load type and left-click.

#### **Text Fields**

When entering data in the text fields, it is allowed to use floating-point numbers (e. g., 0.214) or their scientific notation (e. g., 1.23e5). The integer and fractional parts are separated by a decimal point. A comma can also be used for this purpose, provided this is indicated in the Windows environment settings. Checking of the entered data validity takes place in the course of analysis.

#### **Functional Buttons**

The functional buttons serve to perform the following program control operations:

**Calculate** — activation of the operations of the initial data validation and calculation performance; **Report** — generation of a report containing the analysis results;

**Parameters** — invokes the **Settings** dialog box where you can customize the program (see below); **Help** — reference information on the **CoCon** program;

**Find** — a search in the problem tree by the context in the problem name. The search is performed in the **Find in problem tree** dialog box (Fig. 2.2-2) where you should first specify the sought-for text and then click the **Find** button. That done, a list of all problems the names of which contain the specified text will appear in the **Result** list. If you hover the mouse pointer over the desired problem and click the **Go to** 

## СоСоп

button, the control in the tree will be transferred to the specified problem. To perform the calculation, close the search dialog box.

| nd in problem tree                                                                                       |                                                                                                    |            |       |
|----------------------------------------------------------------------------------------------------|----------------------------------------------------------------------------------------------------|------------|-------|
| Find what                                                                                                | Match case                                                                                                    |            |       |
| tension                                                                                                  |                                                                                                    | <b>60</b>  | Find  |
| Results                                                                                                  |                                                                                                    | ×          | Close |
| Uniaxial tension (Ellipt<br>Axial tension (Single L<br>Axial tension (Infinite r                         | ical or U-shaped notch in a semi-infinite<br>I-shaped notch on one side of a finite-w<br>ow of opposite semi-circular notches in                                 | ^          |       |
| Axial tension (U-shape<br>Axial tension (Stepped<br>Axial tension (Shaft wi<br>Biavial tension (Shaft wi | ed circumferential groove in a circular sh<br>d flat bar with shoulder fillets)<br>ith a circumferential shoulder fillet)<br>circular bole in an infinite plate) | ↓ <u> </u> | Go to |

Fig. 2.2-2. Dialog box

Exit — exits the program.

#### Calculation

Follow these steps to perform the calculation:

- $\clubsuit$  select a problem in the tree;
- $\clubsuit$  enter the initial data in the text fields;
- $\checkmark$  click the **Calculate** button.

## 2.3 Settings

This dialog box can be invoked at any moment when working with CoCon. It is used to customize general parameters of the program. The dialog contains the following tabs: Units of Measurement, Report and Languages, Visualization and General.

Each tab opens a page where you can adjust certain types of settings.

The Units of Measurement tab (Fig. 2.3-1) enables you to define units of measurement used in the analysis. It contains two groups of data. The first group is used to specify measurement units of linear sizes, forces, moments, etc.

For compound units (such as those of moment, pressure, etc.), there is a possibility to define their

component units (such as those for force and for moment arm) separately using the button . The second group helps to choose a representation and precision of numerical data. Special controls are used here to select data representation formats. Make sure to specify the number of significant digits in either the fixed-point decimal representation or the floating-point scientific notation.

| nts of Mea  | surement         | Report and Languages | Visua | lization | General |   |   |                 |           |  |
|-------------|------------------|----------------------|-------|----------|---------|---|---|-----------------|-----------|--|
|             |                  |                      |       |          |         |   |   |                 | Show as 0 |  |
| Jinear size | m                | ~                    |       | 1,123    |         | • |   | 10 <sup>X</sup> | 0         |  |
| Angle       | degree           | ~                    |       | 1,123    |         | • | ► | 10 <sup>x</sup> | 0         |  |
| ressure     | T/m <sup>2</sup> | ~                    | 8     | 1,123    |         | • | ► | 10 <sup>X</sup> | 0         |  |
| Force       | т                | ~                    |       | 1,123    |         | • |   | 10 <sup>X</sup> | 0         |  |
| Moment      | T'm              | ~                    | 2     | 1,123    |         | • |   | 10 <sup>x</sup> | 0         |  |
| Coefficient |                  |                      |       | 1,123    |         | • | • | 10 <sup>X</sup> | 0         |  |
|             |                  |                      |       |          |         |   |   |                 |           |  |
|             |                  |                      |       |          |         |   |   |                 |           |  |

Figure 2.3-1. *The* Units of Measurement *tab* 

The precision of the data representation (the number of significant digits after the decimal point) can be assigned using the  $\bigcirc$  (decrease) and  $\bigcirc$  (increase) buttons, while the scientific notation is turned on by the button 100. You can also specify in respective text fields which values should be treated as negligibly small, so that all absolute values less than the given ones will be displayed as 0 in all visualizations.

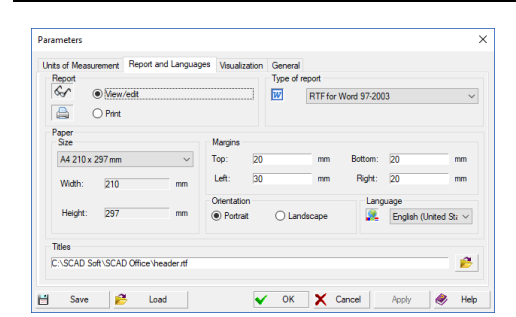

# Figure 2.3-2. *The* **Report and** Languages *tab*

The **Report and Languages** tab (Fig. 2.3-2) enables you to choose a language for the user interface and for the report.

There are two modes for working with a report document: **View/Edit** or **Print**.

In the **View/Edit** mode, clicking the **Report** button in any active dialog will open the report and allow you to view/edit it. An application associated with **RTF** (Rich Text Format) files (such as MS Word Pad or MS Word) will be invoked to serve this purpose. Obviously, it is the user who is fully responsible for any changes made to the text of the report (note that even results of the calculation can be edited).

There are differences in RTF formats used by MS Word v.7, MS Word 97 (2000/XP) and Open Office. Therefore, the program allows you to choose one of the formats in the **Type of Report** mode (besides RTF a report can be created in the following formats DOC, PDF, HTML).

Clicking the **Print** button in the **Report** group will print the report in the form it has been generated by the program.

Use the **Titles** text field to specify an RTF file containing headers and footers for pages of the report document. The file can be selected from a standard list by clicking the button P.

The **Paper Size** setting enables you to choose the paper format for printing the report (the size is selected from a drop-down list). Moreover, the margins and the page orientation can be selected before generating the report.

| arameters            |                      |               |         |    |  | > |
|----------------------|----------------------|---------------|---------|----|--|---|
| Units of Measurement | Report and Languages | Visualization | General |    |  |   |
|                      |                      | Fonts         |         |    |  |   |
|                      |                      | Information   | AaBb    | Cc |  |   |
|                      |                      |               |         |    |  |   |
|                      |                      |               |         |    |  |   |
|                      |                      |               |         |    |  |   |
|                      |                      |               |         |    |  |   |
|                      |                      |               |         |    |  |   |
|                      |                      |               |         |    |  |   |
|                      |                      |               |         |    |  |   |
|                      |                      |               |         |    |  |   |
|                      |                      |               |         |    |  |   |
|                      |                      |               |         |    |  |   |

The **Visualization** tab (Fig. 2.3-3) is used to choose a font for the user interface and for the report. A double left click invokes a standard Windows dialog for selecting the font.

Figure 2.3-3. The Visualization tab

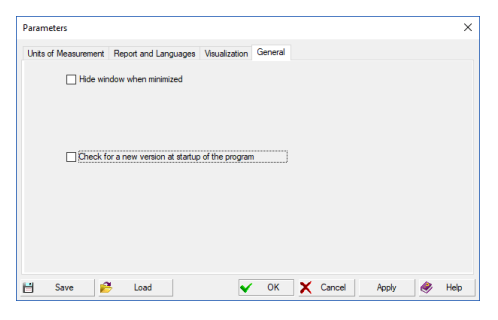

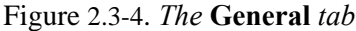

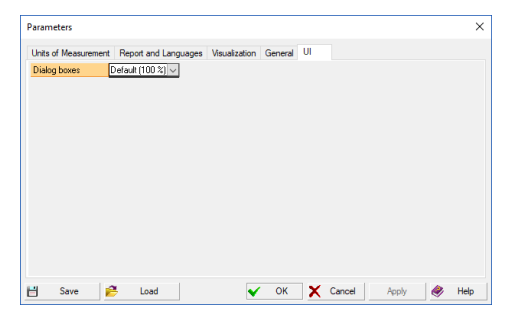

Figure 2.3-5. The UI tab

The **General** tab (Fig. 2.3-4) allows you to activate the **Hide window when minimized** checkbox. When it is checked the window disappears from the task bar, and an icon appears in the tray area. The window can be opened from the tray area by the left click, and a context menu – by the right click.

Moreover, the **Check for a new version at startup of the program** checkbox can be activated as well. If it is active, the program will check for a new version on the company website at each startup, and it will give a respective message if it finds a new release.

The UI tab (Fig. 2.3-5) enables to set scales for dialog boxes.

The settings provided in this tab are intended primarily for users with HiDPI displays.

# 2.4 Notches and Grooves

#### Elliptical or U-shaped notch in a semi-infinite plate

#### Transverse load

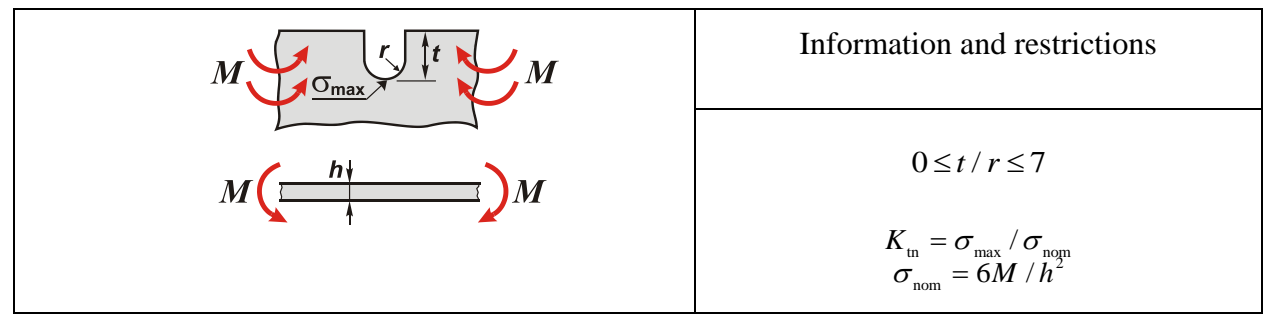

#### References

- 1. W.D. Pilkey. *Peterson's Stress Concentration Factors*, 2<sup>nd</sup> edition, John Wileys and Sons Inc, 2000, 508 pp. (Chart 2.37, p. 118 § 2.7.1, p. 72).
- 2. S. Shioya. On the Transverse Flexure of a Semi-Infinite Plate with an Elliptic Notch, Ingenieur-Archiv, 1960, 29, p. 93.

#### Uniaxial tension

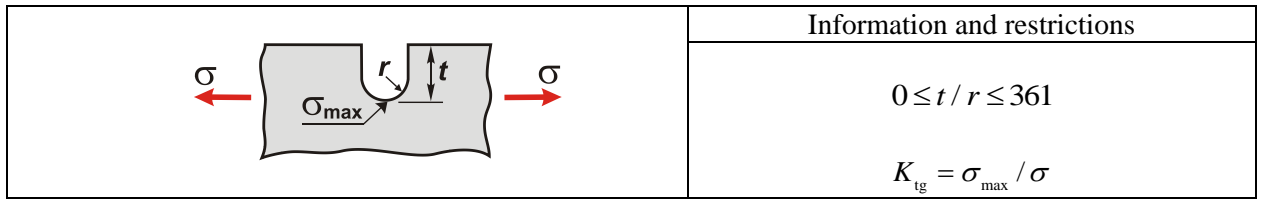

#### References

- 1. W.D. Pilkey, *Peterson's Stress Concentration Factors*, 2<sup>nd</sup> edition, John Wileys and Sons Inc, 2000, 508 pp. (Chart 2.2 p. 82 § 2.3.1, p. 62).
- 2. M. Seika, *Stresses in a Semi-Infinite Plate Containing a U-Type Notch Under Uniform Tension*, Ingenieur-Archiv., 1960, 27, p. 20.
- 3. L. Bowie, Analysis of Edge Notches in a Semi-Infinite Region, J. Math and Phys, 45, 356-366.
- 4. F. I.Barrata, D. M. Neal, *Stress Concentration Factors in U-Shaped and Semi-Elliptical Shaped Edge Notches*, Strain Anal., 1970, 5, p. 121.
# **Opposite U-shaped notches in a finite-width plate**

In-plane bending

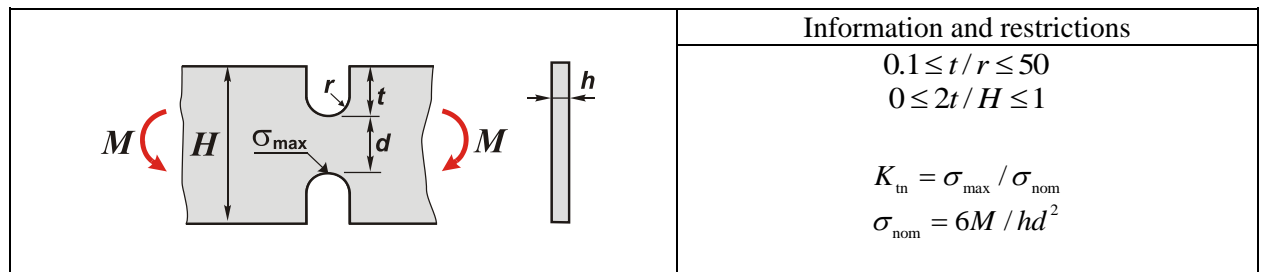

#### References

- 1. W.D. Pilkey, *Peterson's Stress Concentration Factors*, 2<sup>nd</sup> edition, John Wileys and Sons Inc, 2000, 508 pp. (Chart 2.25 p. 105 § 2.6.3 p. 70).
- 2. M. Frocht, *Factors of Stress Concentration Photoelasticity Determined*, Trans. ASME, Applied Mechanics Section, 1935, 57, p. A-67.
- 3. M. Isida, On the Tension of the Strip with Semi-Circular Notches, Trans. Japan Soc. Mech.Eng., 1953, 19, p. 5.
- 4. Chi-Bing Ling, On Stress Concentration at Semicircular Notch, Trans. ASME, Applied Mechanics Section, 1967, 89, p. 522.

### Transverse bending

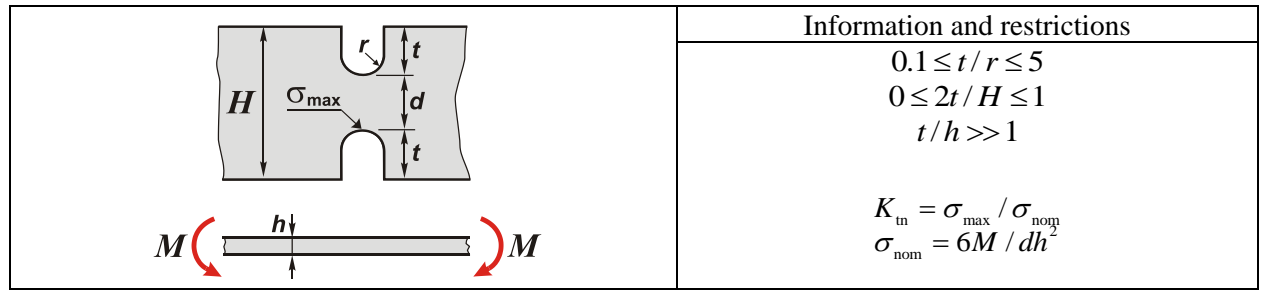

- 1. W.D. Pilkey, *Peterson's Stress Concentration Factors*, 2<sup>nd</sup> edition, John Wileys and Sons Inc, 2000, 508 pp. (Chart 2.39 p. 120 § 2.7.2).
- 2. S. Shioya, On the Transverse Flexure of a Semi-Infinite Plate with an Elliptic Notch, Ingenieur-Archiv, 1960, 29, p. 93.
- 3. H. Lee, *The Influence of Hyperbolic Notches on the Transverse Flexure of Elastic Plates*, Trans. ASME, Applied Mechanics Section, 1940, 62, p. A-53
- 4. H. Neuber, *Theory of Notch Stresses: principles for exact calculation of strength with reference to structural form and material*, 2<sup>nd</sup> ed., Berlin, Springer-Verlag, 1958.

Single U-shaped notch on one side of a finite-width plate

Axial tension

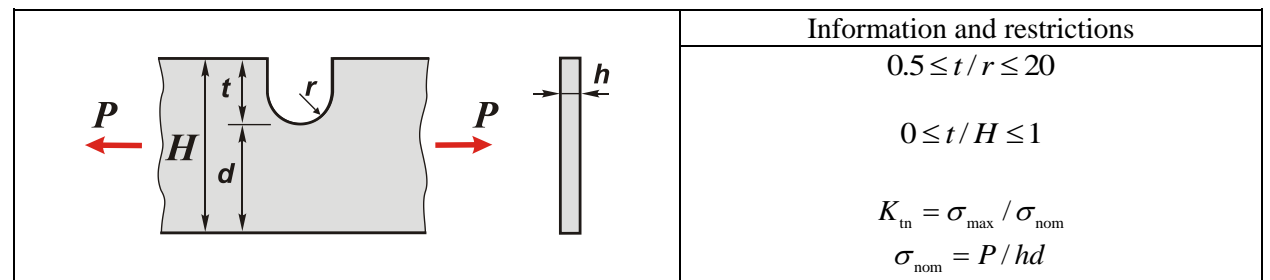

#### References

- 1. W.D. Pilkey, *Peterson's Stress Concentration Factors*, 2<sup>nd</sup> edition, John Wileys and Sons Inc, 2000, 508 pp. (*Chart* 2.9 p. 89 § 2.3.6 p. 65).
- 2. G. Cole, A.F. Brown, *Photoelastic Determination of Stress Concentration Factors Caused by a Single U-Notch on One Side of a Plate in Tension*, Royal Aero. Soc., 1958, 62, p. 597.

#### In-plane bending

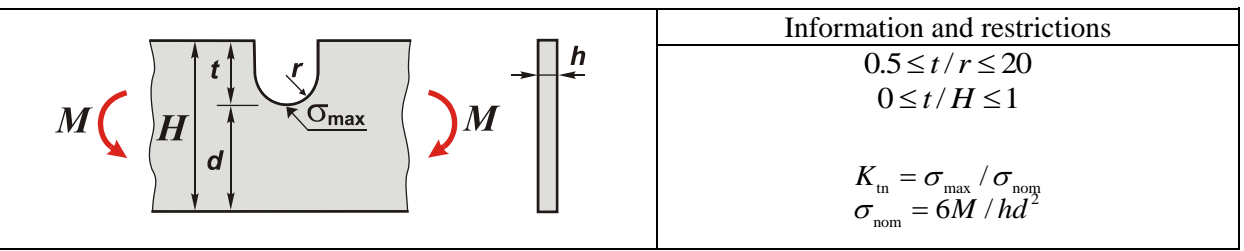

- 1. W.D. Pilkey, *Peterson's Stress Concentration Factors*, 2<sup>nd</sup> edition, John Wileys and Sons Inc, 2000, 508 pp. (Chart 2.30a p. 110 § 2.6.5 p.70).
- 2. M. Leven, M. M. Frocht, Stress Concentration Factors for a Single Notch in a Flat Plate in Pure and Central Bending, Proc. SESA, 1953, 11, No. 2, p. 179.

## Infinite row of opposite semicircular notches in a finite-width plate

Axial tension

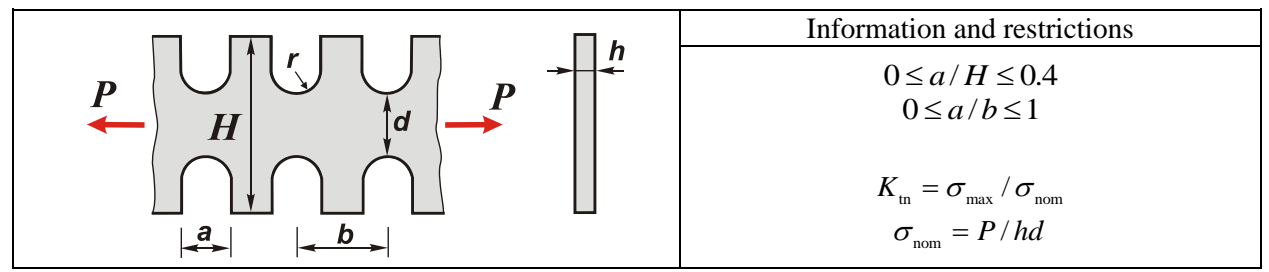

### References

- 1. W.D. Pilkey, *Peterson's Stress Concentration Factors*, 2<sup>nd</sup> edition, John Wileys and Sons Inc, 2000, 508 pp. (Chart 2.12 p. 92 § 2.3.8 p. 66).
- 2. A. Atsumi, Stress Concentration in a Strip under Tension and Containing an Infinite Row of Semicircular Notches, Q. J. Mech. & Appl. Math., 1958, 11, Part 4, p. 478.

# Single V-shaped notch on one side of a finite-width plate

### In-plane bending

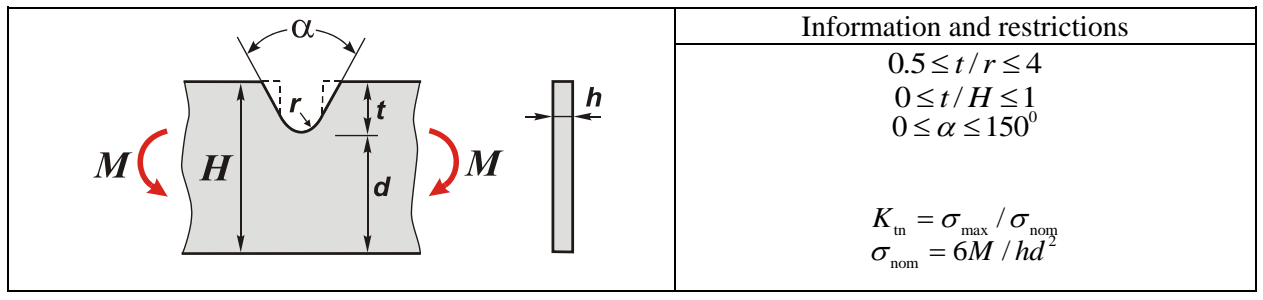

- 1. W.D. Pilkey, *Peterson's Stress Concentration Factors*, 2<sup>nd</sup> edition, John Wileys and Sons Inc, 2000, 508 pp. (Chart 2.28 p. 108 § 2.6.4 p. 70).
- 2. M. Leven, M. M. Frocht, Stress Concentration Factors for a Single Notch in a Flat Plate in Pure and Central Bending, Proc. SESA, 1953, 11, No. 2, p. 179.

# U-shaped circumferential groove in a circular shaft

#### Axial tension

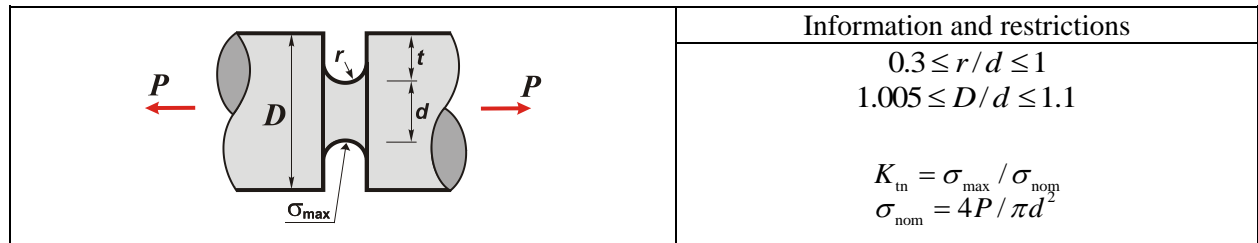

## References

- 1. W.D. Pilkey, *Peterson's Stress Concentration Factors*, 2<sup>nd</sup> edition, John Wileys and Sons Inc, 2000, 508 pp. (Chart 2.21 p. 101 § 2.5.2 p. 69).
- 2. H. Neuber, *Theory of Notch Stresses: principles for exact calculation of strength with reference to structural form and material*, 2<sup>nd</sup> ed., Berlin, Springer-Verlag, 1958.

Bending

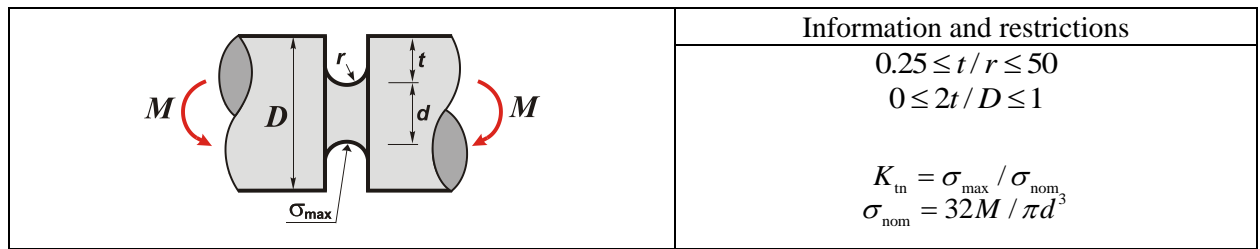

### References

1. W.D.Pilkey, *Peterson's Stress Concentration Factors*, 2<sup>nd</sup> edition, John Wileys and Sons Inc, 2000, 508 pp. (Chart 2.41 p. 122 § 2.8.2 p. 72).

Torsion

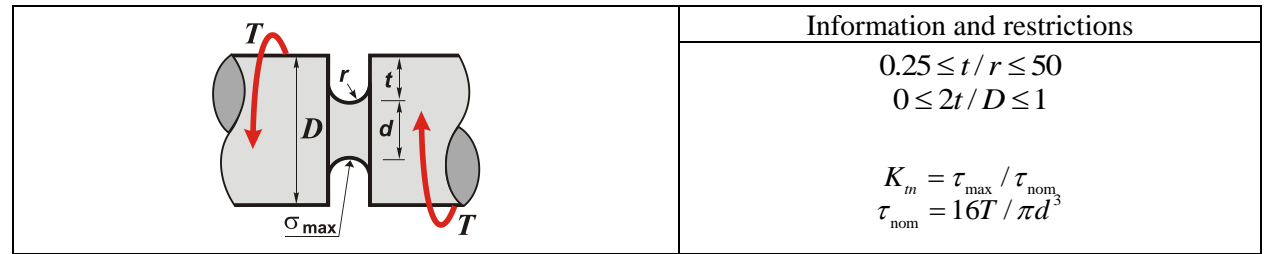

- 1. W.D. Pilkey, *Peterson's Stress Concentration Factors*, 2<sup>nd</sup> edition, John Wileys and Sons Inc, 2000, 508 pp. (Chart 2.47 p. 128 § 2.9.3 p. 74).
- 2. R. Rushton, Stress Concentrations Arising in the Torsion of Grooved Shafts, J. Mech. Sci., 1967, 9, p. 697.

# V-shaped circumferential groove in a circular shaft

#### Torsion

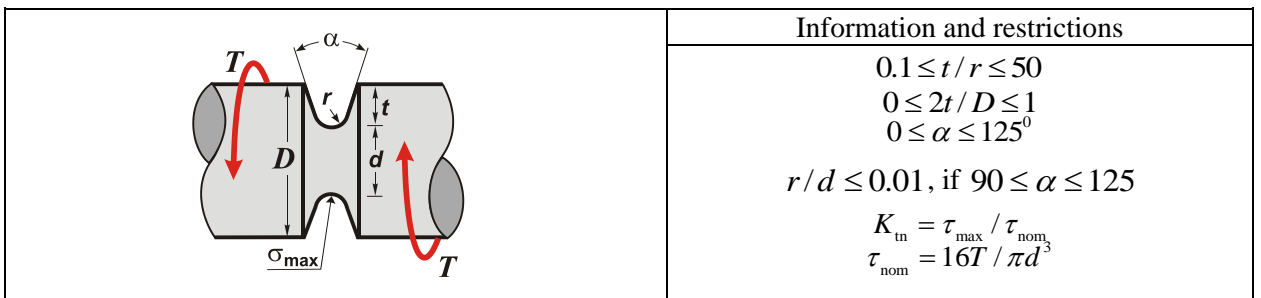

- 1. W.D. Pilkey, *Peterson's Stress Concentration Factors*, 2<sup>nd</sup> edition, John Wileys and Sons Inc, 2000, 508 pp. (Chart 2.51 p. 132 § 2.9.4 p. 76).
- 2. R. Rushton, *Stress Concentrations Arising in the Torsion of Grooved Shafts*, J. Mech. Sci., 1967, 9, p. 697.

# 2.5 Shoulder Fillets

### Stepped flat bar with shoulder fillets

Axial tension

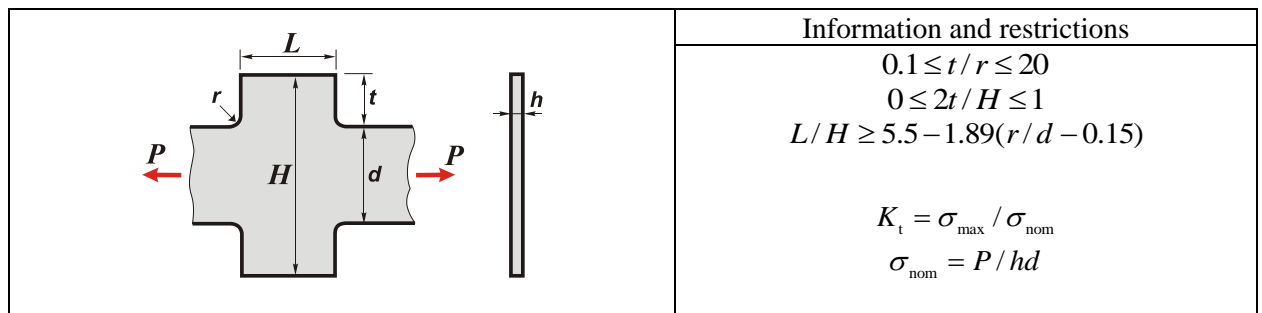

#### References

- 1. W.D. Pilkey, *Peterson's Stress Concentration Factors*, 2<sup>nd</sup> edition, John Wileys and Sons Inc, 2000, 508 pp. (Chart 3.2a p. 151 § 3.3.2 p. 138).
- 2. K. Kumagai, H. Shimada, *The Stress Concentration Produced by a Projection under Tensile Load*, Bull. Japan Soc. Mech. Eng., 1968, 11, p. 739.

#### In-plane bending

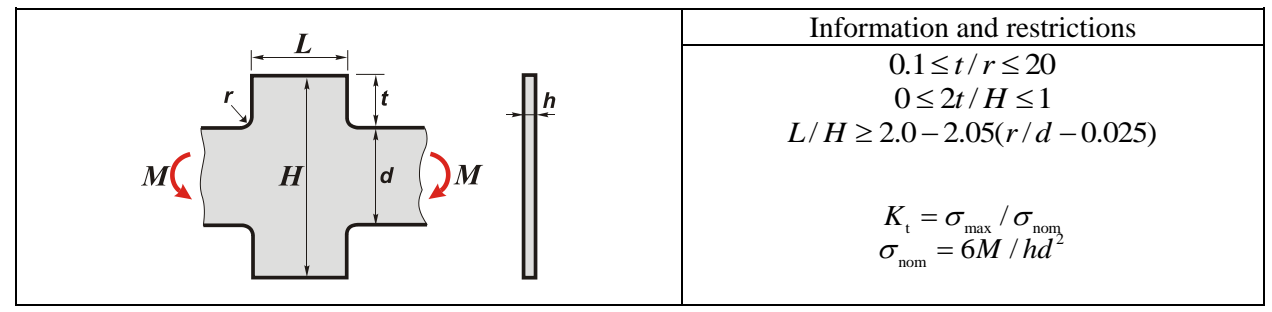

- 1. W.D. Pilkey, *Peterson's Stress Concentration Factors*, 2<sup>nd</sup> edition, John Wileys and Sons Inc, 2000, 508 pp. (Chart 3.8a, p. 160 § 3.4.2 p. 143).
- 2. M. Leven, J. B. Hartman, *Factors of Stress Concentration for Flat Bars with Centrally Enlarged Section*, Proc. SESA, 1951, 19, No. 1, p. 53.

# Shaft with a circumferential shoulder fillet

### Axial tension

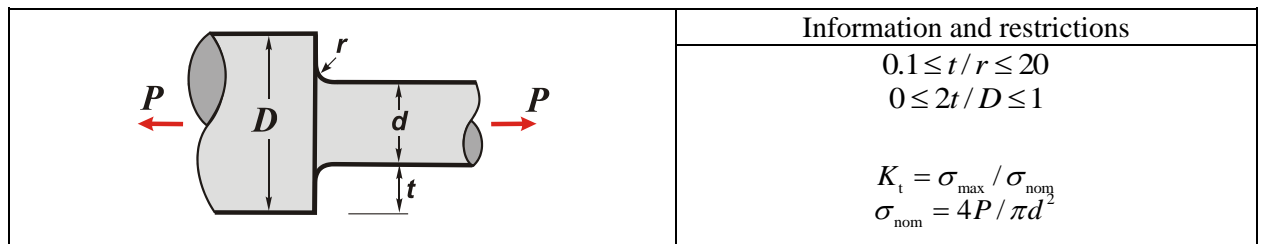

## References

1. W.D. Pilkey, *Peterson's Stress Concentration Factors*, 2<sup>nd</sup> edition, John Wileys and Sons Inc, 2000, 508 pp. (Chart 3.4 p. 156 § 3.3.5 p. 142).

### Bending

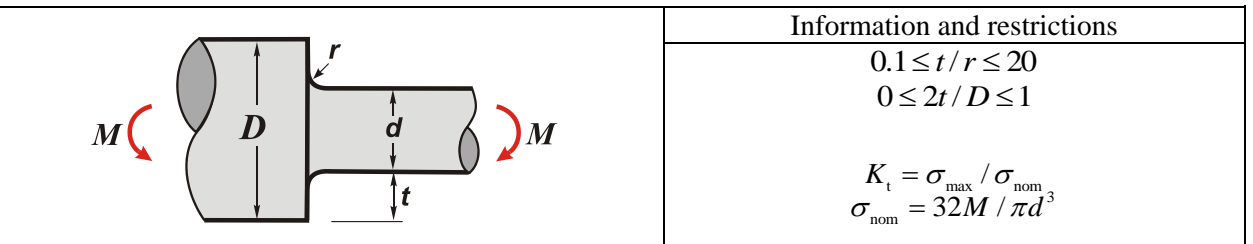

### References

- 1. W.D. Pilkey, *Peterson's Stress Concentration Factors*, 2<sup>nd</sup> edition, John Wileys and Sons Inc, 2000, 508 pp. (Chart 3.10 p. 164 § 3.4.4 p. 143).
- 2. M. Leven, J.B. Hartman, Factors of Stress Concentration for Flat Bars with Centrally Enlarged Section, Proc. SESA, 1951, 19, No. 1, p. 53.
- 3. H. Wilson, D.J. White, *Stress Concentration Factors for Shoulder Fillets and Grooves in Plates*, Strain Anal., 1973, 18, p. 43-51.

### Torsion

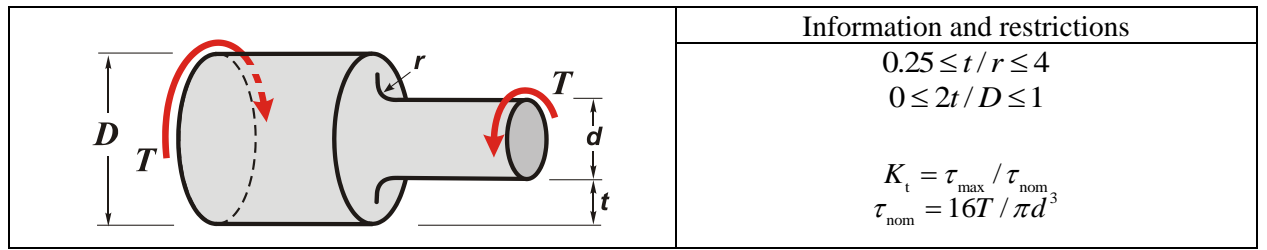

- 1. W.D. Pilkey, *Peterson's Stress Concentration Factors*, 2<sup>nd</sup> edition, John Wileys and Sons Inc, 2000, 508 pp. (Chart 3.12, p. 166 § 3.5.1 p. 144).
- 2. J. Matthews, C. J. Hooke, Solution of Axisymmetric Torsion Problems by Point Matching, Strain Anal., 1971, 6, p. 124.

# 2.6 Circular Holes

### Single circular hole in an infinite plate

#### **Biaxial tension**

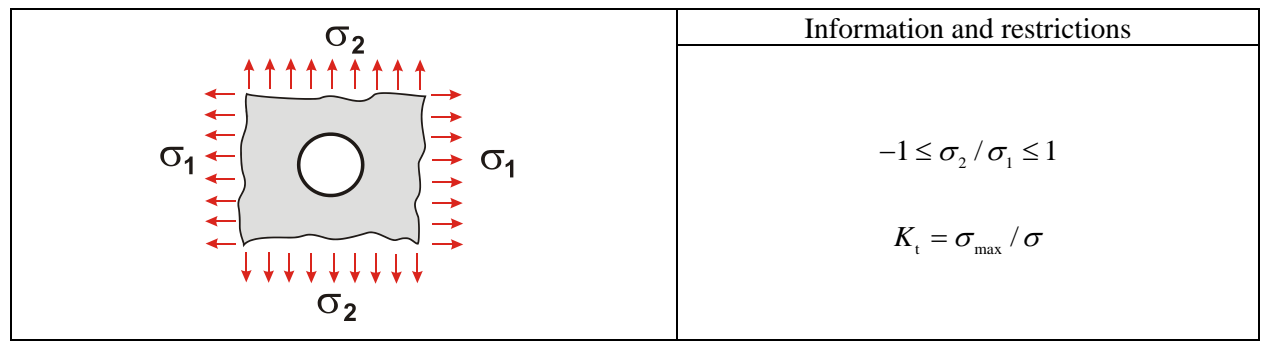

#### References

1. W.D. Pilkey, *Peterson's Stress Concentration Factors*, 2<sup>nd</sup> edition, John Wileys and Sons Inc, 2000, 508 pp. (§ 4.3.2 p. 184).

### Cylindrical bending

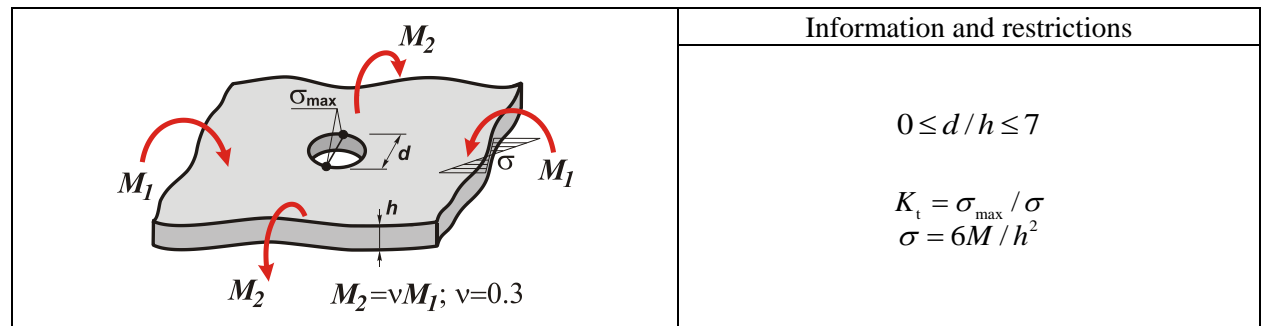

#### References

1. W.D. Pilkey, *Peterson's Stress Concentration Factors*, 2<sup>nd</sup> edition, John Wileys and Sons Inc, 2000, 508 pp. (Chart 4.82 p. 358 § 4.6.4 p. 240).

Isotropic bending

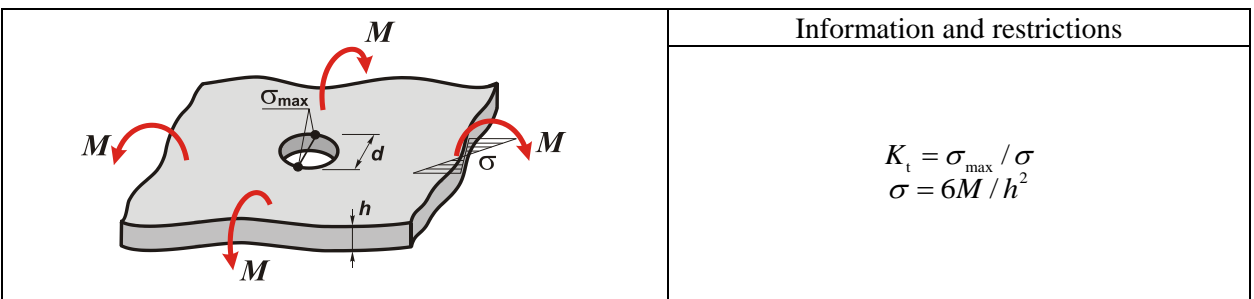

### References

1. W.D. Pilkey, *Peterson's Stress Concentration Factors*, 2<sup>nd</sup> edition, John Wileys and Sons Inc, 2000, 508 pp. (Chart 4.82 p. 358 § 4.6.4 p. 240).

### Simple bending

|        | Information and restrictions                            |
|--------|---------------------------------------------------------|
| M Ja M | $0 \le d/h \le 7$ $K_{\rm t} = \sigma_{\rm max}/\sigma$ |
|        | $\sigma = 6M/h^2$                                       |

## References

1. W.D. Pilkey, *Peterson's Stress Concentration Factors*, 2<sup>nd</sup> edition, John Wileys and Sons Inc, 2000, 508 pp. (Chart 4.82 p. 358 § 4.6.4 p. 240).

### Twist

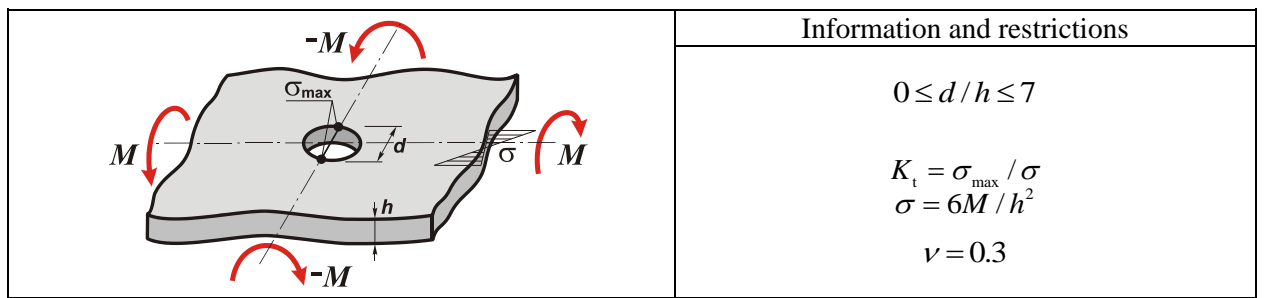

### References

- 1. W.D. Pilkey, *Peterson's Stress Concentration Factors*, 2<sup>nd</sup> edition, John Wileys and Sons Inc, 2000, 508 pp. (Chart 4.97 p. 374 §4.7.6 p. 244).
- 2. E. Reissner, *The Effect of Transverse Shear Deformation on the Bending of Elastic Plates*, Trans. ASME, Appl. Mech. Section, 1945, 67, p. A69-A77.

### Uniaxial tension

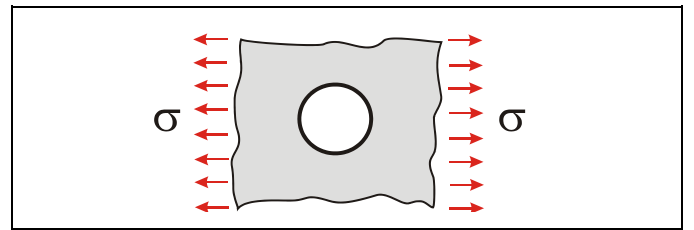

### References

1. W.D. Pilkey, *Peterson's Stress Concentration Factors*, 2<sup>nd</sup> edition, John Wileys and Sons Inc, 2000, 508 pp. (§ 4.3.1 p. 180).

# Central single circular hole in a finite-width plate

#### Axial tension

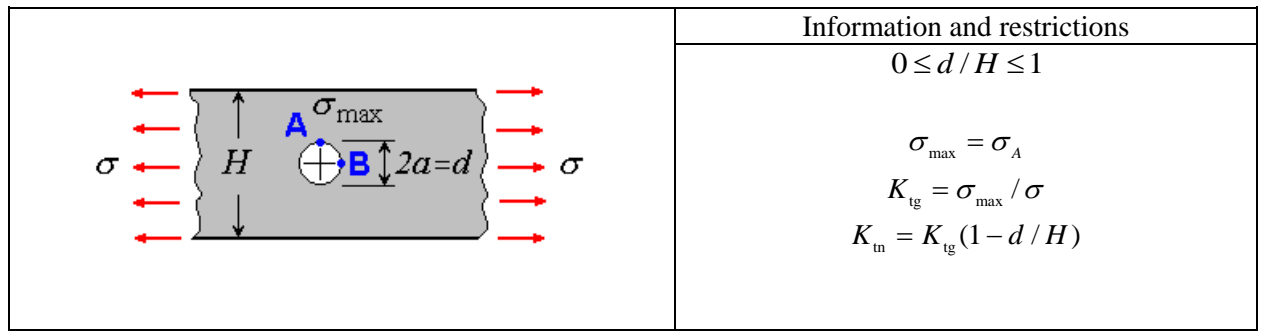

#### References

- 1. W.D. Pilkey, *Peterson's Stress Concentration Factors*, 2<sup>nd</sup> edition, John Wileys and Sons Inc, 2000, 508 pp. (Chart 4.1 p. 256 § 4.3.1 p. 180).
- 2. C.J. Howland, On the stresses in the neighborhood of a circular hole in a strip under tension, Phil. Trans. Roy. Soc. (London) A, 1929-30, 229, 67.

#### Cylindrical bending

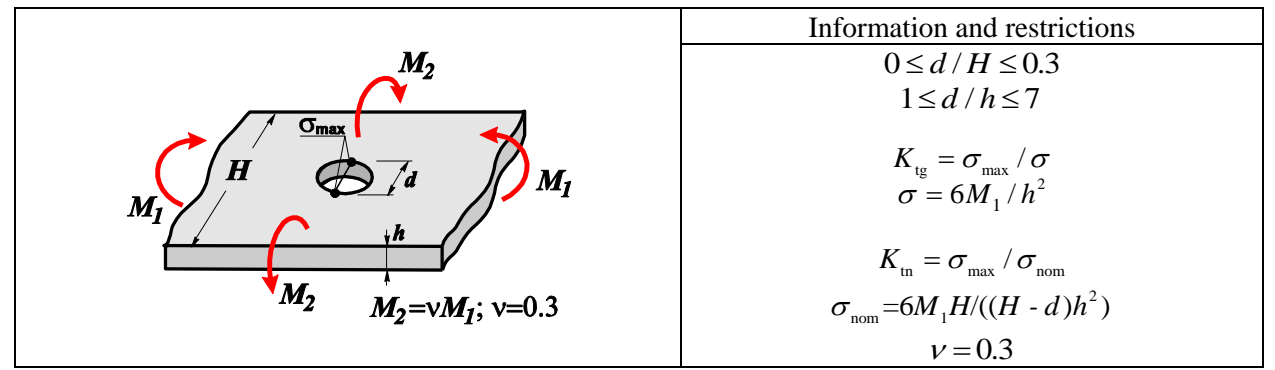

#### References

1. W.D. Pilkey, *Peterson's Stress Concentration Factors*, 2<sup>nd</sup> edition, John Wileys and Sons Inc, 2000, 508 pp. (Chart 4.83 p. 359 § 4.6.4 p. 240).

#### In-plane bending

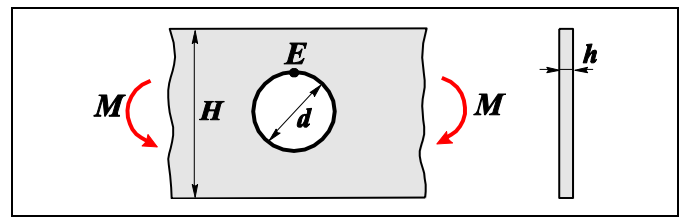

- 1. W.D. Pilkey, *Peterson's Stress Concentration Factors*, 2<sup>nd</sup> edition, John Wileys and Sons Inc, 2000, 508 pp. (Chart 4.79 p. 355 § 4.6.1 p. 239).
- 2. C.J. Howland, A.C. Stevenson, *Biharmonic Analysis in a Perforated Strip*, Phil. Trans. Royal Soc. A, 1933, 232, p. 155.
- 3. R.B. Heywood, *Designing by Photoelasticity*, Chapman and Hall, London, 1952.

### Simple bending

|             | Information and restrictions                            |
|-------------|---------------------------------------------------------|
|             | $0 \le d / H \le 0.3$                                   |
| <u>Omax</u> | $1 \le d / h \le 7$                                     |
|             | $K_{tg} = \sigma_{max} / \sigma$<br>$\sigma = 6M / h^2$ |
| •           | $K_{ m in}=\sigma_{ m max}/\sigma_{ m nom}$             |
|             | $\sigma_{\text{nom}} = 6M H/((H - d)h^2)$               |

# References

1. W.D. Pilkey, *Peterson's Stress Concentration Factors*, 2<sup>nd</sup> edition, John Wileys and Sons Inc, 2000, 508 pp. (Chart 4.83 p. 359 § 4.6.4 p. 240).

# Eccentric circular hole in a finite-width plate

#### In-plane bending

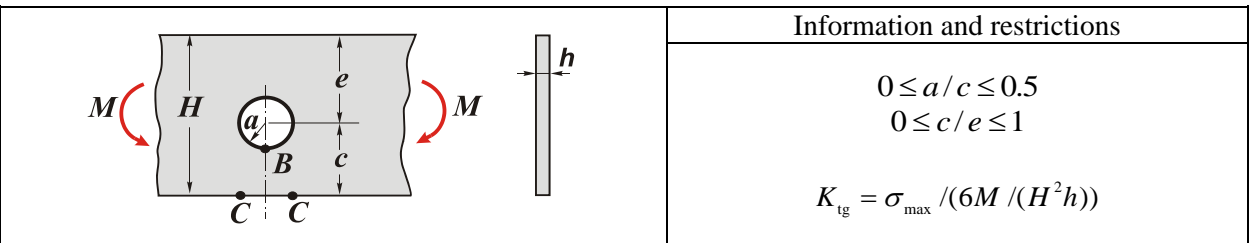

- 1. W.D. Pilkey, *Peterson's Stress Concentration Factors*, 2<sup>nd</sup> edition, John Wileys and Sons Inc, 2000, 508 pp. (Chart 4.80 p. 356 § 4.6.2 p. 240).
- 2. M. Isida, *On the Bending of an Infinite Strip with an Eccentric Circular Hole*, Proc. 2<sup>nd</sup> Japan Congr. Appl. Mech., 1952, p. 57.

# Two equal circular holes in an infinite plate

**Biaxial tension** 

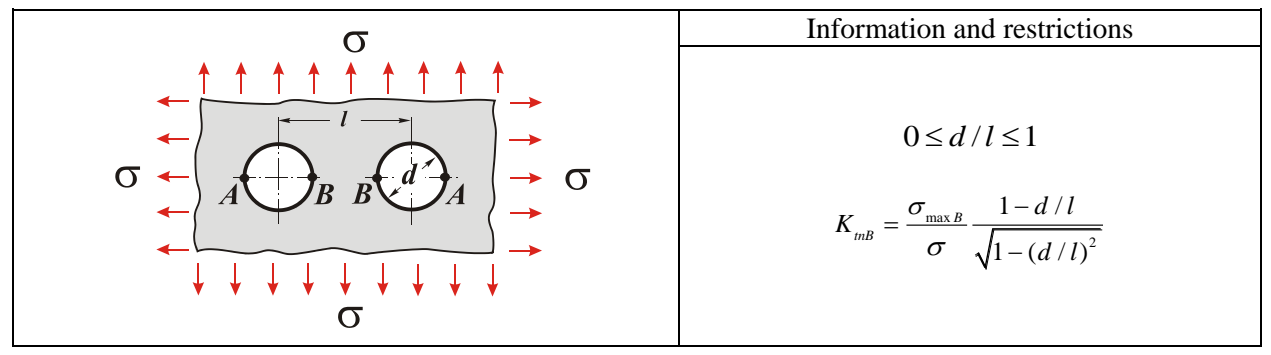

#### References

- 1. W.D. Pilkey, *Peterson's Stress Concentration Factors*, 2<sup>nd</sup> edition, John Wileys and Sons Inc, 2000, 508 pp. (Chart 4.24 p. 285 § 4.3.10-4.3.11 p. 200).
- 2. Chi-Bing Ling, *On the Stresses in a Plate Containing Two Circular Holes*, Appl. Physics, 1948, 19, p. 77.
- 3. W. Haddon, Stresses in an Infinite Plate with Two Unequal Circular Holes, Q. J. Mech. Appl. Math., 1967, 20, pp. 277-291.

#### Uniaxial tension normal to the row of holes

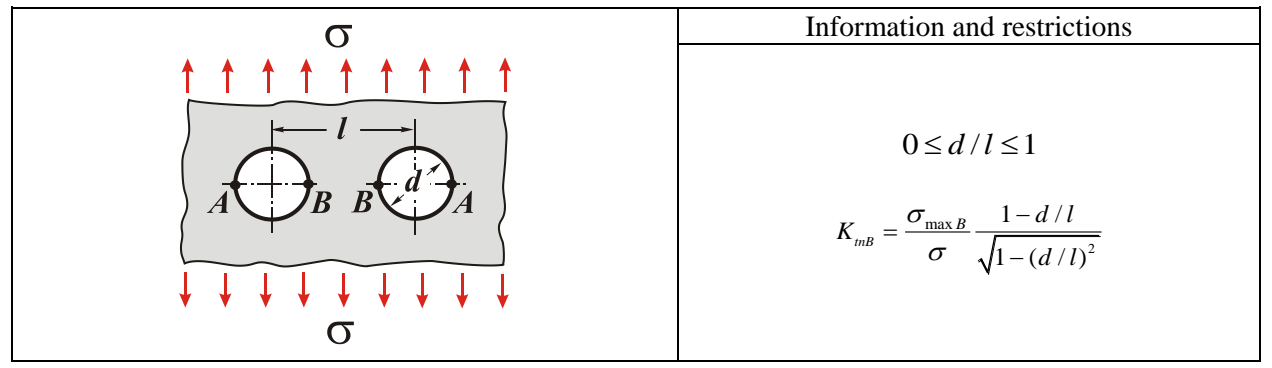

- 1. W.D. Pilkey, *Peterson's Stress Concentration Factors*, 2<sup>nd</sup> edition, John Wileys and Sons Inc, 2000, 508 pp. (Chart 4.22 p. 283 § 4.3.10-4.3.11 p. 200).
- 2. Chi-Bing Ling, On the Stresses in a Plate Containing Two Circular Holes, Appl. Physics, 1948, 19, p. 77.
- 3. W. Haddon, *Stresses in an Infinite Plate with Two Unequal Circular Holes*, Q. J. Mech. Appl. Math., 1967, 20, pp. 277-291.

Uniaxial tension parallel to the row of holes

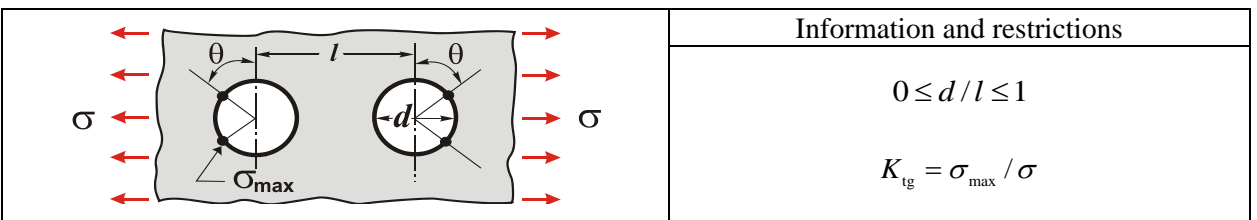

## References

- 1. W.D. Pilkey, *Peterson's Stress Concentration Factors*, 2<sup>nd</sup> edition, John Wileys and Sons Inc, 2000, 508 pp. (Chart 4.21 p. 282 § 4.3.10 p. 200).
- 2. Chi-Bing Ling, On the Stresses in a Plate Containing Two Circular Holes, Appl. Physics, 1948, 19, p. 77.
- 3. A.W. Haddon, *Stresses in an Infinite Plate with Two Unequal Circular Holes*, Q. J. Mech. Appl. Math., 1967, 20, p. 277-291.

# Infinite row of circular holes in an infinite plate

## **Biaxial** tension

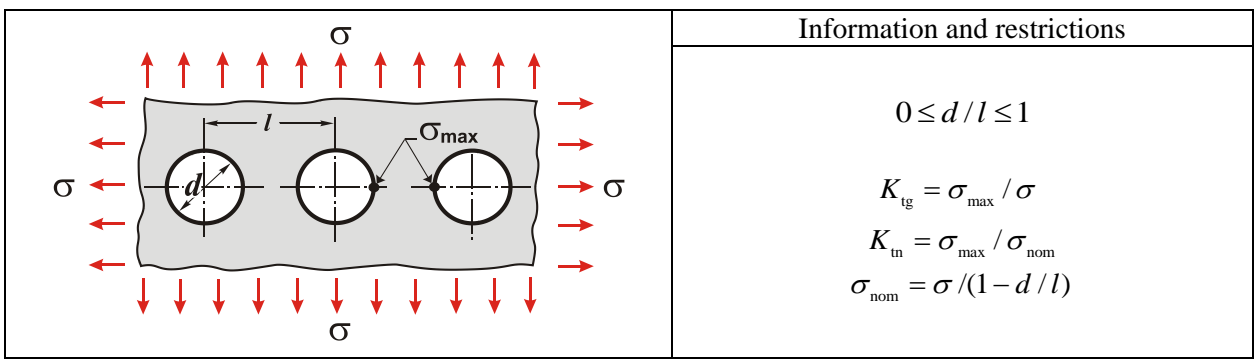

### References

- 1. W.D. Pilkey, *Peterson's Stress Concentration Factors*, 2<sup>nd</sup> edition, John Wileys and Sons Inc, 2000, 508 pp. (Chart 4.34 p. 301 § 4.3.12 p. 207).
- 2. A. Hütter, *Die Spannungsspitzen in gelochten Blechscheiben und Streifen*, Z. angew. Math. Mech., 1942, 22, p. 322.

### Uniaxial tension normal to the row of holes

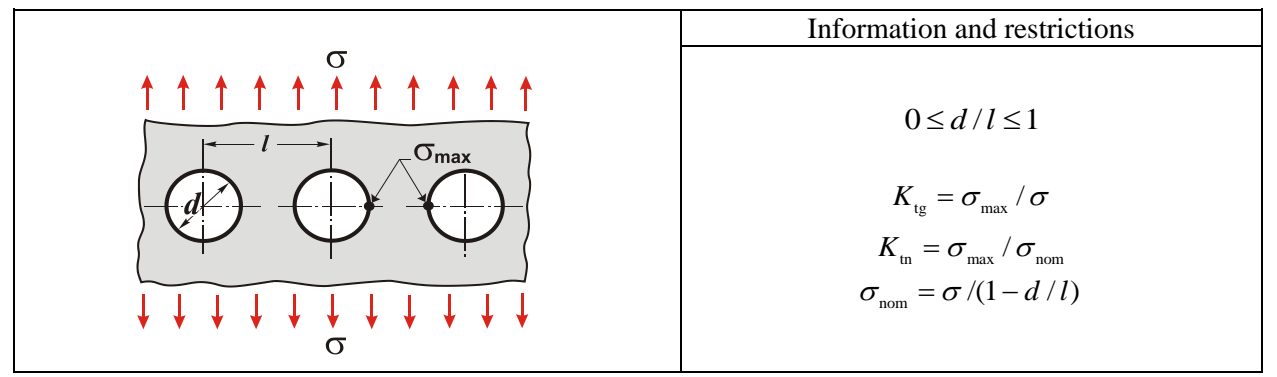

# References

1. W.D. Pilkey, *Peterson's Stress Concentration Factors*, 2<sup>nd</sup> edition, John Wileys and Sons Inc, 2000, 508 pp. (Chart 4.32 p. 299 § 4.3.12 p. 207).

## СоСоп

- 2. J. Schulz, Over den Spannungstoestand in doorborde Platen (On the State of Stress in Perforated Plates), Doctoral Thesis, Techn. Hochschule, 1941, Delft (in Dutch).
- 3. P. Meijers, *Doubly-Periodic Stress Distributions in Perforated Plates*, Dissertation, Tech. Hochschule Delft, Netherlands, 1967.

#### Uniaxial tension parallel to the row of holes

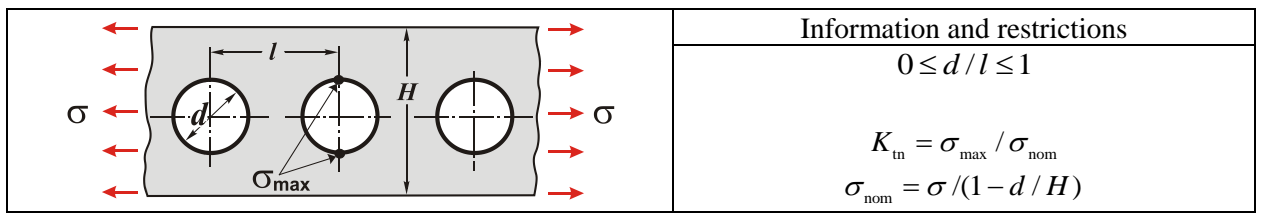

#### References

- 1. W.D. Pilkey, *Peterson's Stress Concentration Factors*, 2<sup>nd</sup> edition, John Wileys and Sons Inc, 2000, 508 pp. (Chart 4.33 p. 300 § 4.3.12 p. 207).
- 2. J. Schulz, Over den Spannungstoestand in doorborde Platen (On the State of Stress in Perforated Plates), Doctoral Thesis, Techn. Hochschule, 1941, Delft (in Dutch).
- 3. P. Meijers, *Doubly-Periodic Stress Distributions in Perforated Plates*, Dissertation, Tech. Hochschule Delft, Netherlands, 1967.

#### Transverse circular hole in a round bar or tube

#### Bending

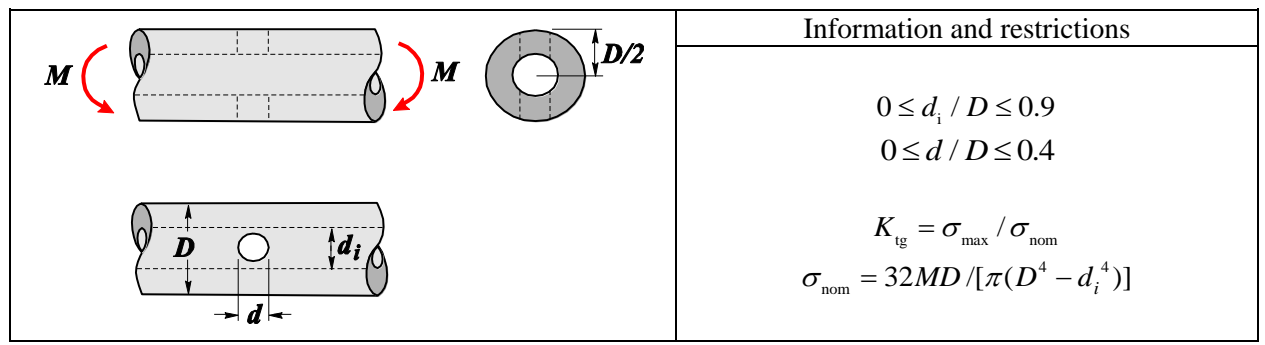

#### References

- 1. W.D. Pilkey, *Peterson's Stress Concentration Factors*, 2<sup>nd</sup> edition, John Wileys and Sons Inc, 2000, 508 pp. (Chart 4.87 p. 363 § 4.6.8 p. 242).
- A. Thum, W. Kirmser, Überlagerte Wechselbeanspruchungen, ihre Erzeugung und ihr Einfluss auf die Dauerbarkeit und Spannungsausbildung quergebohrter Wellen, VDI-Forschungsheft 419, 1943, 14(b), p. 1.
- 3. H.T. Jessop, C. Snell, I.M. Allison, *The Stress Concentration Factors in Cylindrical Tubes with Transverse Cylindrical Holes*, Aeronaut. Q., 1959, 10, p. 326.
- 4. ESDU (Engineering Science Data Unit), Stress Concentrations, London, 1965.

#### Torsion

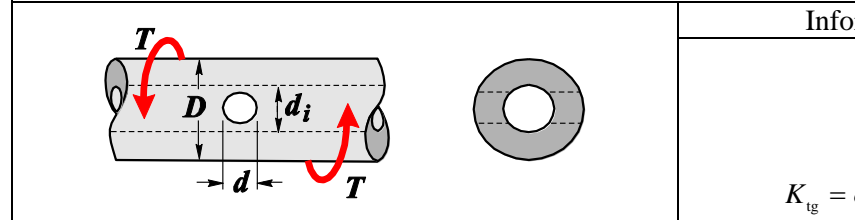

Information and restrictions  $0 \le d_i / D \le 0.8$  $0 \le d / d_i \le 0.4$ 

$$K_{\rm tg} = \sigma_{\rm max} / 16TD / [\pi (D^4 - d_{\rm i}^4)]$$

## References

- 1. W.D. Pilkey, *Peterson's Stress Concentration Factors*, 2<sup>nd</sup> edition, John Wileys and Sons Inc, 2000, 508 pp. (Chart 4.99 p. 376 § 4.7.8 p. 245).
- 2. A. Thum, W. Kirmser, Überlagerte Wechselbeanspruchungen, ihre Erzeugung und ihr Einfluss auf die Dauerbarkeit und Spannungsausbildung quergebohrter Wellen, VDI-Forschungsheft 419, 1943, 14(b), p. 1.
- 3. H.T. Jessop, C. Snell, I.M.Allison, *The Stress Concentration Factors in Cylindrical Tubes with Transverse Cylindrical Holes*, Aeronaut. Q., 1959, 10, p. 326.
- 4. ESDU (Engineering Science Data Unit), Stress Concentrations, London, 1965.

# 2.7 Non-Circular Holes

## Infinite row of elliptical holes in an infinite-width plate

Uniaxial tension normal to the row of holes

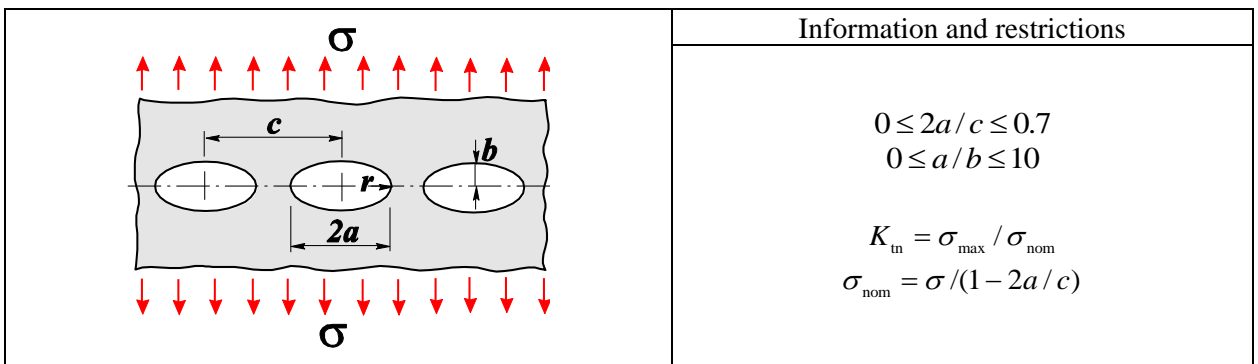

- 1. W.D. Pilkey, *Peterson's Stress Concentration Factors*, 2<sup>nd</sup> edition, John Wileys and Sons Inc, 2000, 508 pp. (Chart 4.56 p. 325 § 4.4.4 p. 224).
- 2. H. Nisitani, Method of Approximate Calculation for Interference of Notch Effect and its Application, Bull. Japan Soc. Mech. Eng., 1968, 11, p. 725.
- 3. J. Schulz, Over den Spannungstoestand in doorborde Platen (On the State of Stress in Perforated Plates), Doctoral Thesis, Techn. Hochschule, 1941, Delft (in Dutch).

# Rectangular hole with rounded corners in an infinite plate

#### Uniaxial tension

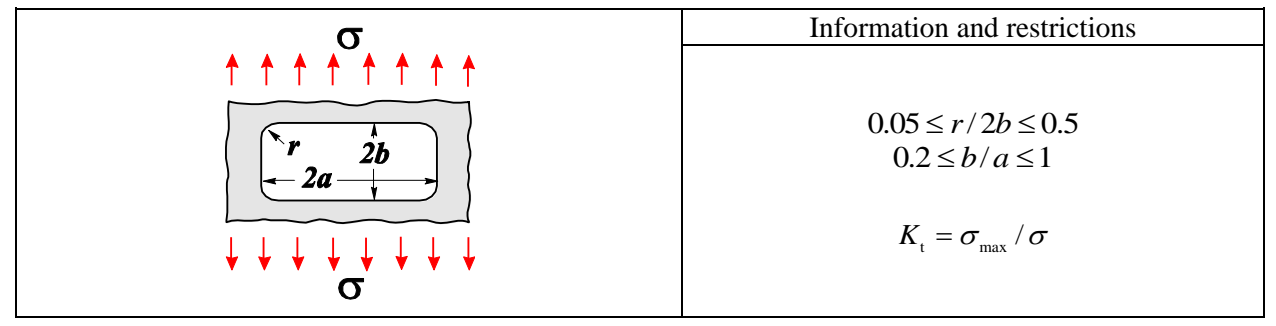

#### References

- 1. W.D. Pilkey, *Peterson's Stress Concentration Factors*, 2<sup>nd</sup> edition, John Wileys and Sons Inc, 2000, 508 pp. (Chart 4.62 p. 333 § 4.5.3 p. 227).
- 2. J. Sobey, Stress *Concentration Factors for Rounded Rectangular Holes in Infinite Sheets*, ARC R&M 1963, 3407, Her Majesties Stationery Office, London.
- 3. ESDU (Engineering Science Data Unit), Stress Concentrations, London, 1970.

## Slot with semicircular ends in a finite-width plate

#### Uniaxial tension

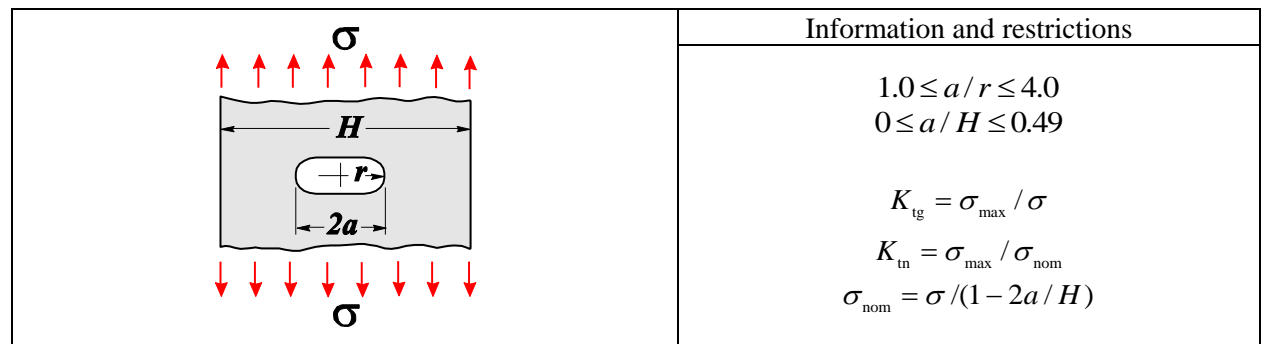

- 1. W.D. Pilkey, *Peterson's Stress Concentration Factors*, 2nd edition, John Wileys and Sons Inc, 2000, 508 pp. (Chart 4.51 p. 320).
- 2. http://www.stacieglass.com/scf/symmetric\_notch\_with\_circular\_ends.html

# Triangular hole with rounded corners in an infinite plate

### Uniform biaxial tension

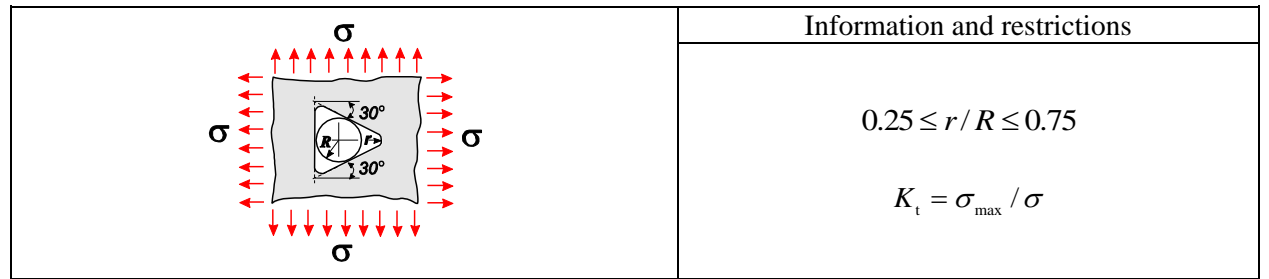

## References

- 1. W.D. Pilkey, *Peterson's Stress Concentration Factors*, 2<sup>nd</sup> edition, John Wileys and Sons Inc, 2000, 508 pp. (Chart 4.65a p. 340 § 4.5.6 p. 228).
- 2. W.H. Wittrick, Stress Concentrations for Uniformly Reinforced Equilateral Triangular Holes with Rounded Corners, 1963, Aeronaut. Q., 14, p. 254.

### Uniaxial tension

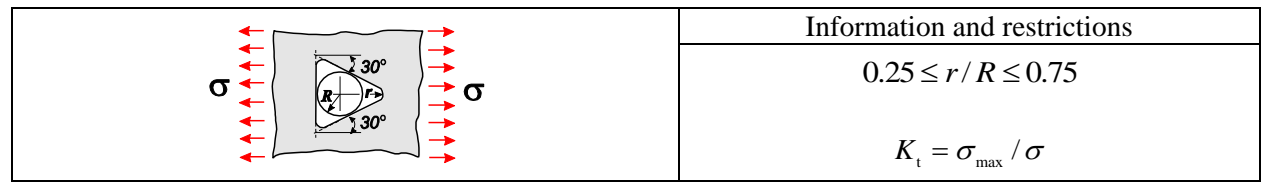

#### References

- 1. W.D. Pilkey, *Peterson's Stress Concentration Factors*, 2<sup>nd</sup> edition, John Wileys and Sons Inc, 2000, 508 pp. (Chart 4.65a p. 340 § 4.5.6 p. 228).
- 2. W.H. Wittrick, Stress Concentrations for Uniformly Reinforced Equilateral Triangular Holes with Rounded Corners, 1963, Aeronaut. Q., 14, p. 254.

### Nonuniform biaxial tension

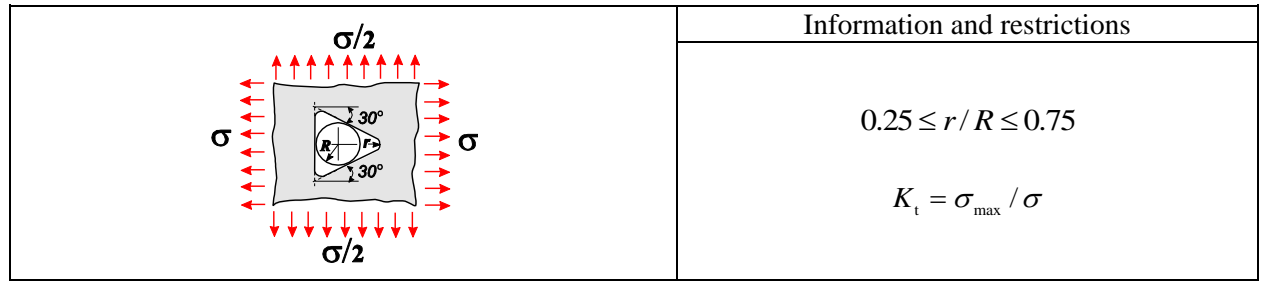

- 1. W.D. Pilkey, *Peterson's Stress Concentration Factors*, 2<sup>nd</sup> edition, John Wileys and Sons Inc, 2000, 508 pp. (Chart 4.65a p. 340 § 4.5.6 p. 228).
- 2. W.H. Wittrick, *Stress Concentrations for Uniformly Reinforced Equilateral Triangular Holes with Rounded Corners*, 1963, Aeronaut. Q., 14, p. 254.

# Single elliptical hole in an infinite plate

#### **Biaxial** tension

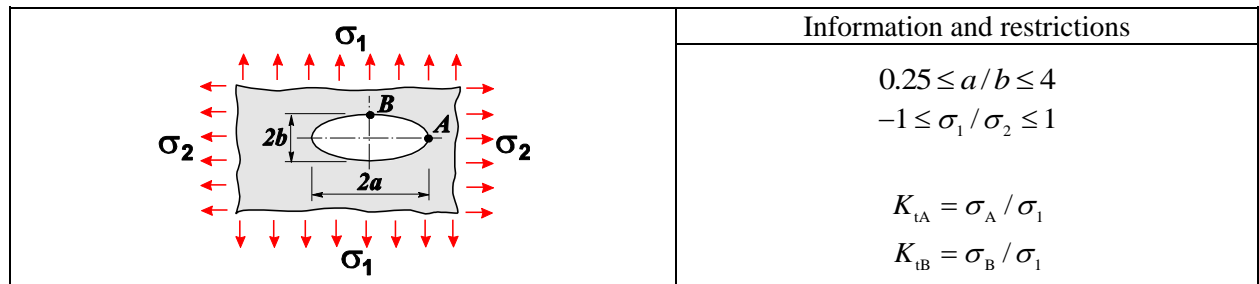

#### References

1. W.D. Pilkey, *Peterson's Stress Concentration Factors*, 2<sup>nd</sup> edition, John Wileys and Sons Inc, 2000, 508 pp. (Chart 4.54 p. 323 § 4.4.3 p. 215).

#### Cylindrical bending

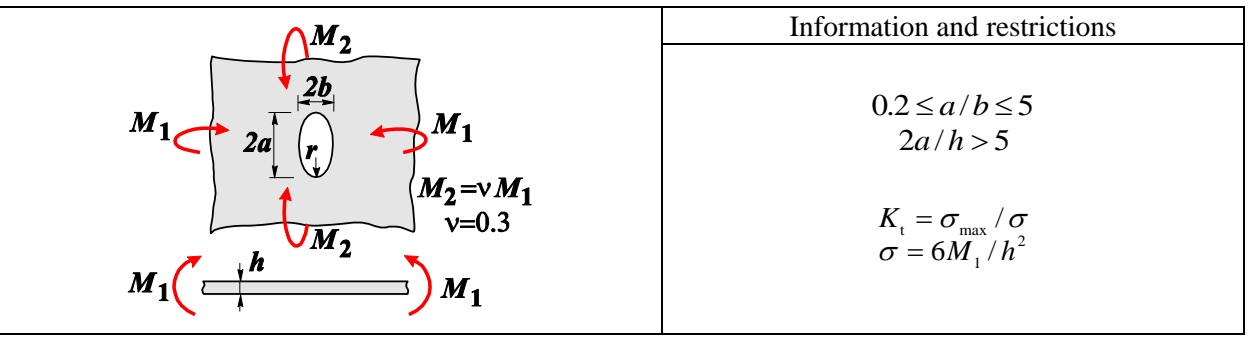

#### References

- 1. W.D. Pilkey, *Peterson's Stress Concentration Factors*, 2<sup>nd</sup> edition, John Wileys and Sons Inc, 2000, 508 pp. (Chart 4.85 p. 361 § 4.6.6 p. 241).
- 2. H. Neuber, *Theory of Notch Stresses: principles for exact calculation of strength with reference to structural form and material*, 2<sup>nd</sup> ed., Berlin, Springer-Verlag, 1958.
- 3. H. Nisitani, Method of Approximate Calculation for Interference of Notch Effect and its Application, Bull. Japan Soc. Mech. Eng., 1968, 11, p. 725.

#### Simple bending

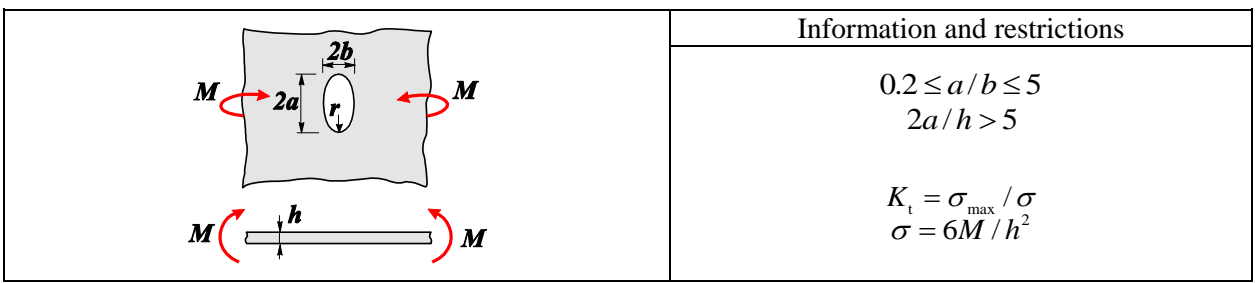

- 1. W.D. Pilkey, *Peterson's Stress Concentration Factors*, 2<sup>nd</sup> edition, John Wileys and Sons Inc, 2000, 508 pp. (Chart 4.85 p. 361 § 4.6.6 p. 241).
- 2. H. Neuber, *Theory of Notch Stresses: principles for exact calculation of strength with reference to structural form and material*, 2<sup>nd</sup> ed., Berlin, Springer-Verlag, 1958.

3. H. Nisitani, *Method of Approximate Calculation for Interference of Notch Effect and its Application*, Bull. Japan Soc. Mech. Eng., 1968, 11, p. 725.

### Tension along the major axis of the ellipse

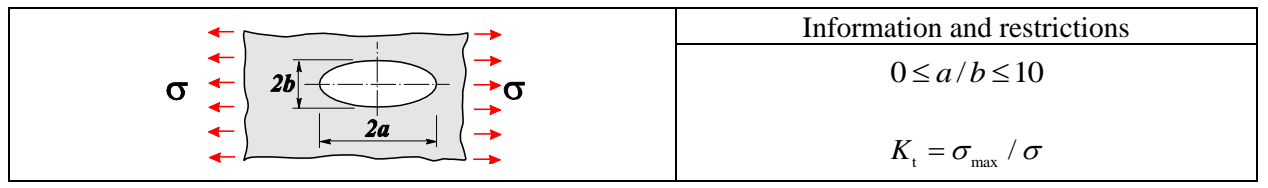

- 1. W.D. Pilkey, *Peterson's Stress Concentration Factors*, 2<sup>nd</sup> edition, John Wileys and Sons Inc, 2000, 508 pp. (Chart 4.50 p. 319 § 4.4.1 p. 213).
- 2. G.V. Kolosov, On an application of the complex variable theory to the plane elastic problem. Doctoral thesis, Saint Petersburg, 1909, 187 pp. In Russian.
- 3. C.E. Inglis, *Stresses in a Plate Due to the Presence of Cracks and Sharp Corners*, Trans. Inst. Nav. Arch., 1913, Eng., 95, 415.

## Single elliptical hole in a finite-width plate

#### Uniaxial tension

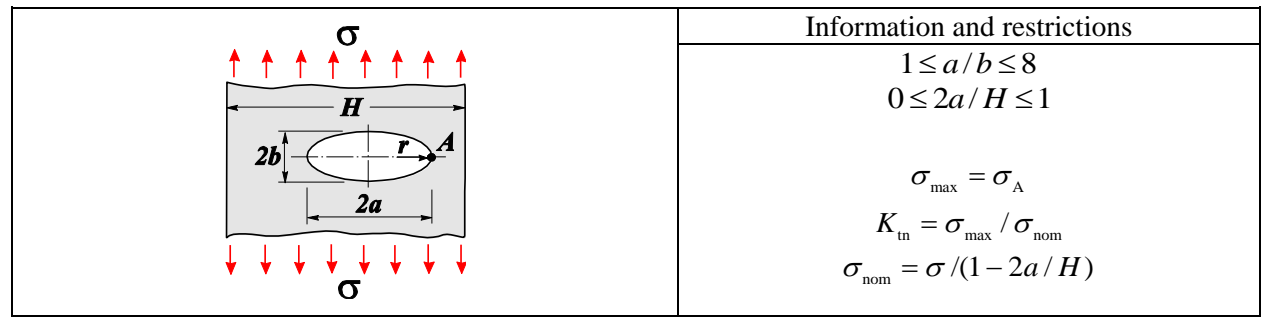

#### References

- 1. W.D. Pilkey, *Peterson's Stress Concentration Factors*, 2<sup>nd</sup> edition, John Wileys and Sons Inc, 2000, 508 pp. (Chart 4.51 p. 320 § 4.4.1 p. 213).
- 2. M. Isida, *Form Factors of a Strip with an Elliptic Hole in Tension and Bending*, Scientific Papers of Faculty of Engrg., Tokushima University, 1953, 4, p. 70.
- 3. M. Isida, On the Tension of a Strip with a Central Elliptic Hole, Trans. Japan Soc. Mech. Eng., 1955, 21, p. 507-523.

#### In-plane bending

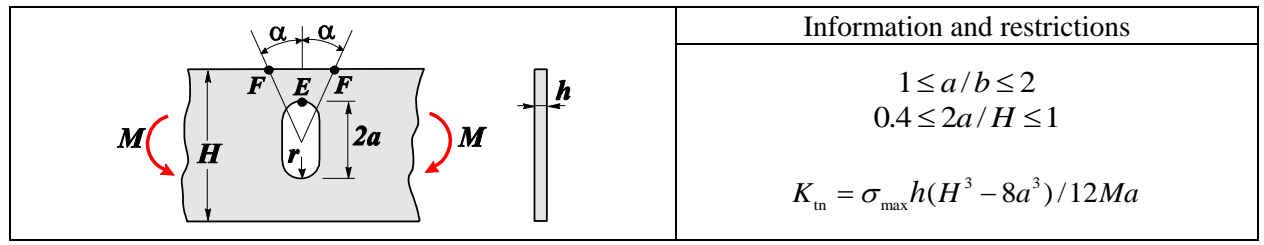

- 1. W.D. Pilkey, *Peterson's Stress Concentration Factors*, 2<sup>nd</sup> edition, John Wileys and Sons Inc, 2000, 508 pp. (Chart 4.81 p. 357 § 4.6.3 p. 240).
- 2. M. Isida, *Form factors of a strip with an elliptic hole in tension and bending*, Scientific papers Of Engrg., Tokushima University, 1953, 4, 70.

# Eccentric elliptical hole in a finite-width plate

## Uniaxial tension

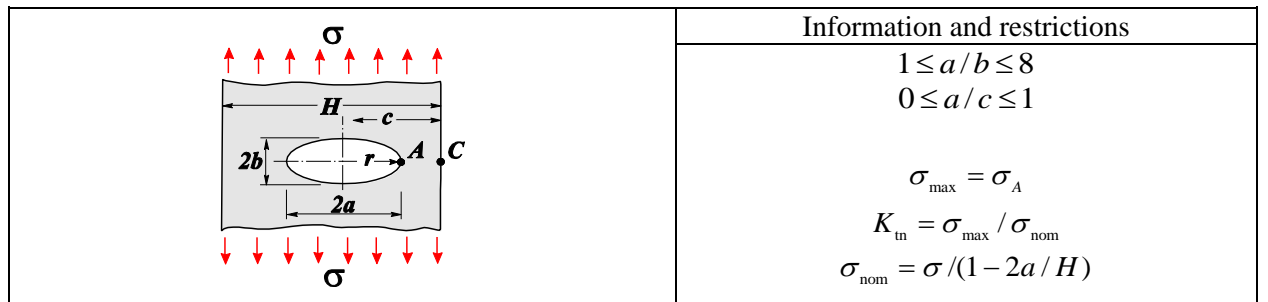

- 1. W.D. Pilkey, *Peterson's Stress Concentration Factors*, 2<sup>nd</sup> edition, John Wileys and Sons Inc, 2000, 508 pp. (chart 4.51, p.320 § 4.4.1, p.215).
- 2. M. Isida, *Form factors of a strip with an elliptic hole in tension and bending*, Scientific papers Of Engrg., Tokushima University, 1953, 4, 70.
- 3. M. Isida, *On a tension of a strip with a central elliptic hole*, Trans. Japan Soc. Mech, Eng., 1955, 21, 514.

# 2.8 Stress Intensity Factors

## Strip with a central transverse crack in bending

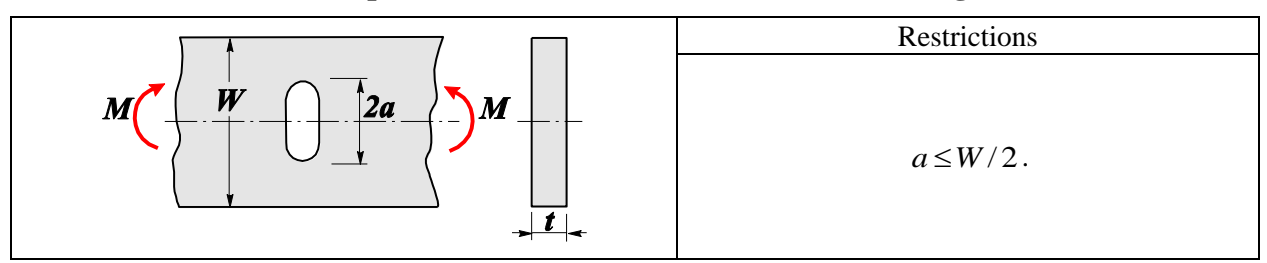

#### References

1. Stress Intensity Factors Handbook, Vol. 1, Paragraph 2.1. Ed. by Y. Murakami, Oxford etc., Pergamon press, 1987.

# Rectangular plate with a central crack, its faces subjected to concentrated normal tension forces

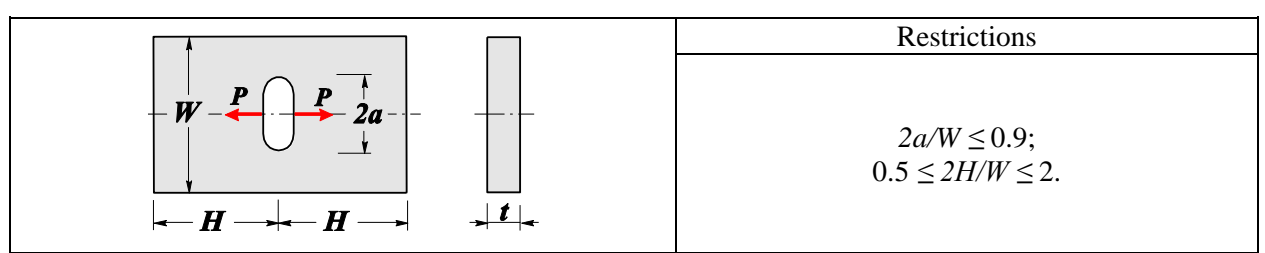

#### References

1. *Stress Intensity Factors Handbook*, Vol. 1, Paragraph 2.2. Ed. by Y.Murakami, Oxford etc., Pergamon press, 1987.

# Rectangular plate with a central crack, the external contour subjected to concentrated normal tension forces

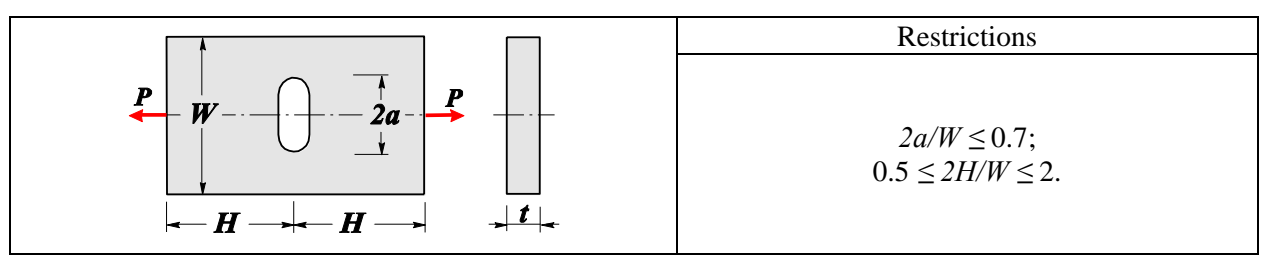

### References

1. *Stress Intensity Factors Handbook, Vol. 1, Paragraph* 2.3. Ed. by Y. Murakami, Oxford etc., Pergamon press, 1987.

# Rectangular plate with a central crack, the external contour subjected to concentrated longitudinal compressive forces

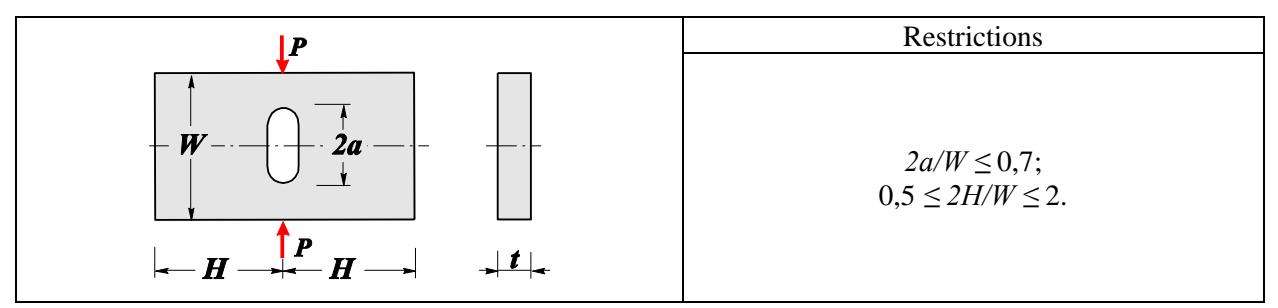

# References

1. Stress Intensity Factors Handbook, Vol. 1, Paragraph 2.4. Ed. by Y. Murakami, Oxford etc., Pergamon press, 1987.

# Rectangular plate with a central crack subjected to uniform tension or displacement of edges

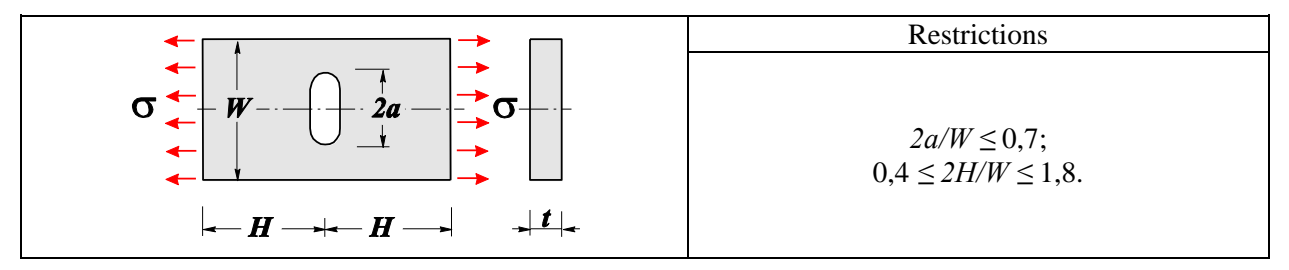

# References

1. *Stress Intensity Factors Handbook, Vol. 1, Paragraph* 2.5. Ed. by Y. Murakami, Oxford etc., Pergamon press, 1987.

## Strip with a central transverse crack and clamped edges in tension

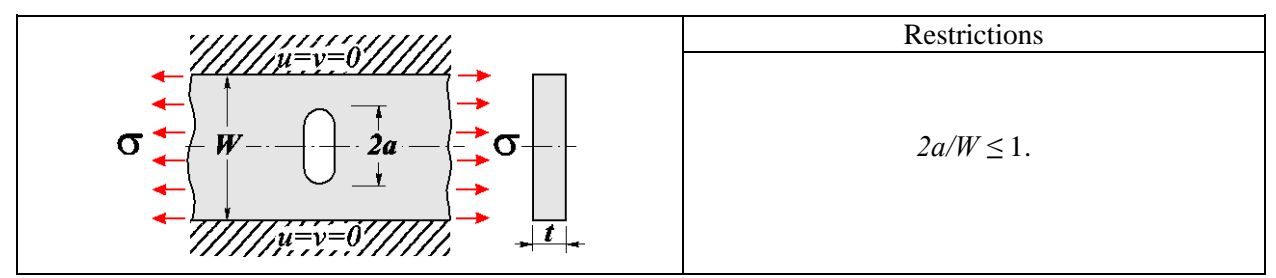

#### References

1. Stress Intensity Factors Handbook, Vol. 1, Paragraph 2.7. Ed. by Y. Murakami, Oxford etc., Pergamon press, 1987.

#### Strip with an eccentric transverse crack in tension

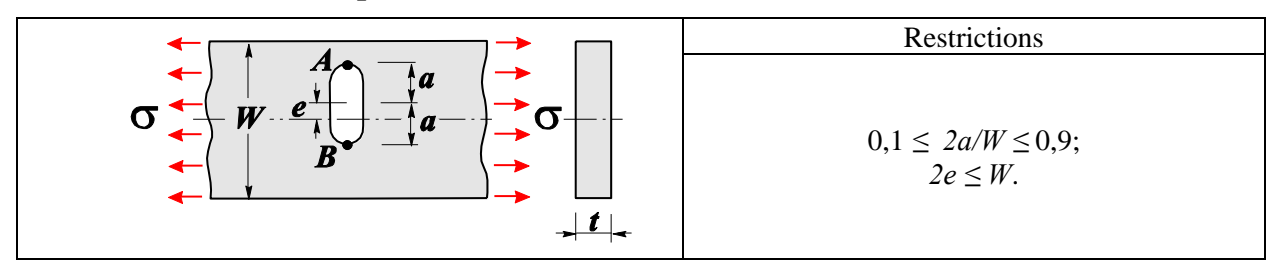

#### References

1. Stress Intensity Factors Handbook, Vol. 1, Paragraph 2.8. Ed. by Y. Murakami, Oxford etc., Pergamon press, 1987.

#### Rectangular plate with an eccentric crack in uniform tension normal to the crack axis

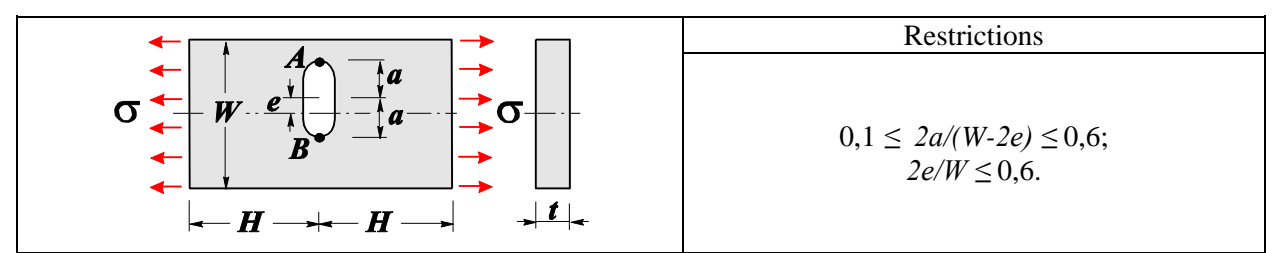

#### References

1. *Stress Intensity Factors Handbook, Vol. 1, Paragraph* 2.9. Ed. by Y. Murakami, Oxford etc., Pergamon press, 1987.

# Strip with a central longitudinal crack subjected to concentrated normal tension forces at the center

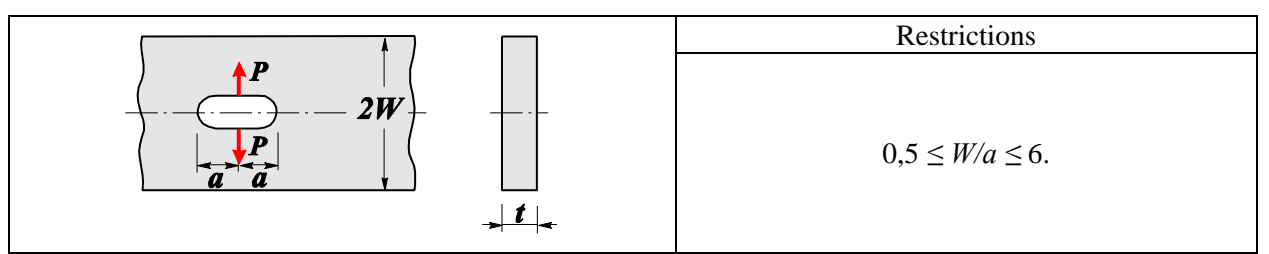

# References

1. *Stress Intensity Factors Handbook, Vol. 1, Paragraph* 2.10. Ed. by Y. Murakami, Oxford etc., Pergamon press, 1987.

# Strip with simply supported edges and a central longitudinal crack subjected to concentrated normal tension forces at the center

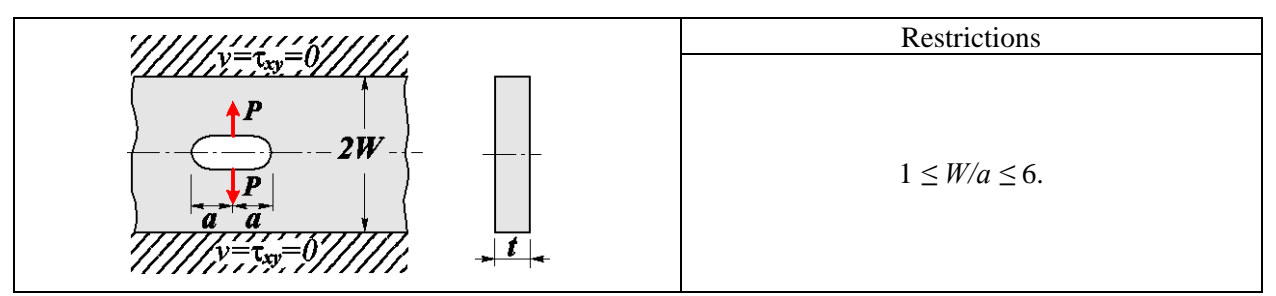

# References

1. *Stress Intensity Factors Handbook, Vol. 1, Paragraph* 2.11. Ed. by Y. Murakami, Oxford etc., Pergamon press, 1987.

# Strip with clamped edges and a central longitudinal crack subjected to concentrated normal tension forces at the center

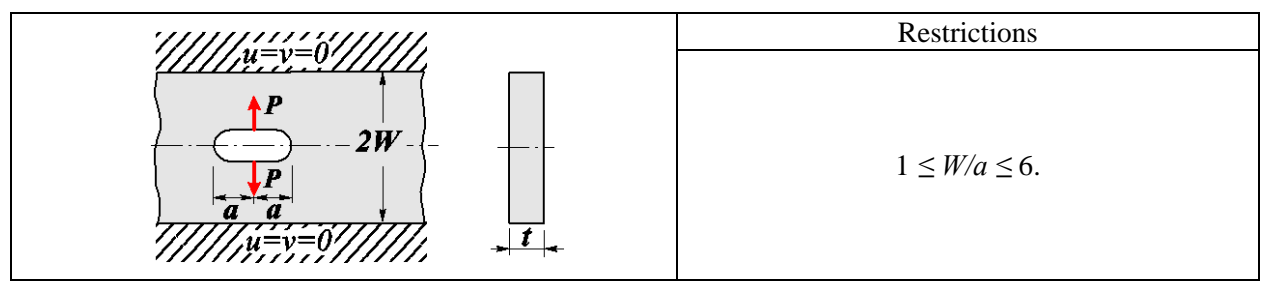

## References

1. *Stress Intensity Factors Handbook, Vol. 1, Paragraph* 2.12. Ed. by Y. Murakami, Oxford etc., Pergamon press, 1987.

# Strip with a central longitudinal crack subjected to uniform tension along the external contour or to uniform internal pressure

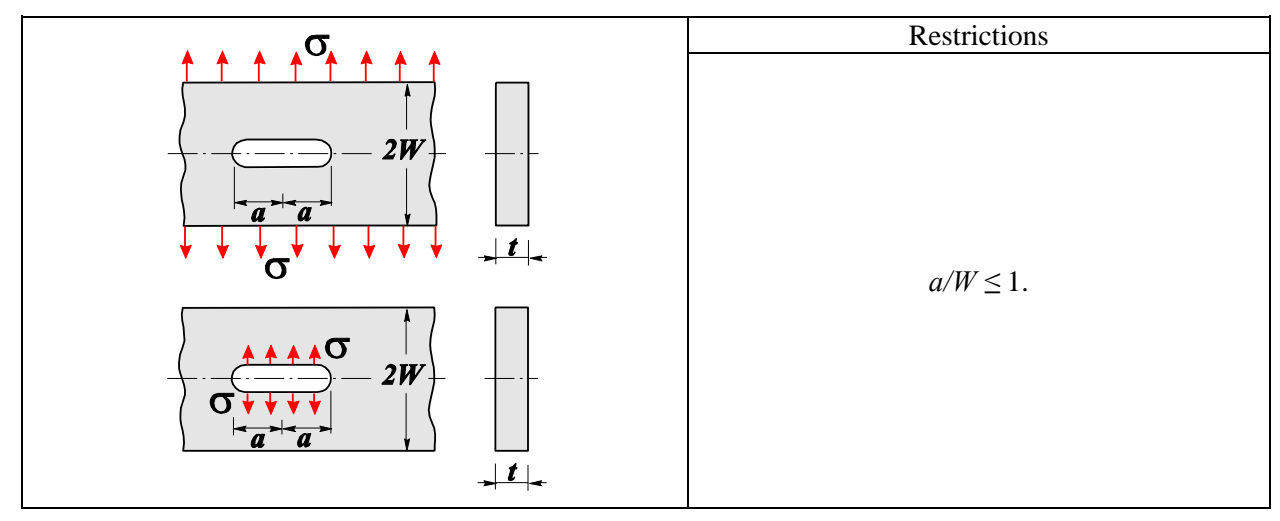

# References

1. *Stress Intensity Factors Handbook, Vol. 1, Paragraph* 2.13. Ed. by Y. Murakami, Oxford etc., Pergamon press, 1987.

# Strip with a central longitudinal crack subjected to uniform displacement of the clamped edges along the normal to the crack axis

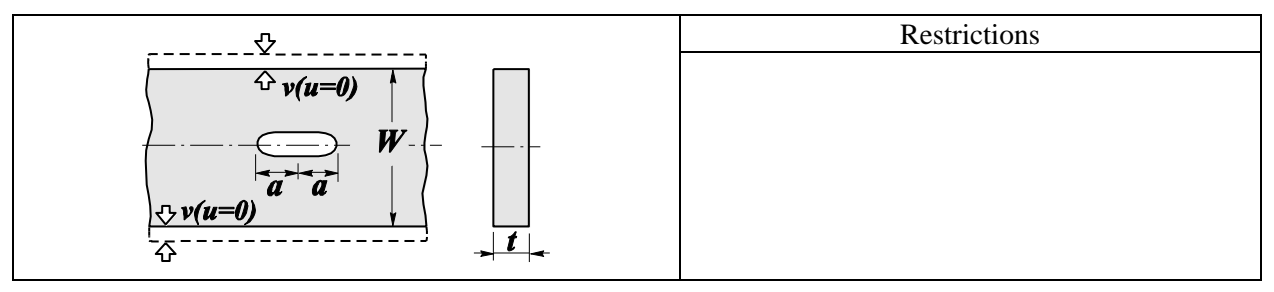

# References

1. *Stress Intensity Factors Handbook, Vol. 1, Paragraph* 2.14. Ed. by Y. Murakami, Oxford etc., Pergamon press, 1987.

# Strip with a central longitudinal crack subjected to uniform displacement of the edges along the normal to the crack axis, no shear

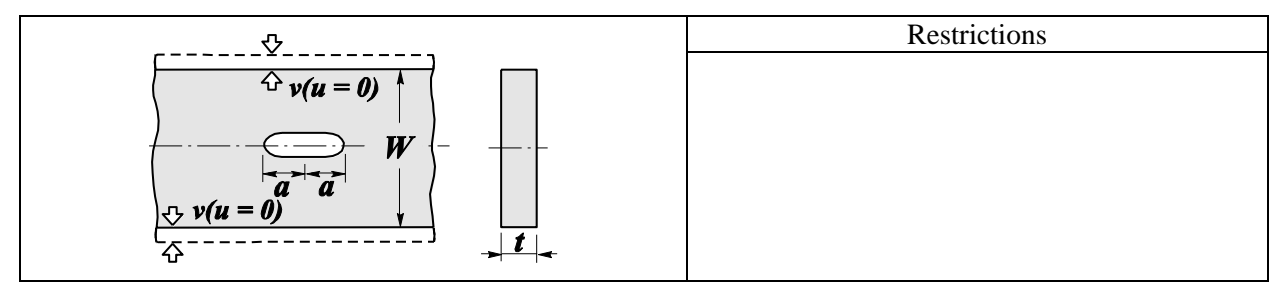

# References

1. Stress Intensity Factors Handbook, Vol. 1, Paragraph 2.15. Ed. by Y. Murakami, Oxford etc., Pergamon press, 1987.

# Strip with two symmetric edge cracks in pure bending

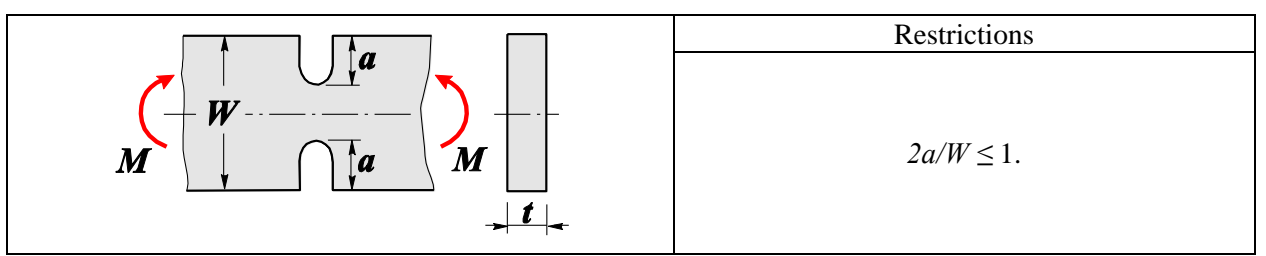

# References

1. *Stress Intensity Factors Handbook, Vol. 1, Paragraph* 2.16. Ed. by Y. Murakami, Oxford etc., Pergamon press, 1987.

## СоСоп

# Rectangular plate with an edge crack on the symmetry line, in uniform tension normal to the crack axis

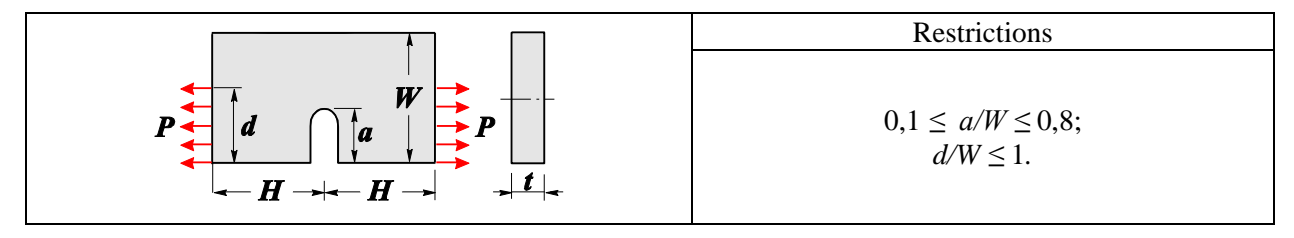

### References

1. *Stress Intensity Factors Handbook, Vol. 1, Paragraph* 2.17. Ed. by Y. Murakami, Oxford etc., Pergamon press, 1987.

# Strip with a semi-infinite central crack under constant displacement of clamped faces along the normal to the crack axis

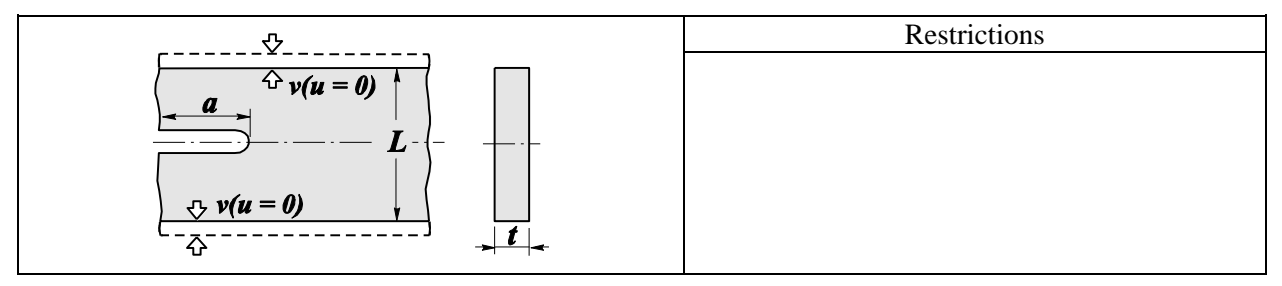

#### References

1. *Stress Intensity Factors Handbook, Vol. 1, Paragraph* 2.18. Ed. by Y. Murakami, Oxford etc., Pergamon press, 1987.

# Strip with a semi-infinite central crack under constant displacement of clamped faces along the normal to the crack axis, no shear

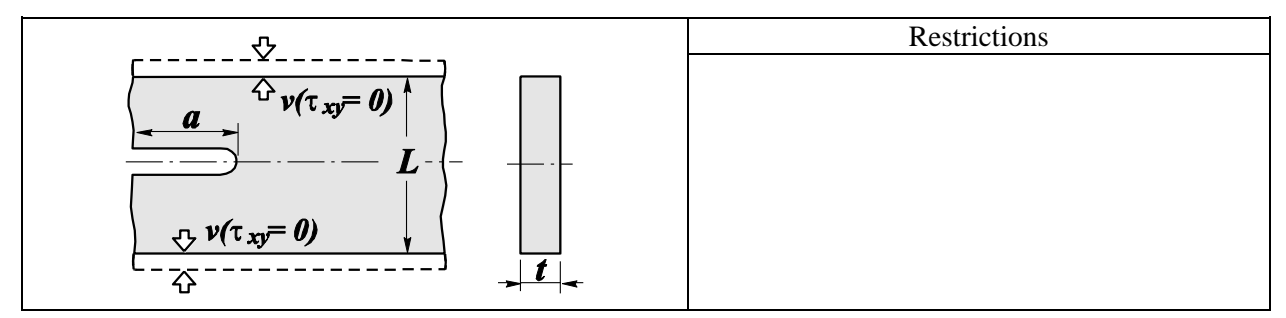

#### References

1. *Stress Intensity Factors Handbook, Vol. 1, Paragraph* 2.19. Ed. by Y. Murakami, Oxford etc., Pergamon press, 1987.

# Rectangular plate with an edge crack on the symmetry line under constant displacement of clamped side faces along the normal to the crack axis

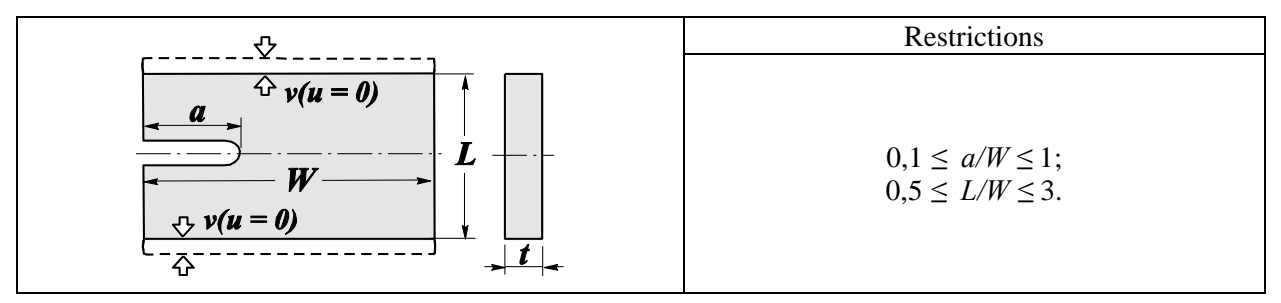

# References

1. *Stress Intensity Factors Handbook, Vol. 1, Paragraph* 2.20. Ed. by Y. Murakami, Oxford etc., Pergamon press, 1987.

# 3. Appendix

# **3.1 Materials Editor**

#### **General Information**

Some of the programs included in **SCAD Office** use physical and mechanical properties of materials as their initial data. All these programs enable their users to specify material properties directly (such as specific weight, elastic modulus, etc.). However, a more convenient way for a user can be to access a database of materials, choose a desired material from a list, and retrieve its physical properties from the database tables.

The material database provided with SCAD Office is not large. The Materials Editor program described in this manual will enable its user to modify the database in any desirable manner (remove, modify and add materials).

| Materials E       | ditor (64-bit)   |                    |               |    |                      |                        | _                          |           | ×   |
|-------------------|------------------|--------------------|---------------|----|----------------------|------------------------|----------------------------|-----------|-----|
| Materials         |                  |                    |               |    |                      |                        |                            |           |     |
| Name              | Dead weight      | Young's<br>modulus | Poisson's rat | io | Thermal<br>expansion | Damping<br>coefficient | Dead load<br>safety factor | Туре      |     |
|                   | T/m <sup>3</sup> | T/m <sup>2</sup>   |               |    | coenicient           |                        |                            |           |     |
| Concrete heavy    | 2,500            | 3 310 000,00       | 0 0,20        | 00 | 1,e-005              | 0,100                  | 1,100                      | Isotropic |     |
| Concrete heavy    | 2,500            | 3 520 000,00       | 0,20          | 00 | 1,e-005              | 0,100                  | 1,100                      | Isotropic |     |
| Concrete heavy    | 2,500            | 3 670 000,00       | 0,20          | 00 | 1,e-005              | 0,100                  | 1,100                      | Isotropic |     |
| Concrete heavy    | 2,500            | 3 820 000,00       | 0 0,20        | 00 | 1,e-005              | 0,100                  | 1,100                      | Isotropic |     |
| Concrete heavy    | 2,500            | 3 980 000,00       | 0 0,20        | 00 | 1,e-005              | 0,100                  | 1,100                      | Isotropic |     |
| Concrete heavy    | 2,500            | 4 030 000,00       | 0 0,20        | 00 | 1,e-005              | 0,100                  | 1,100                      | Isotropic |     |
| Concrete heavy    | 2,500            | 4 080 000,00       | 0 0,20        | 00 | 1,e-005              | 0,100                  | 1,100                      | Isotropic |     |
| High-quality stee | 7,850            | 21 000 000,00      | 0 0,30        | 00 | 1,2e-005             | 0,025                  | 1,050                      | Isotropic |     |
| Stainless steel   | 7,850            | 21 000 000,00      | 0,30          | 00 | 1,2e-005             | 0,025                  | 1,050                      | Isotropic |     |
| Steel ordinary    | 7,850            | 21 000 000,00      | 0,30          | 00 | 1,2e-005             | 0,025                  | 1,050                      | Isotropic |     |
| Steel special     | 7,850            | 21 000 000,00      | 0 0,30        | 00 | 1,2e-005             | 0,025                  | 1,050                      | Isotropic |     |
| Titan and alloys  | 4,500            | 11 000 000,00      | 0 0,30        | 00 | 1,2e-005             | 0,025                  | 1,050                      | Isotropic | -   |
|                   | ) 😭 N            | Aodify 🔤 🔤         | Add           | ×  | Remove               |                        |                            |           |     |
| <b>N</b> Office   | <b>1</b>         | Exit 🚺             | Settings      | H  | Save                 | 👿 Report               |                            | 🧼 н       | elp |

Interface

Figure 3.1-1. The main window of Materials Editor

The main window of the Materials Editor software contains the following controls:

- a table including a list of materials and their basic properties;
- functional buttons for performing various actions (such as data modification, report generation, help invocation, etc.).

#### **Functional buttons**

Use functional buttons to perform the following actions:

**Report** — generate a report containing a materials table;

Settings — invoke the Settings dialog box, where you can customize the program;

Help — obtain help information;

Exit — finish the working session.

#### Controls

Principles and means of control implemented in the software are uniform and provide a consistent interactive environment. The program uses a common system of Windows dialog boxes. The following controls and means for accessing information can be used:

• functional buttons, "clicking" which is used to invoke particular functions or modes; to do it, place the

mouse pointer over a button and left-click;

- radio buttons and checkboxes which enable you to make a choice from a predefined set of options;
- text fields used to enter initial data for analysis. Initial data consist of numbers. If the entered number is not an integer, its integer and fractional parts are separated by a period or another separator. The separator is assigned by the user during the customization of the operating system (see Settings | Regional Settings | Number). Moreover, the numbers can be entered in scientific notation, for example, 1.56e-7;
- drop-down or static lists for selecting data; tables to enter or display information in a tabular form.

#### Settings

| nits of Measuren | ent Report ar    | nd Languages | Gene | ral   |   |   |                 |           |  |
|------------------|------------------|--------------|------|-------|---|---|-----------------|-----------|--|
|                  |                  |              |      |       |   |   |                 | Show as 0 |  |
| pecific weight   | T/m <sup>3</sup> | ~            | P    | 1,123 | • | • | 10 <sup>x</sup> | 0         |  |
| ressure          | T/m <sup>2</sup> | ~            | 2    | 1,123 | • | F | 10 <sup>X</sup> | 0         |  |
| oefficient       |                  |              |      | 1,123 | • | Þ | 10 <sup>x</sup> | 0         |  |
| ther             |                  |              |      | 1,123 | • |   | 10 <sup>x</sup> | 0         |  |
|                  |                  |              |      |       |   |   |                 |           |  |
|                  |                  |              |      |       |   |   |                 |           |  |

Figure 3.1-2. *The* Units of Measurement *tab* 

This dialog box can be invoked at any moment when working with **Materials Editor**. It is used to customize general parameters of the program. The dialog contains the following tabs: **Units of Measurements**, **Report and Languages** and **General**.

Each tab opens a page where you can adjust certain types of settings.

The **Units of Measurement** tab (Fig. 3.1-2) helps to define units of measurement used in the analysis. It contains two groups of data. The first group is used to specify measurement units of linear sizes, coefficients, etc.

For compound units (such as those of pressure), there is a possibility to define their component units

(such as those for forces and for linear sizes) separately using the  $\stackrel{\checkmark}{=}$  button. The second group enables you to choose a representation and precision of numerical data. Special controls are used here to select data representation formats. Make sure to specify the number of significant digits in either the fixed-point decimal representation or the floating-point scientific notation.

The precision of the data representation (the number of significant digits after the decimal point) can be assigned using the  $\square$  (decrease) and  $\square$  (increase) buttons, while the scientific notation is turned on by the  $\square$  button. You can also specify in respective text fields which values should be treated as negligibly small, so that all absolute values less than the given ones will be displayed as 0 in all visualizations.

| rd 97-2003 |                             |
|------------|-----------------------------|
|            |                             |
|            |                             |
|            |                             |
| Pottom:    | 20                          |
| bottom.    | 20 m                        |
| Right:     | 20 m                        |
| Langua     | age                         |
|            | English (United Sta         |
|            |                             |
|            |                             |
|            | Bottom:<br>Right:<br>Langua |

# Figure 3.1-3. *The* **Report and** Languages *tab*

The **Report and Languages** tab (Fig. 3.1-3) enables you to choose a language for the user interface and for the report.

There are two modes for working with a report document: **View/Edit** or **Print**.

In the View/Edit mode, clicking the **Report** button in any active dialog will open the report and allow you to view/edit it. An application associated with **RTF** (Rich Text Format) files (such as MS Word Pad or MS Word) will be invoked to serve this purpose.

Obviously, it is the user who is fully responsible for any changes made to the text of the report (note that even results of the calculation can be edited). There are differences in **RTF** formats used by MS Word v.7, MS Word 97 (2000/XP) and Open Office. Therefore, the program enables the user to choose one of the formats in the **Type of Report** mode (besides RTF a report can be created in the following formats DOC, PDF, HTML).

Clicking the **Print** button in the **Report** group will print the report in the form it has been generated by the program.

Use the **Titles** text field to specify an **RTF** file containing headers and footers for pages of the report document. The file can be selected from a standard list by clicking the 🖆 button.

The **Paper size** setting enables you to choose the paper format for printing the report (the size is selected from a drop-down list).

Moreover, the margins and the page orientation can be selected before generating the report.

| Settings             |                            |                |    |          |       | ×      |
|----------------------|----------------------------|----------------|----|----------|-------|--------|
| Units of Measurement | Report and Languages       | General        |    |          |       |        |
| Hide win             | dow when minimized         |                |    |          |       |        |
| Check fo             | x a new version at startu; | of the program | n  |          |       |        |
|                      |                            |                |    |          |       |        |
| 💾 Save 📔             | Load                       | ~              | ок | 🗙 Cancel | Apply | 🔶 Help |

Figure 3.1-4. *The* General *tab* 

The **General** tab (Fig. 3.1-4) allows you to activate the **Hide window when minimized** checkbox. When it is active the window disappears from the task bar, and an icon appears in the tray area. The window can be opened from the tray area by the left click, and a context menu – by the right click.

Moreover, the **Check for a new version at startup of the program** checkbox can be activated as well. If it is active, the program will check for a new version on the company website at each startup, and it will give a respective message if it finds a new release.

| Name Steel special                                           |                        |                                      |                                  |                  | _ |
|--------------------------------------------------------------|------------------------|--------------------------------------|----------------------------------|------------------|---|
| Material type Isotropic                                      |                        |                                      |                                  |                  |   |
| Specific weight 7,85                                         | T/m <sup>3</sup>       | Young's mod                          | lulus 21000000                   | T/m <sup>2</sup> |   |
| Coefficients<br>Poisson 0,3<br>thermal 1.2e-005<br>expansion | 1/°C                   | damping coeffic<br>Dead<br>safety fa | cient 0,025<br>load<br>load 1,05 | -                |   |
| Material properties<br>Elastic moduli                        | Thermal e              | xpansion                             | Poisson's rai                    | ios              |   |
| E <sub>1</sub> 21000000 T/m <sup>2</sup>                     | t <sub>x</sub> 1,2e-00 | 5 1/°C                               | v <sub>12</sub> 0                | ,3               |   |
| E <sub>2</sub> 21000000 T/m <sup>2</sup>                     | t <sub>y</sub> 1,2e-00 | 5 1/°C                               | V <sub>21</sub> 0                | ,3               |   |
| E <sub>3</sub> 21000000 T/m <sup>2</sup>                     | t <sub>z</sub> 1,2e-00 | 5 1/°C                               | V <sub>13</sub> 0                | ,3               |   |
| Shear moduli                                                 |                        |                                      | V <sub>31</sub> 0                | ,3               |   |
| G <sub>12</sub> 8076923,077 T/m <sup>2</sup>                 |                        |                                      | V <sub>23</sub> 0                | ,3               | _ |
| G <sub>13</sub> 8076923,077 T/m <sup>2</sup>                 |                        |                                      | V <sub>32</sub> 0                | ,3               | _ |
| G <sub>23</sub> 8076923,077 T/m <sup>2</sup>                 |                        |                                      |                                  |                  |   |

#### **Adding and Modifying Materials**

Figure 3.1-5. *The* Material *dialog box* 

To add a new material to the database, click the **Add** button in the main window of the program. This will open a dialog box (see Fig. 3.1-5) where you should specify the type, name and mechanical properties of this material. The current version of the software supports the following types of materials:

- ♦ isotropic;
- orthotropic;
- transversely isotropic.

The following constants must be specified for an isotropic material:

- specific weight;
- elastic modulus;
- Poisson's ratio;
- linear coefficient of thermal expansion;
- damping coefficient;
- dead load safety factor (it is used to assign a rated/design dead weight load).

For orthotropic and transversely isotropic materials, you should specify multiple values for the elastic modulus, Poisson's ratio etc., conforming to respective directions. The following relationships must always hold:  $E_i v_{ij} = E_j v_{ij}$ .

See below how to specify a name for the new material.

When the information about materials is displayed in the main window and in the report (see below), the elastic modulus displayed for non-isotropic materials will be  $E_1$ , the Poisson's ratio  $-v_{12}$ , etc.

To modify data on a material already present in the database, place the pointer over the respective row in the table of materials and click the **Modify** button (or just left-click). This will open the dialog shown in Fig. 5 where you can make desired changes.

After you have made the modification, click the **Save** button to store the newly entered information in the database file.

#### Specifying a Name for a Material

| Material name               |                 |               | × |
|-----------------------------|-----------------|---------------|---|
| Language 🛛                  |                 | Material name |   |
| English (United States) Ste | el special      |               |   |
| Russian (Russia) Ctr        | эль специальная |               |   |
|                             |                 |               |   |
|                             |                 |               |   |
|                             |                 |               |   |
|                             |                 |               |   |
|                             |                 |               |   |
|                             |                 |               |   |
|                             |                 |               |   |
|                             |                 |               |   |
|                             |                 | Y Cancel      |   |
|                             |                 |               |   |

Figure 3.1-6. The Material Name dialog box

The material database enables the user to specify names of materials in multiple languages (in the current version these include *Russian* and *English*). To specify the name of a material, click the E button, and in the table of the dialog box (see Fig. 3.1-6) specify the names of materials corresponding to various languages.

### **Remove a Material from the List**

The **Remove** button serves to remove a record from the table. The record corresponds to the material currently selected in the table.

After removing a record, click the Save button to save the modified information in the database file.

### **Generating a Report**

You can obtain a report in the **RTF** format using the **Report** button. The report will be automatically opened in the MS Word environment or in another editor associated with this format. The report contains all materials from the database together with their basic properties.

### Saving a Materials Database when Updating the Version

The database of materials is stored in a file named SCADMaterials.mdb located in the DATA subdirectory. To avoid losing the modified database information when reinstalling **SCAD Office** (for example, when the system is being transferred to another computer, or a newer version is being installed), it is recommended to save this file before the reinstallation, and then copy it to the DATA subdirectory after the reinstallation is completed.